# Usabilidade, desenvolvimento web, mobile e jogos

Dr. Richard Henrique de Souza [Quinta] Dr. Saulo Popov Zambiasi [Sexta - Tuma B] Dr. Richard Henrique de Souza [Sexta - Tuma A]

### Cronograma - Resumo

# Avaliações

- 1a Avaliação Discursiva(A1) 08 a 09/05 ↓ 24/05 2a oportunidade
- 2a Avaliação Objetiva (A2) 11 a 12/06 ↓ 21/06 2a oportunidade Ba Avaliação Trabalho (A3) - 14/06
- Término Regular 28/06

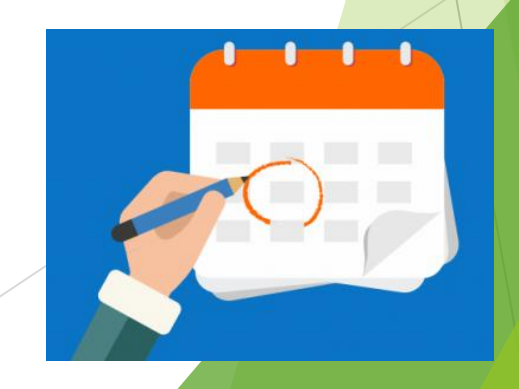

# **A3**

- Nessa avaliação deve ser escolhido um dos seguintes temas para se desenvolver um projeto:
  - Desenvolvimento para Web: Html, javascript, bootstrap e um framework como ReactJS ou AngularJS, ou Vue.JS ou Flutter
  - Desenvolvimento para Dispositivos Móveis: Flutter ou React Native
  - Desenvolvimento de Jogos Digitais: Usando um motor de jogo como Godot, Unity 3d, Unreal, etc.
- A atividade pode ser desenvolvida em grupo de até 5 integrantes.
  - Veja que, apesar de terem sido escolhidos algumas tecnologias de implementação para serem apresentadas em nossas aulas. Vocês estão livres para utilizarem outras correlatas, tal como citado acima.

# Vídeo Aula

https://animaeducacao.zoom.us/rec/play/VovU8CJES4pHtTmnICO2\_yKDVnxU sTu60fJkeJP1j7fvkJF2Vl0I\_TAnP-q7Au4kAaioEmqHrzThY\_FG.DRT3vUed\_L0EqE-N?canPlayFromShare=true&from=share\_recording\_detail&continueMode=true &componentName=recplay&originRequestUrl=https%3A%2F%2Fanimaeducacao.zoom.us%2Frec%2Fsha

re%2FiXVHlpiLvDFcC5mbCkvdt0Wq4vqBE0dEwLuwK1FIZd09H95CbBmP9\_szk3gL \_7c.2q5\_n6-MgkqUzs2-

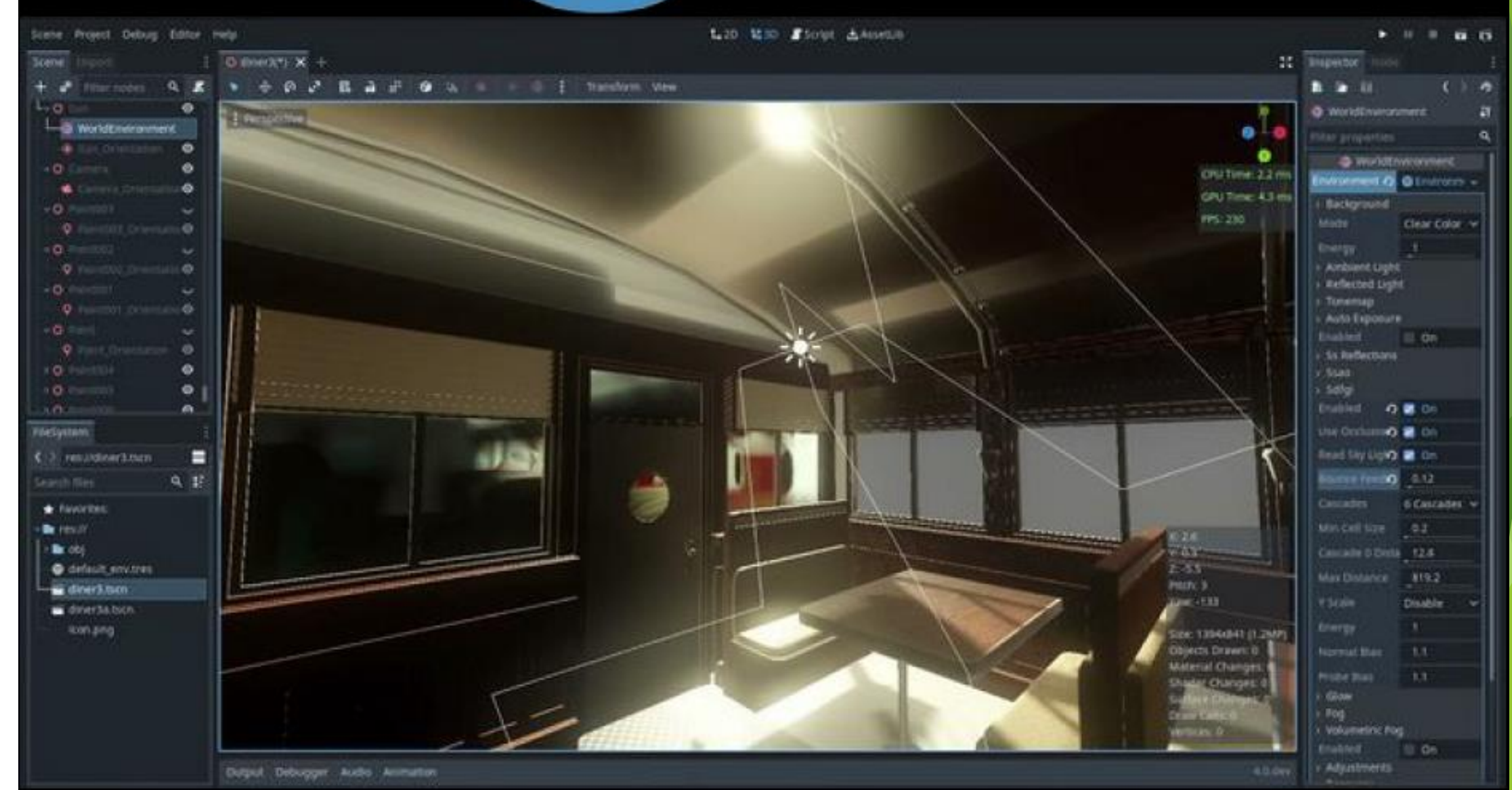

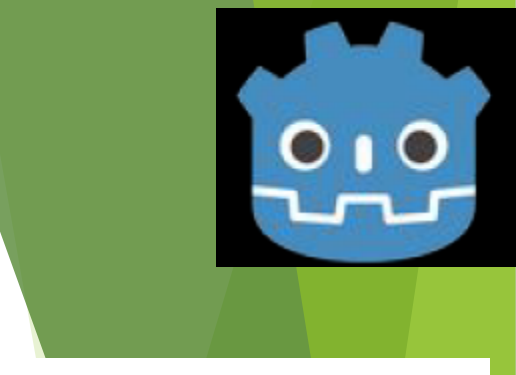

- Motor de jogo de código aberto
  - Desenvolvimento iniciado por Juan Linietsky e Ariel Manzur em conjunto com a OKAM Studio em 2001 na Argentina.
  - Fevereiro de 2014: código fonte foi publicado no GitHub sob a licença MIT
    - ▶ 15 de dezembro de 2014: Primeira versão estável
      - ► Atualmente com a versão 4...
  - Visa fornecer um ambiente de desenvolvimento de jogos totalmente integrado
  - Apenas um binário de execução bastante leve

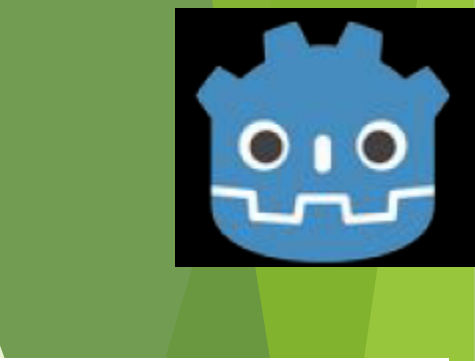

- Permite que os desenvolvedores criem um jogo, sem precisar de outras ferramentas
  - além das usadas para a criação de conteúdo (recursos visuais, música, etc.)
- A arquitetura do motor é construída em torno do conceito de uma árvore de "nós".
  - Os nós são organizados dentro de "cenas", que são grupos de nós reutilizáveis, instáveis, herdáveis e aninhados.
  - Todos os recursos do jogo, incluindo scripts e ativos gráficos, são salvos como parte do sistema de arquivos do computador
  - Esta solução de armazenamento visa facilitar a colaboração entre equipes de desenvolvimento de jogos usando sistemas de controle de versão de software

- Trabalha com quatro tipos de linguagens:
  - ► GDScript
    - Linguagem principal do programa.
    - Sintaxe semelhante ao Python.

# ►C#

- Adicionado na versão 3.0.
- Visa atender o padrão da indústria.

VisualScript:

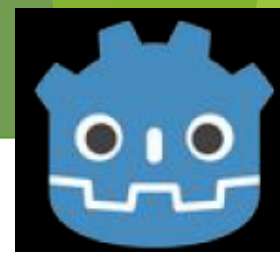

- Programação via interface gráfica para pessoas que não sabem programar ou programadores que desejam expor comportamentos do jogo para projetistas, artistas, etc.
- GDNative:
  - Semelhante ao C++.
  - utilizada para modificação da própria engine, criar extensões e novas funções.

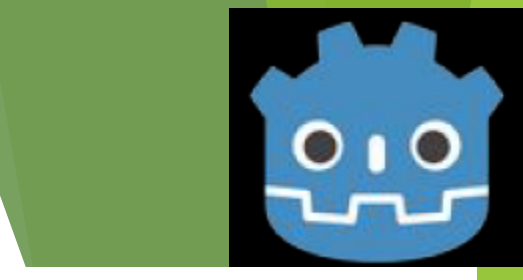

- Permite a especificação de compressão de textura e configurações de resolução para cada plataforma.
- Executa no Linux, macOS e Microsoft Windows, mas permite outras plataformas.
- Oferece suporte a games para multi plataformas:
  - Mobile Android, iOS
  - Desktop Linux, macOS, Microsoft Windows, BSD
  - ► Web HTML5, WebAssembly
  - Realidade virtual / estendida HTC Vive, Valve Index, Oculus Rift, Oculus Go, Oculus Quest, todos os fones de ouvido Microsoft MR, ARKit da Apple, etc.

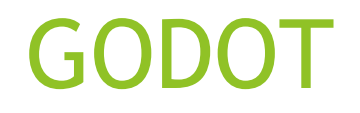

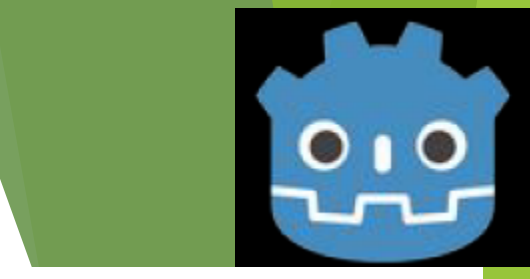

Sistema de animação sofisticado com a capacidade de

- >esqueletos (skeletons)
- inversão cinética (inverse kinematic)
- deformação (morphing).
- Sistema de física integrado para 2D e 3D que suporta
  - colisões
  - objetos rígidos
  - cinética de corpos, etc.

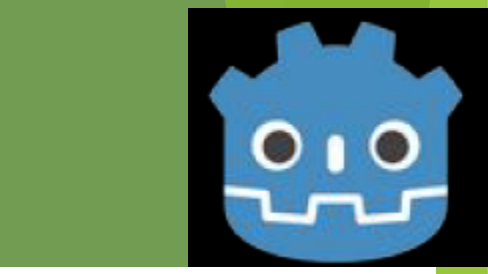

57

Ad

https://wccftech.com/steam-deck-wont-have-any-exclusive-games-valve-confirms/

# Steam Deck Won't Have Any Exclusive Games, Valve Confirms

Alessio Palumbo · Dec 1, 2021 08:00 AM EST · Copy Shortlink

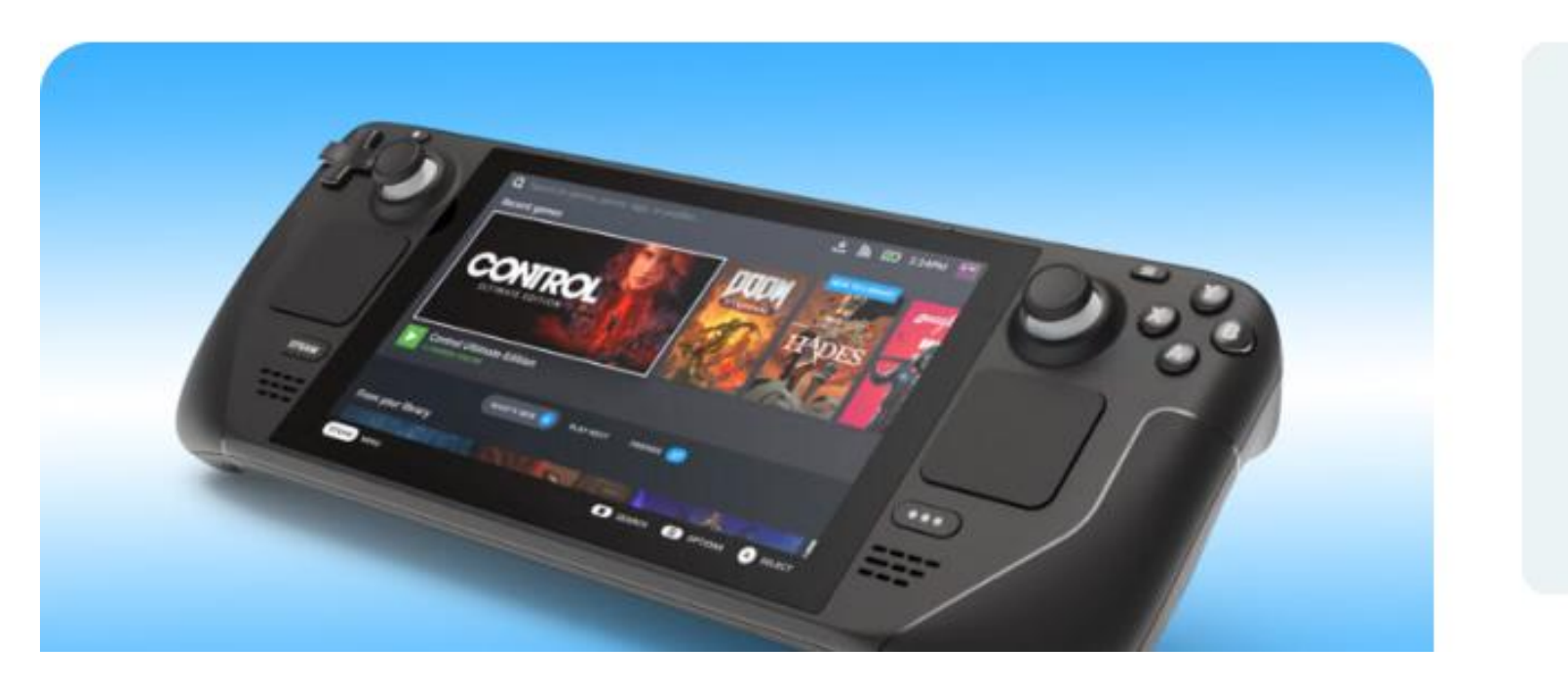

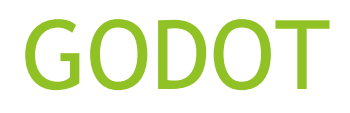

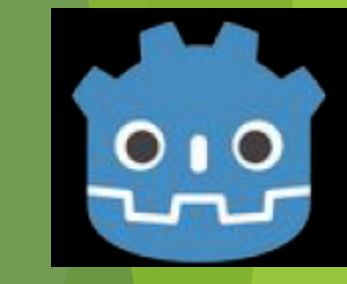

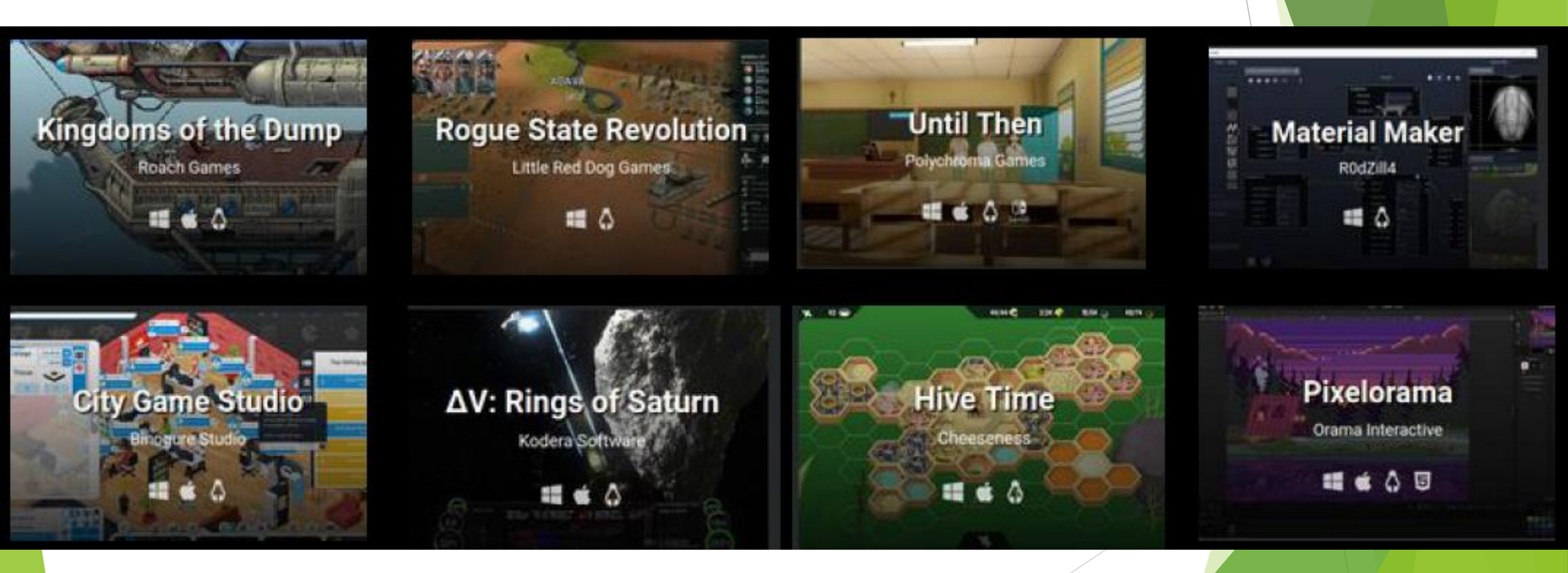

# Vídeo Comparativo

# Unity VS Godot: How Do They Compare?

### https://www.youtube.com/watch?v=kahPeM0sc pM

# Vídeos

# ► The Godot 2022 Showreels

https://godotengine.org/article/announcinggodot-2022-showreels/

# Baixe o GODOT

# https://godotengine.org/

# Your free, open-source game engine.

Develop your 2D & 3D games, cross-platform projects, or even XR ideas!

Download Latest 4.2.2

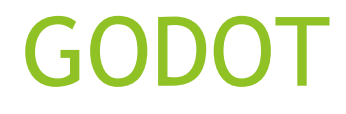

# Download Godot 4 for Windows

Godot Engine

4.2.2

64 bit - 17 April 2024

Descompacte o zip

| 🔸 📙 🔺 Este Comp | outador | > Disco Local (D:) → | aula_jogos >               | √ Ū           | Pesquisar em aula_ |  |  |  |
|-----------------|---------|----------------------|----------------------------|---------------|--------------------|--|--|--|
| ients           | ^       | Nome                 | ^                          | Data          | de modificação     |  |  |  |
| o_ENg_Soft      |         | E Godot_v4.2.2-sta   | ble win64.exe              | 03/0          | 5/2024 18:01       |  |  |  |
| dos             |         | _                    | Abrir                      |               |                    |  |  |  |
| _ACADEMY        |         |                      | S Compartilhar com o Skype |               |                    |  |  |  |
| - Personal      |         | 😻 Enviar uma cópia   |                            |               |                    |  |  |  |
|                 |         |                      | RAR                        |               |                    |  |  |  |
| - UNISUL        |         |                      | Extract files              |               |                    |  |  |  |
|                 |         |                      | Extract Here               |               |                    |  |  |  |
|                 |         |                      | Extract to God             | ot_v4.2.2-sta | ble_win64.exe\     |  |  |  |

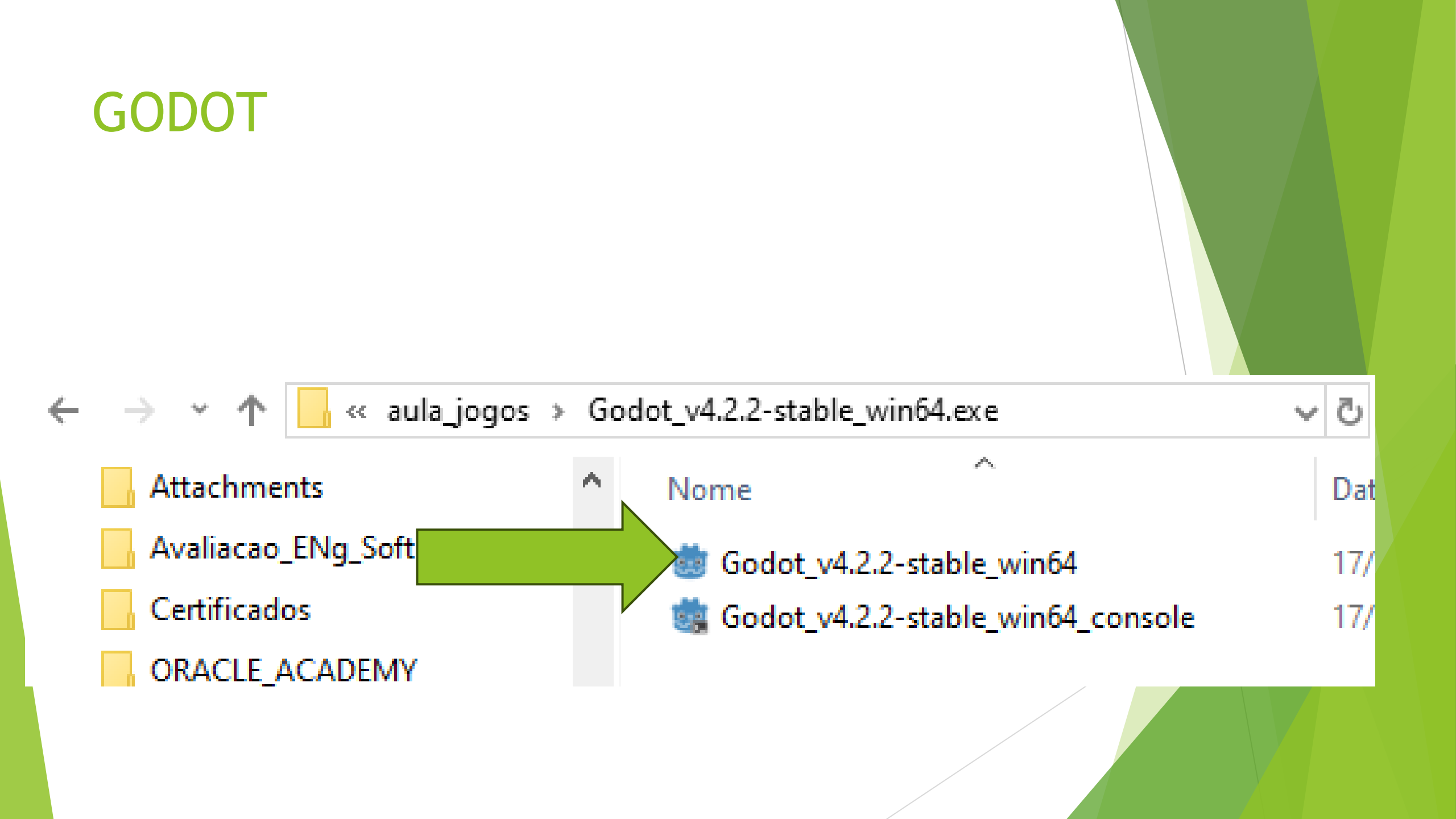

### ö Godot Engine - Gerenciador de Projetos $\times$ Projetos Locais Projetos da Biblioteca de Recursos 🜐 [pt\_BR] Portuguese, Brazil 🗸 🔍 Ordenar: Última Modificação 🗸 + Novo 🍙 Importar 🔍 Escanear 🛛 Filtrar Projetos ö Confirme, Por Favor... $\times$ Você não tem nenhum projeto no momento. Gostaria de explorar projetos de exemplos oficiais na Biblioteca de Recursos? Abrir Biblioteca de Recursos Cancelar

# Godot Engine: Hello Game World!

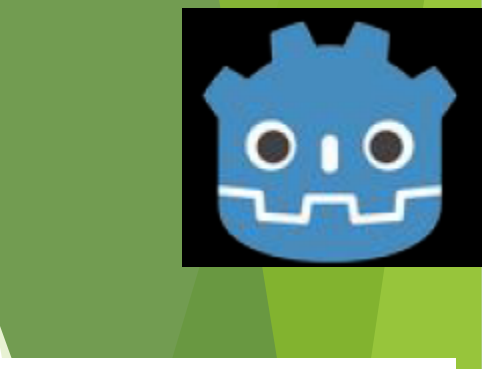

Esse exemplo foi originalmente feito para o Godot 3, mas foi modificada para funcionar no Godot Engine versão 4.

# ►Videoaula:

<u>https://www.youtube.com/watch?v=1wxJ7JTGvaY</u> (Essa videoaula foi gravada usando o Godot 3).

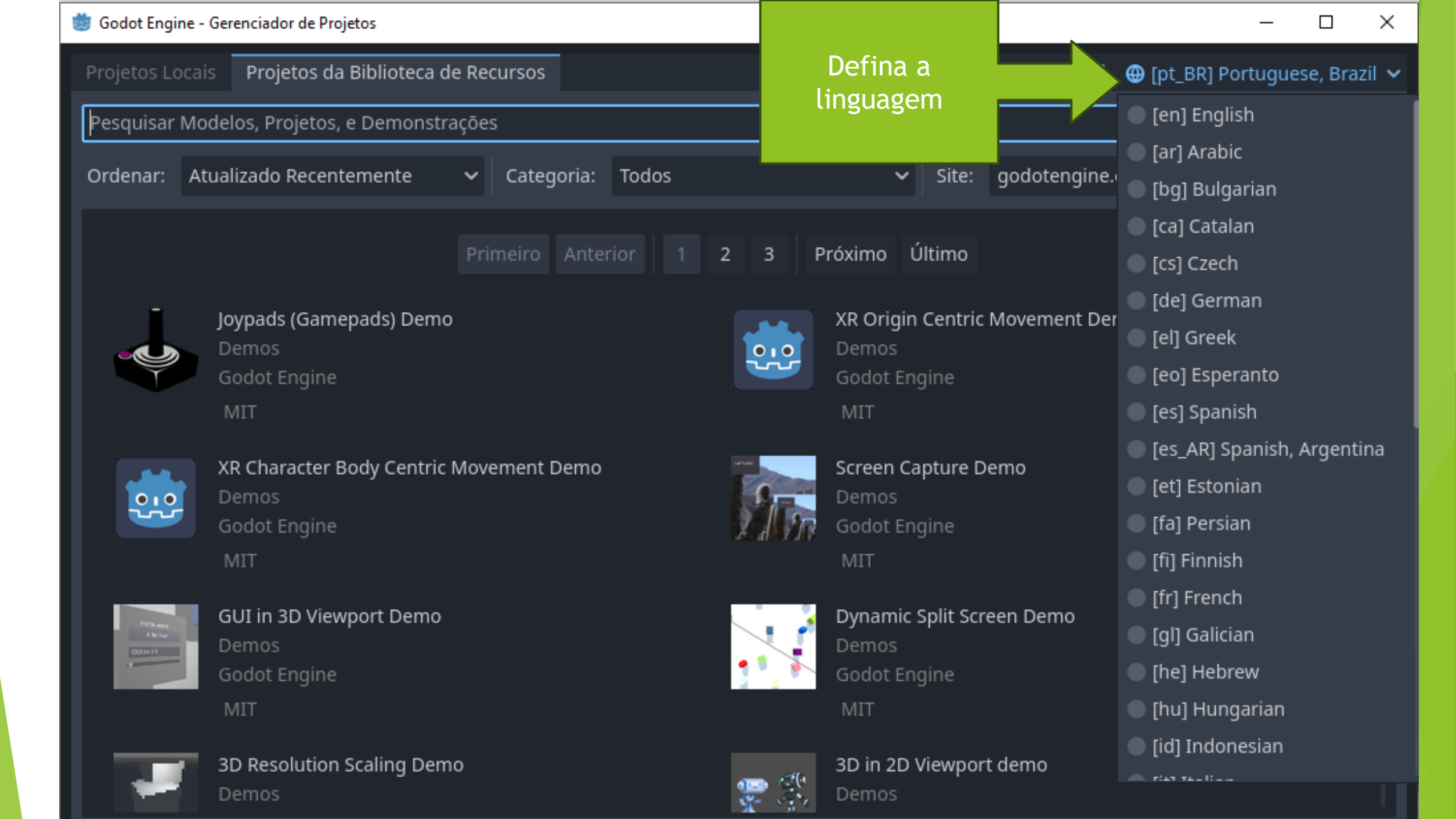

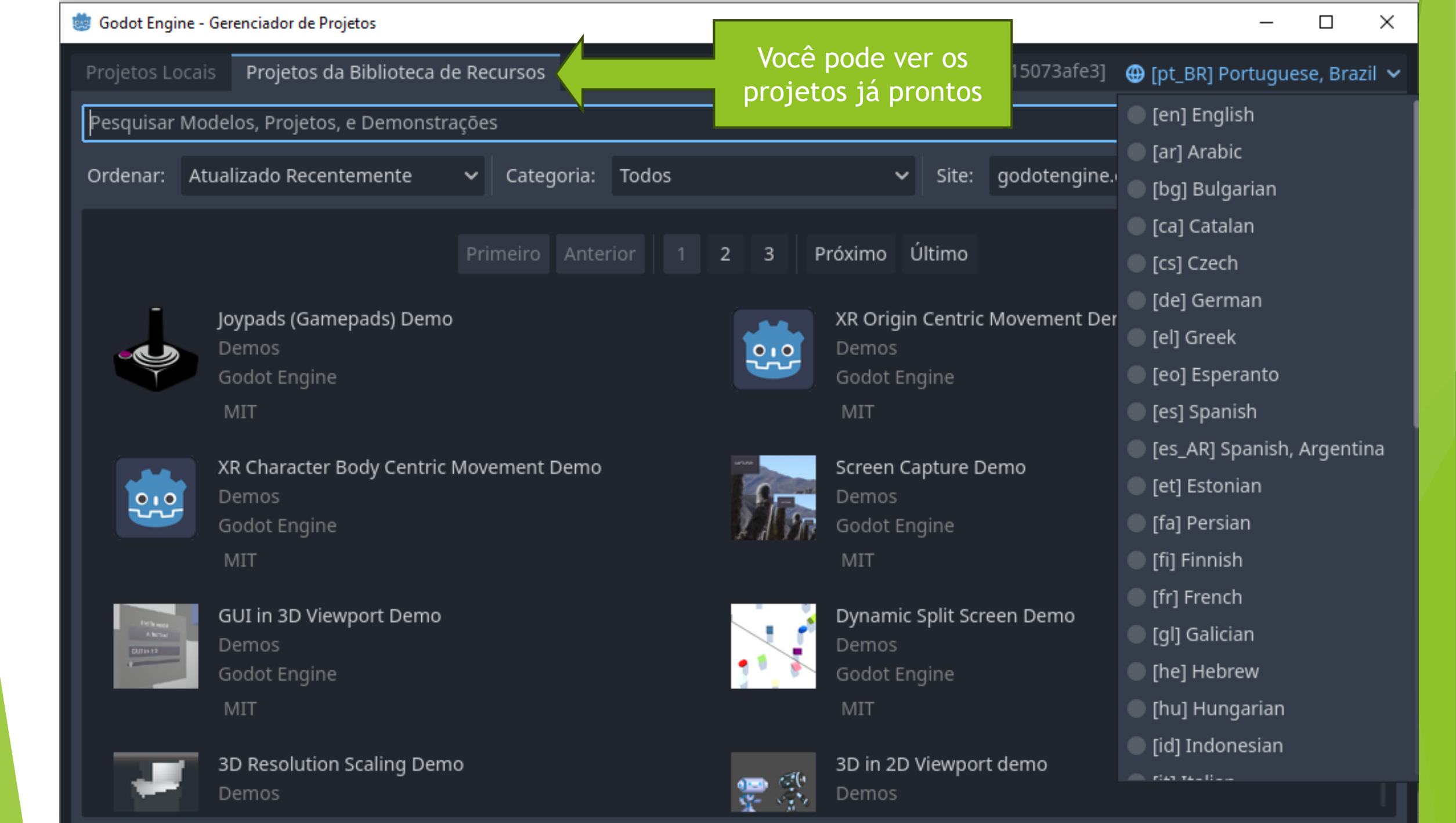

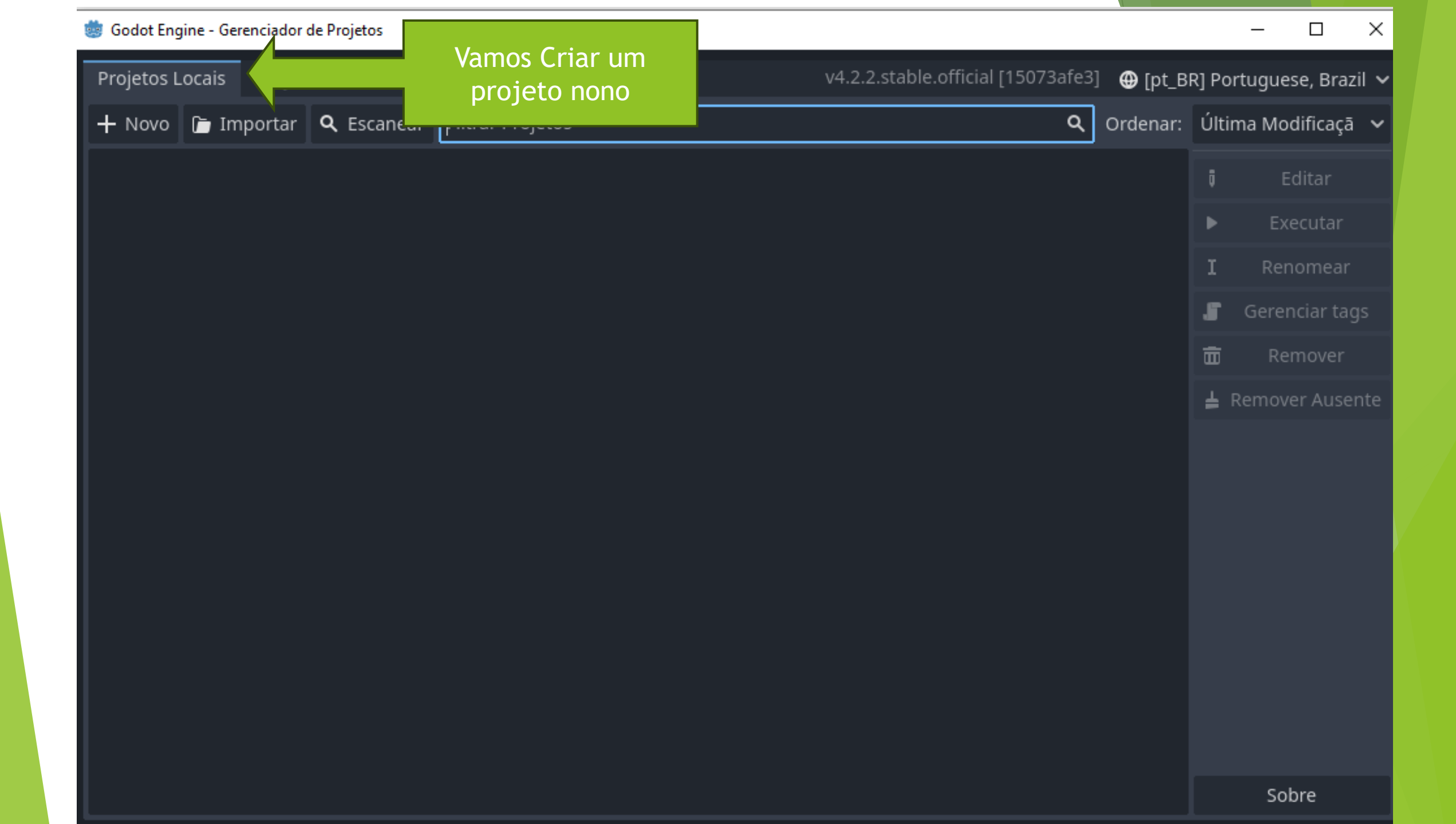

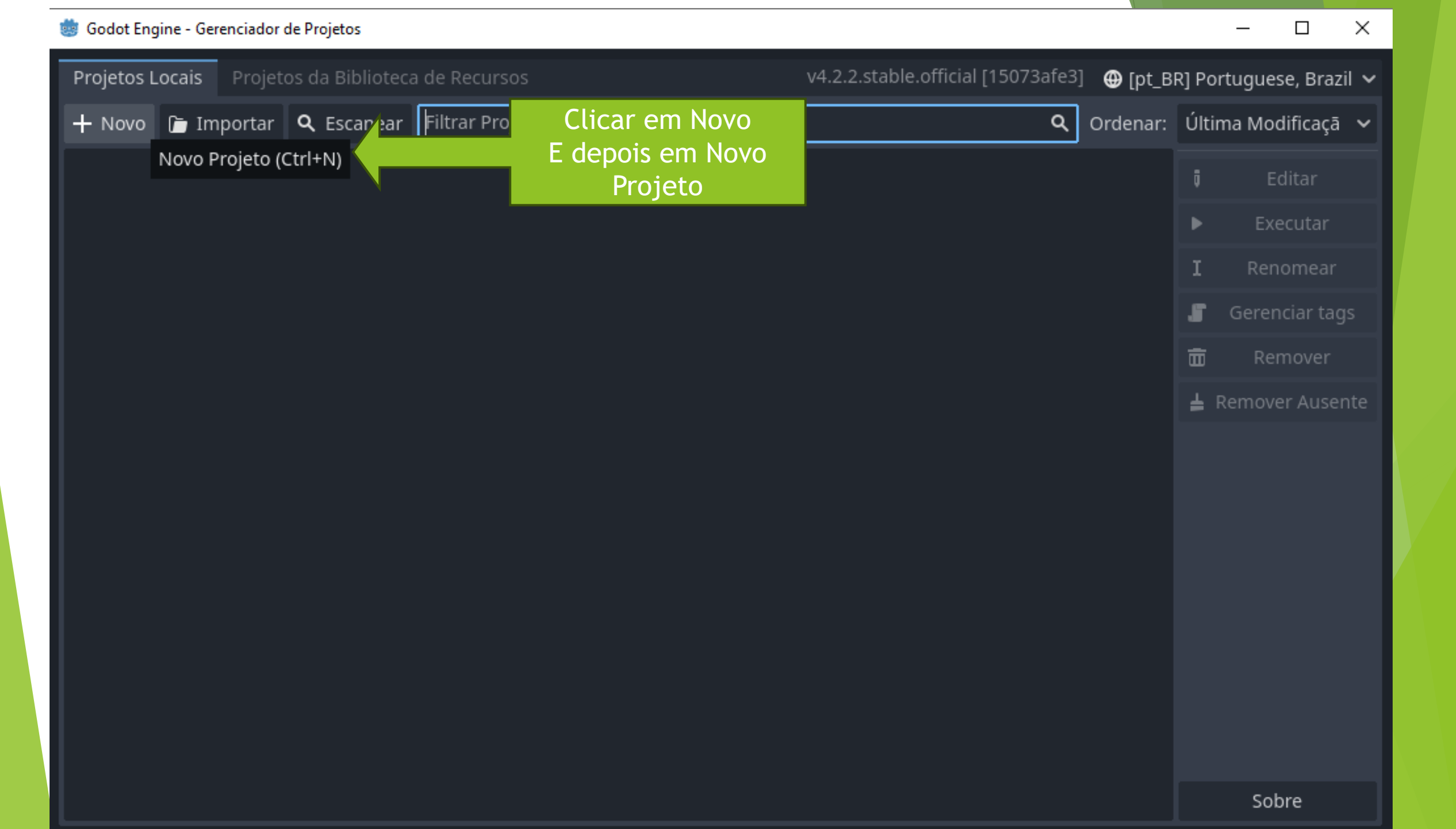

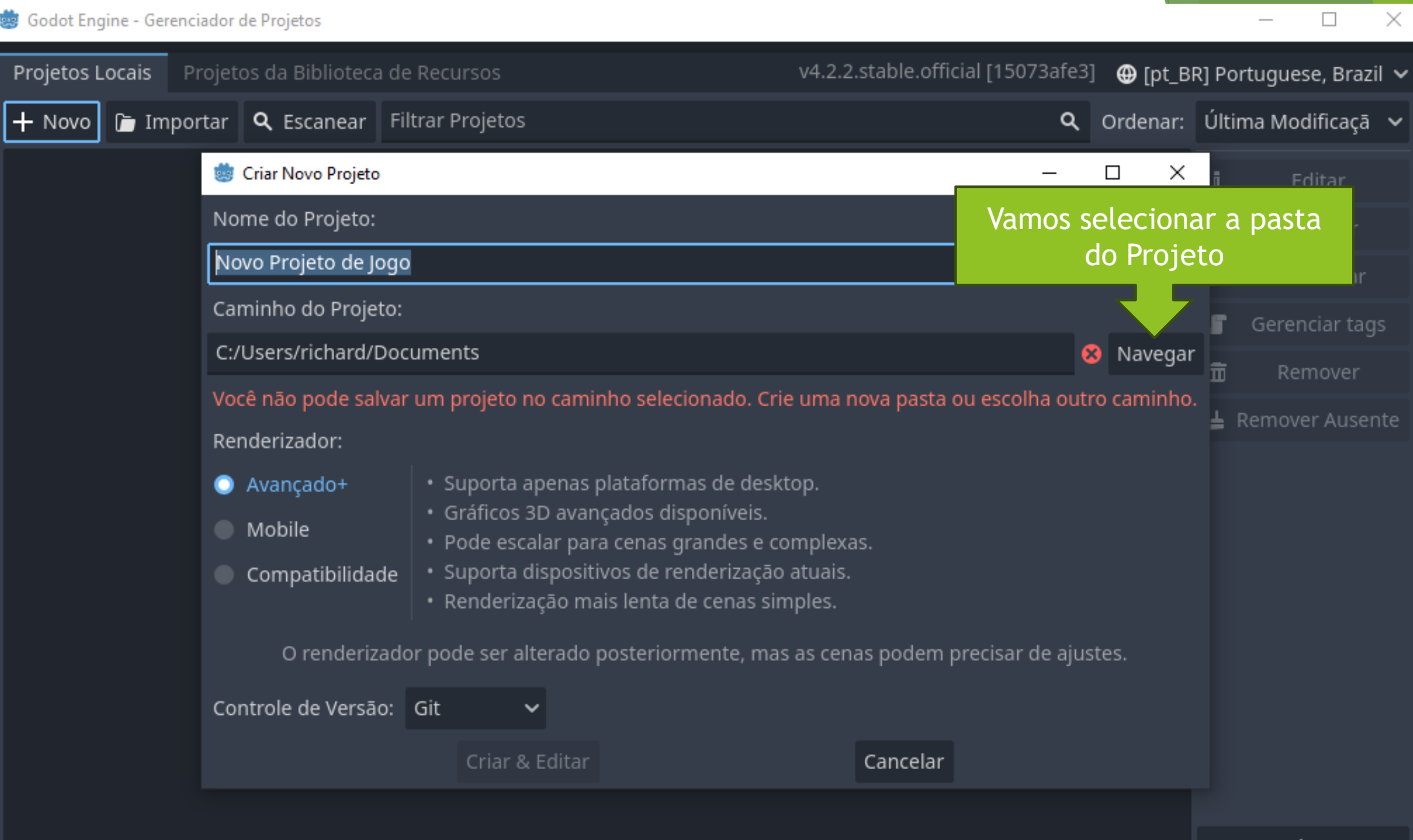

Sobre

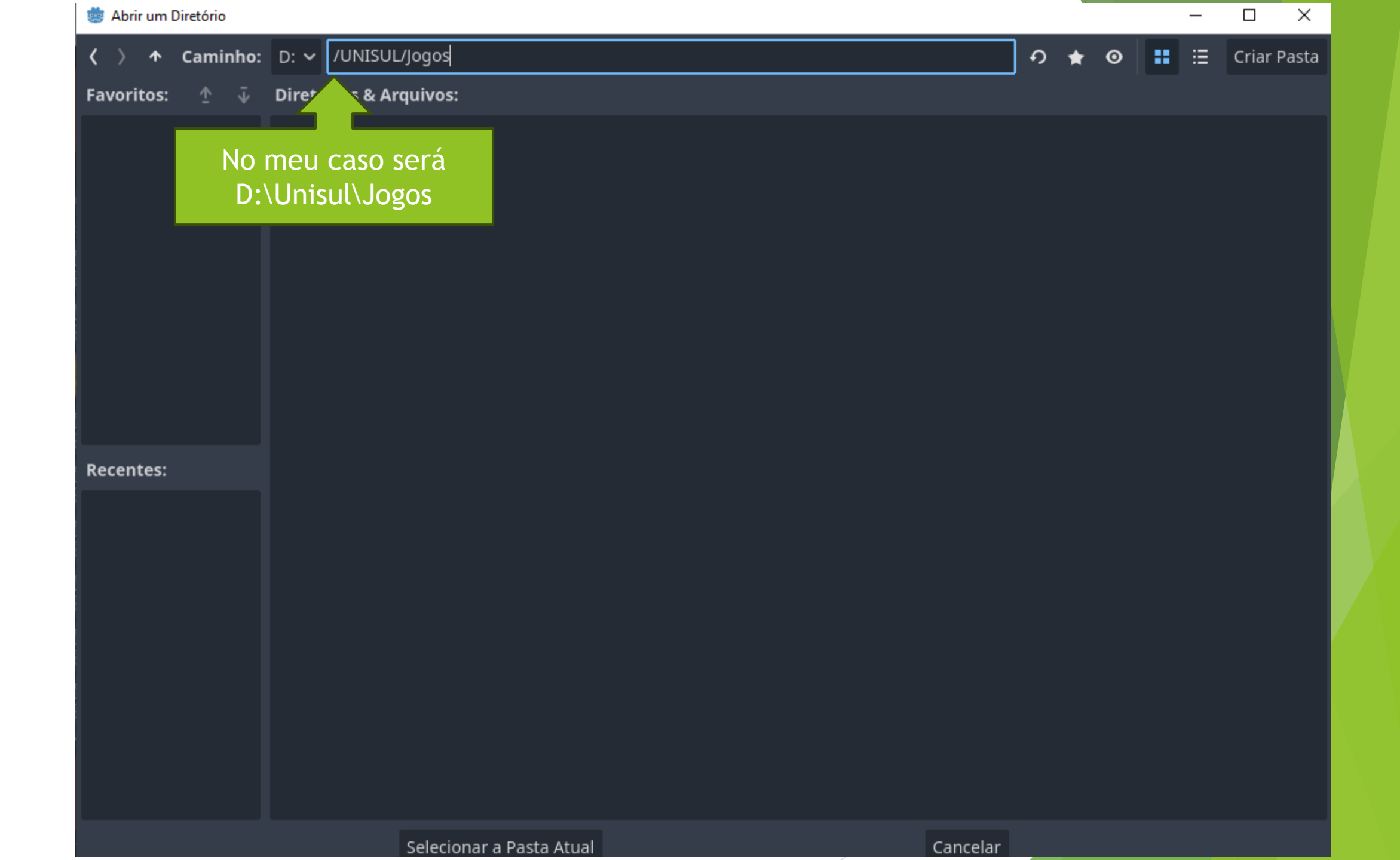

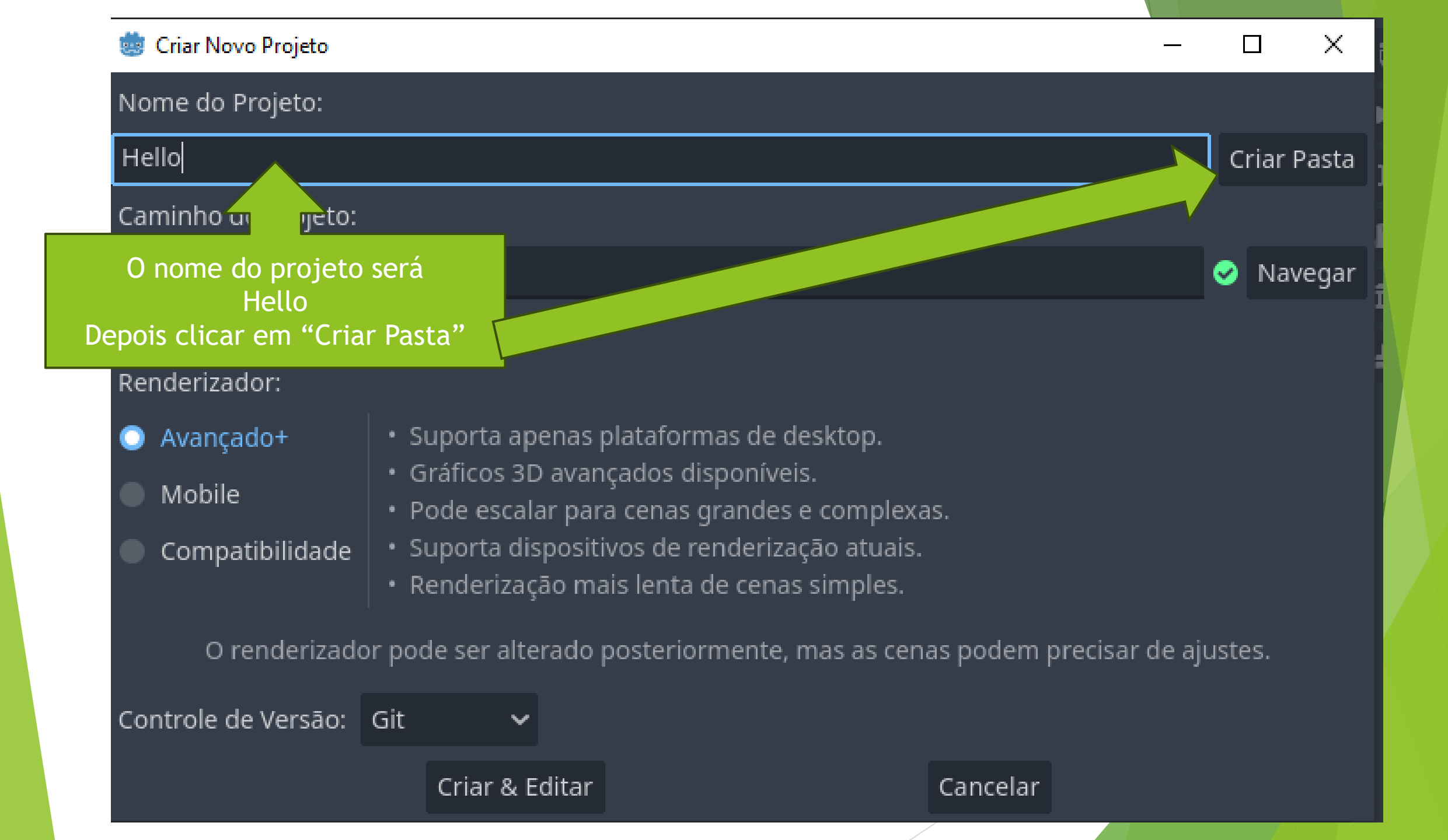

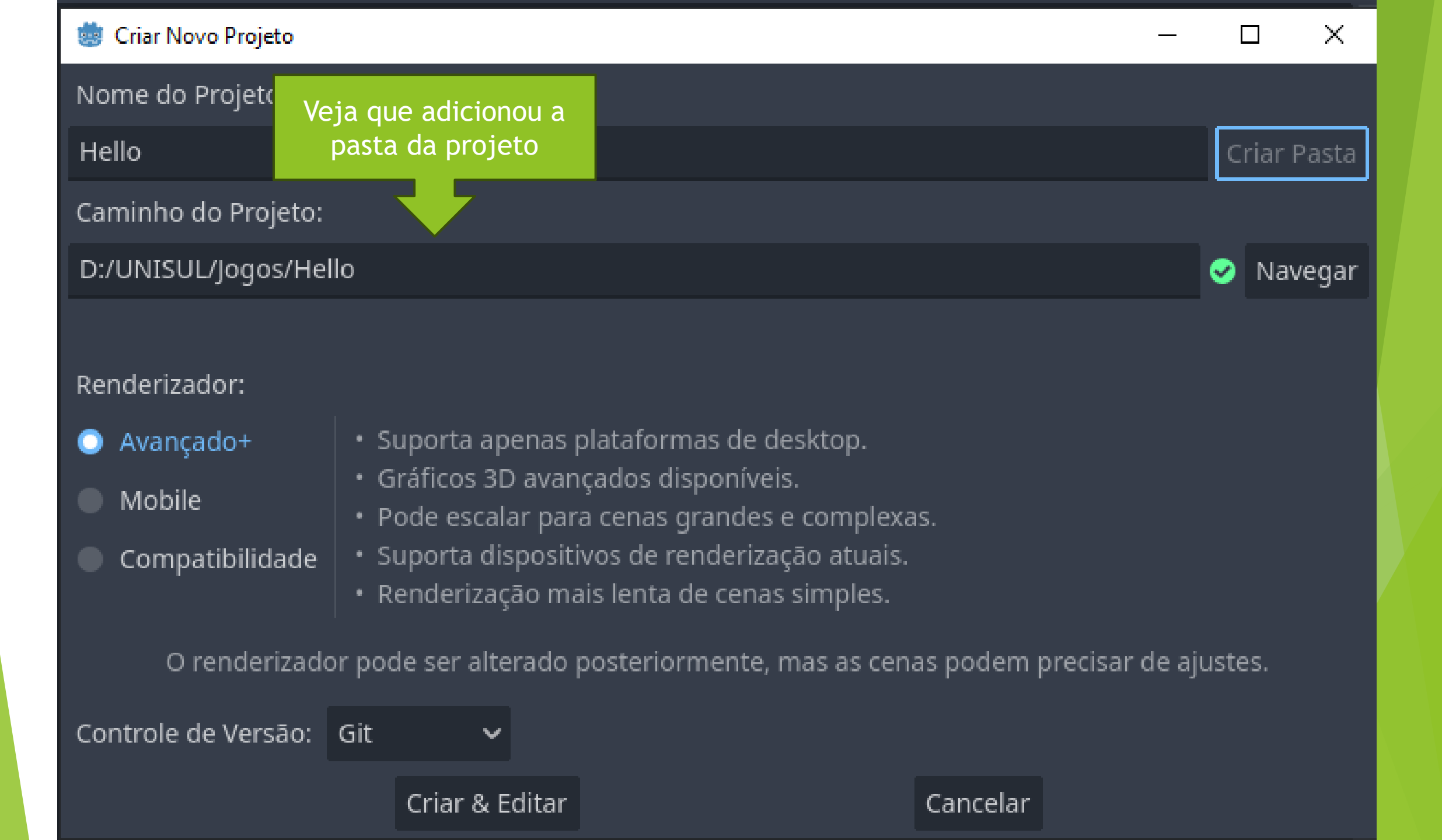

Dependendo do projeto você pode escolher o renderizador

#### Renderizador:

- 🔵 Avançado+
  - Mobile
  - Compatibilidade

### Renderizador:

Avançado+

### 🔵 Mobile

Compatibilidade

### Renderizador:

- Avançado+
- ) Mobile
- 🕽 Compatibilidade

- Suporta apenas plataformas de desktop.
- Gráficos 3D avançados disponíveis.
- Pode escalar para cenas grandes e complexas.
- Suporta dispositivos de renderização atuais.
- Renderização mais lenta de cenas simples.
- Suporta desktop + plataformas mobile.
  Gráficos 3D menos avançados.
- Menos escalável para cenas complexas.
- Suporta dispositivos de renderização atuais.
- Renderização rápida de cenas simples.

- Suporta desktop, plataformas mobile + web.
- Gráficos 3D menos avançados (em desenvolvimento).
- Destinado a dispositivos modestos/antigos.
- Usa renderizador OpenGL 3 (OpenGL 3.3/ES 3.0/WebGL2).
- Renderização mais rápida de cenas simples.

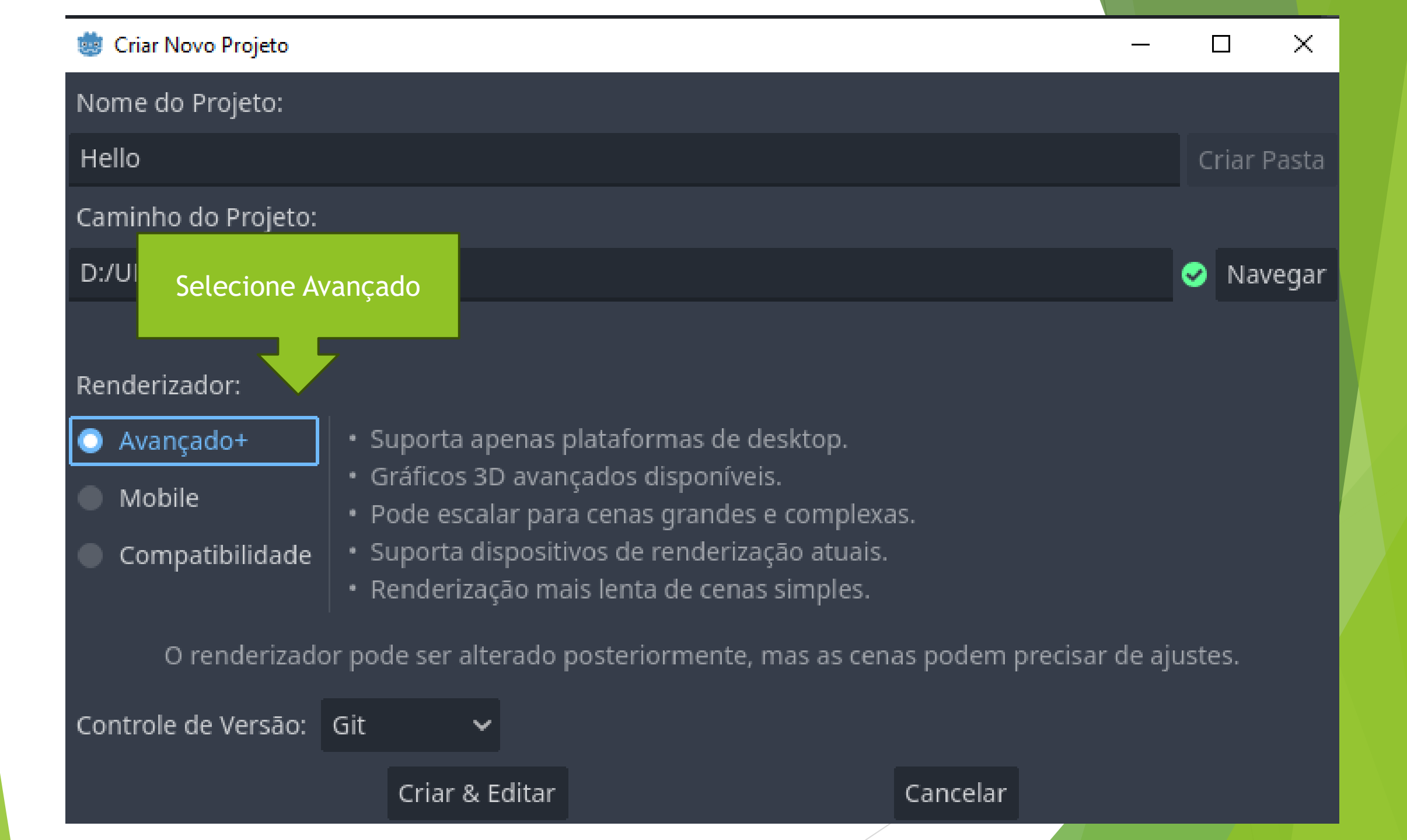

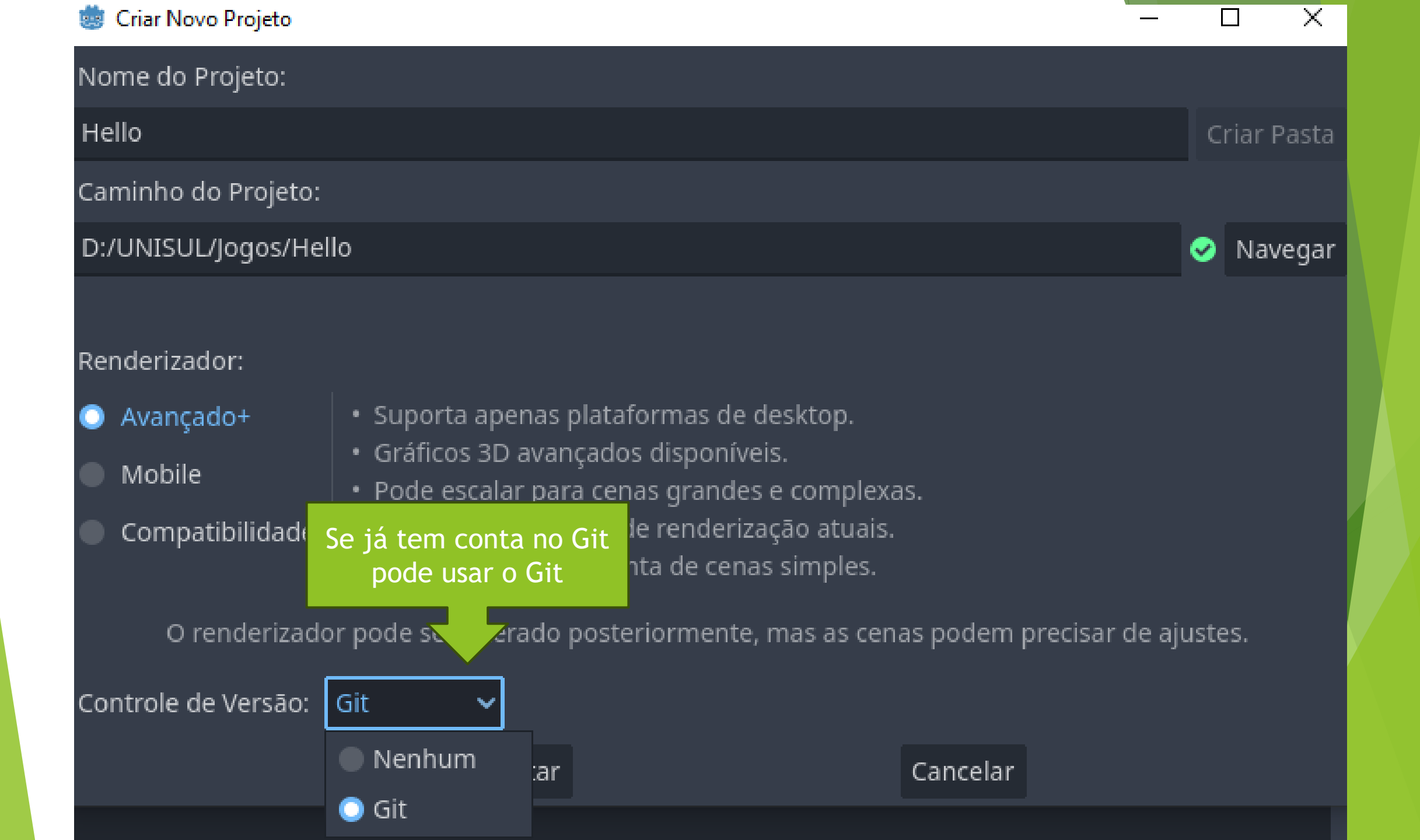

| ö Criar Novo Projeto                                    |                                                                                                    | _                    | -     |        | ×     |
|---------------------------------------------------------|----------------------------------------------------------------------------------------------------|----------------------|-------|--------|-------|
| Nome do Projeto:                                        |                                                                                                    |                      |       |        |       |
| Hello                                                   |                                                                                                    |                      | C     | riar F | Pasta |
| Caminho do Projeto:                                     |                                                                                                    |                      |       |        |       |
| D:/UNISUL/Jogos/Hello                                   |                                                                                                    |                      | 0     | Nav    | egar  |
| Renderizador:<br>Avançado+<br>Mobile<br>Compatibilidade | Suporta apenas plataformas de desktop.<br>Gráficos 3D avançados disponíveis.<br>Pode escalar para cenas grandes e complexa<br>Suporta dispositivos de renderização atuais.<br>Renderização mais lenta de cenas simples. | is.                  |       |        |       |
| O renderizador p                                        | Depois clique em Criar<br>& Editar                                                                                                    | as podem precisar de | ajust | es.    |       |
| Controle de Versão: Gi                                  | t Y                                                                                                    |                      |       |        |       |
|                                                         | Criar & Editar                                                                                                    | Cancelar             |       |        |       |

#### i Hello - Godot Engine

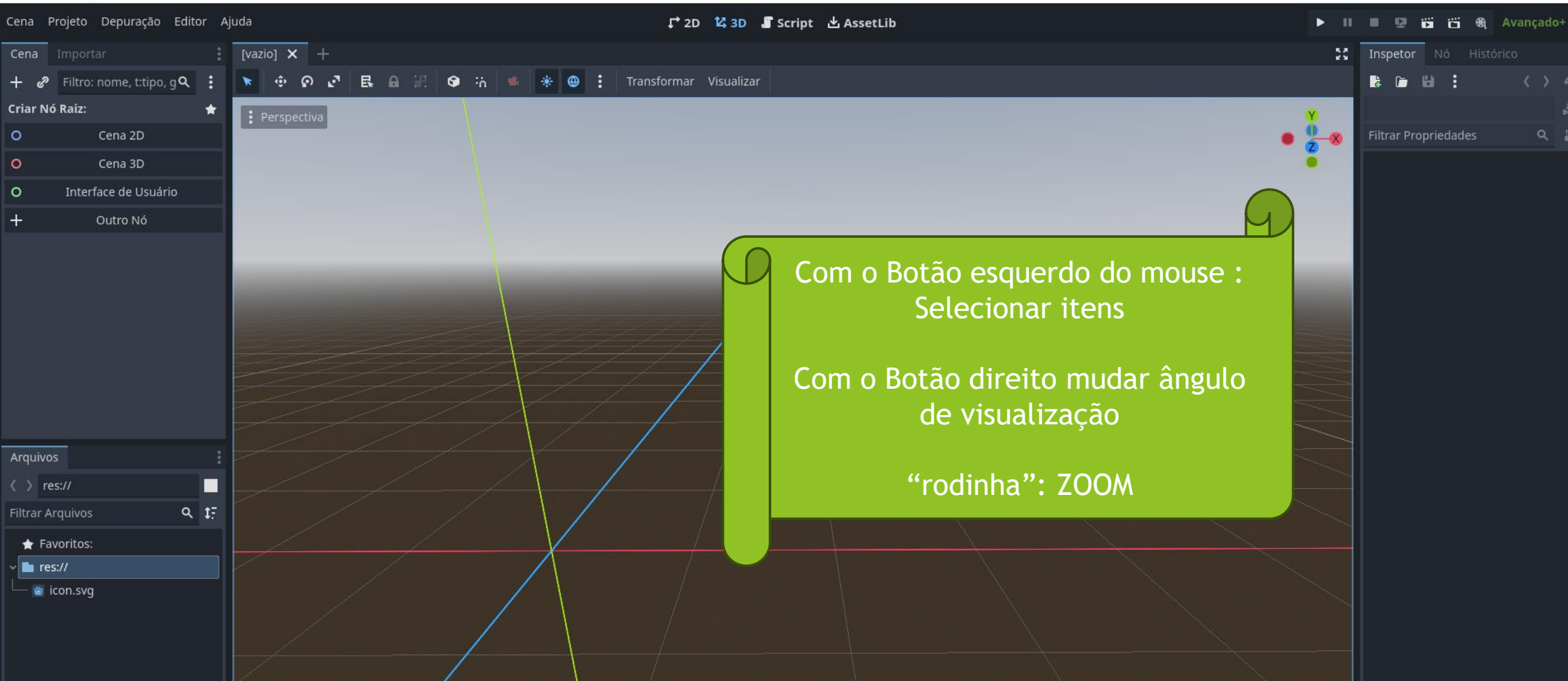

----

Ð

#### ö Hello - Godot Engine

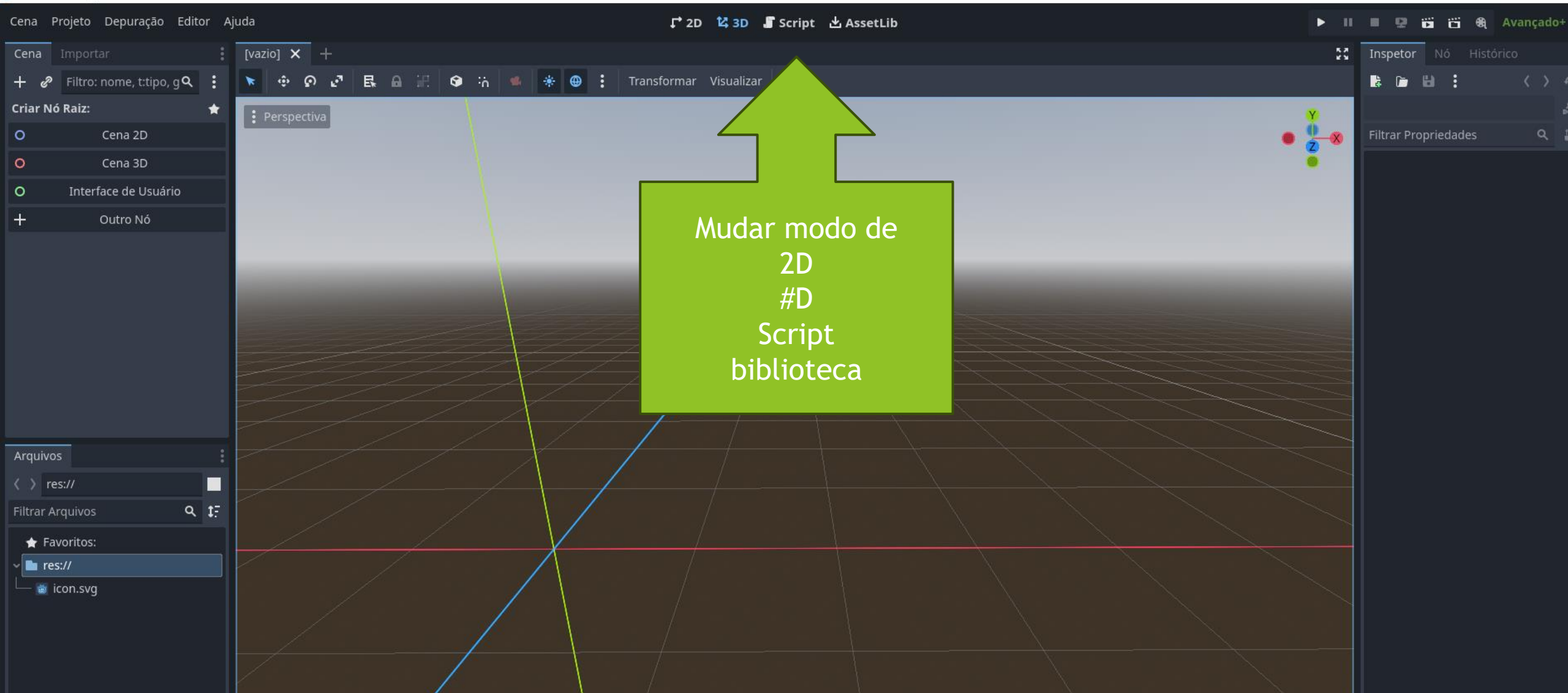

- 0

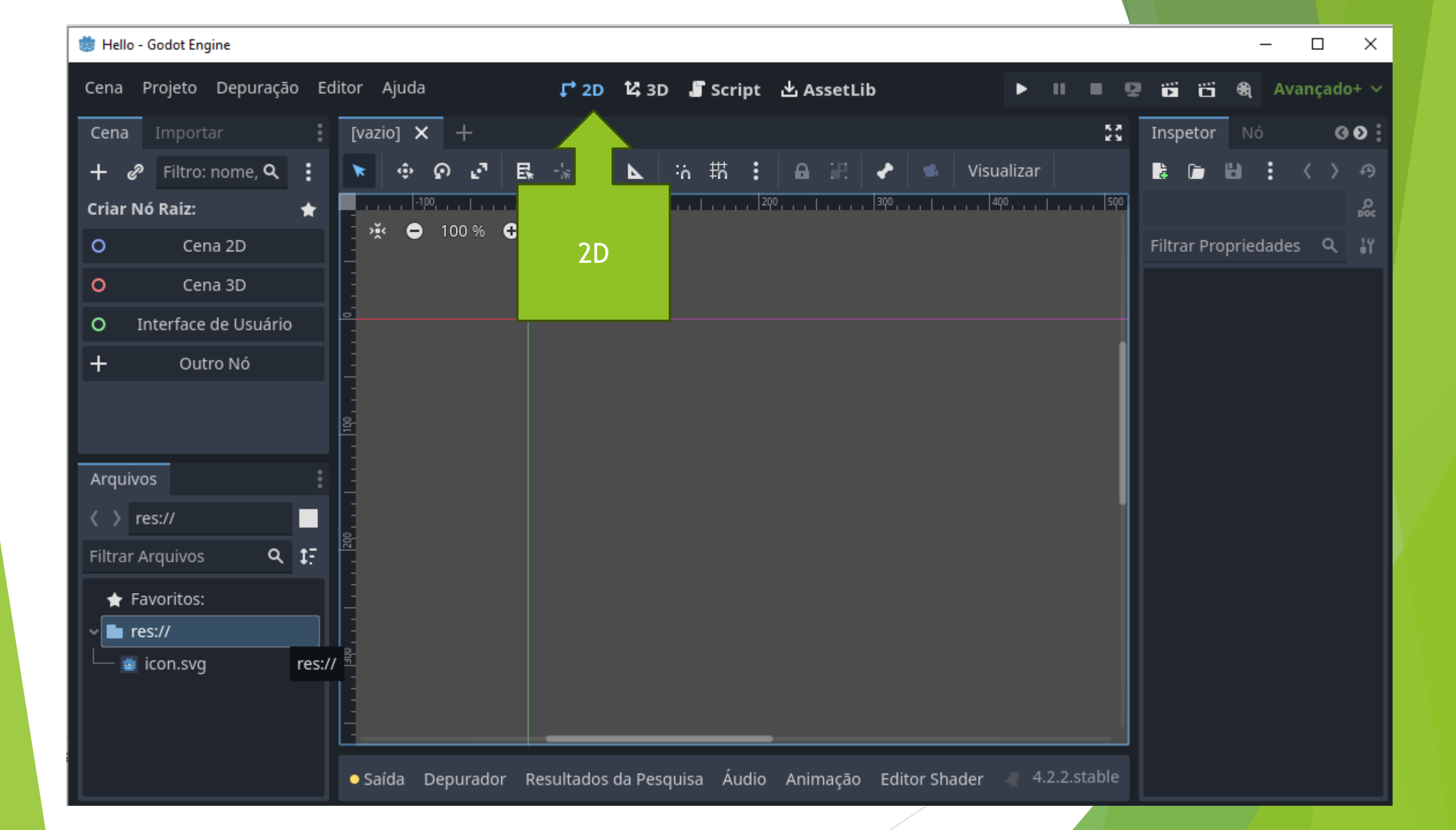

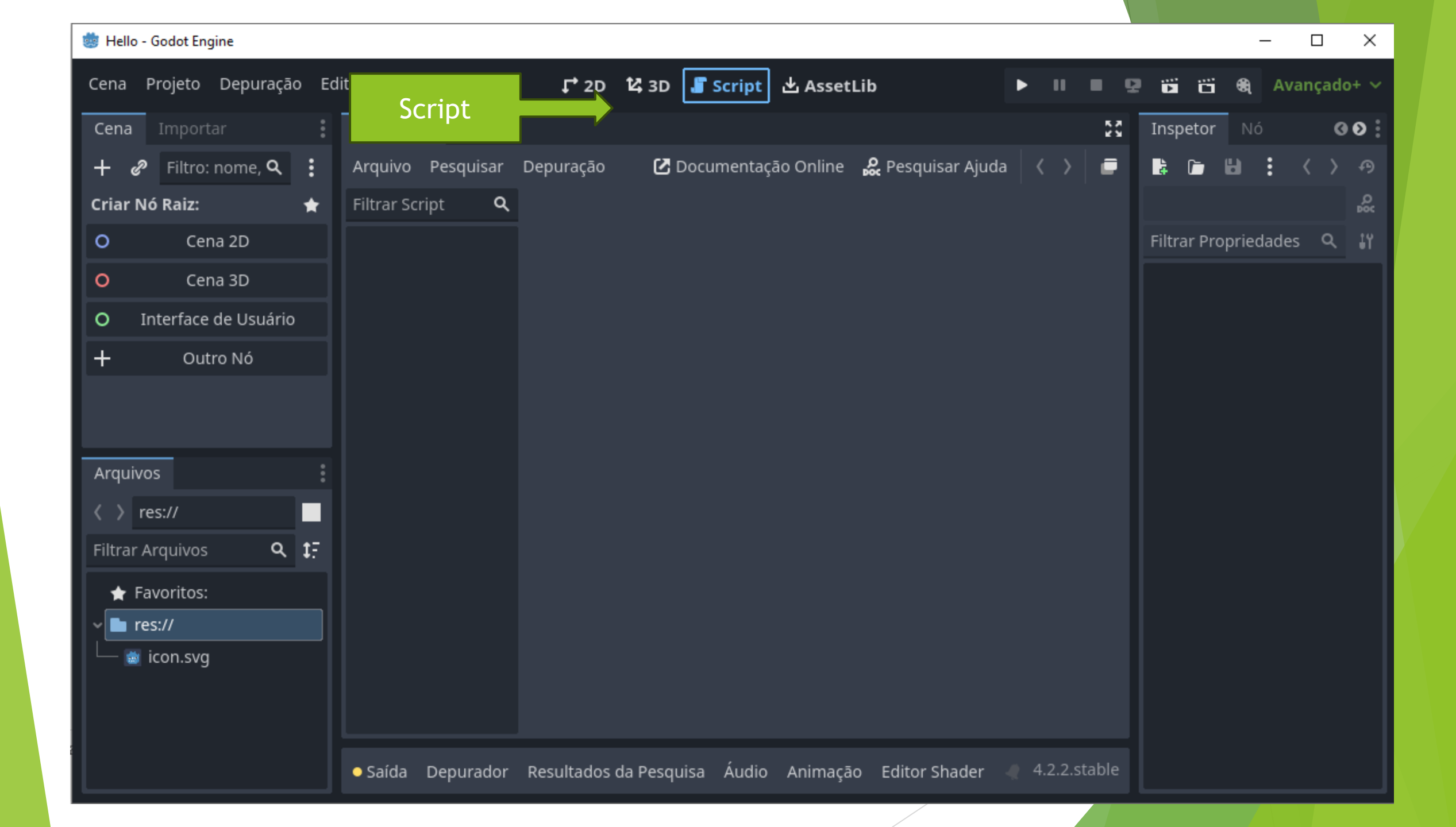
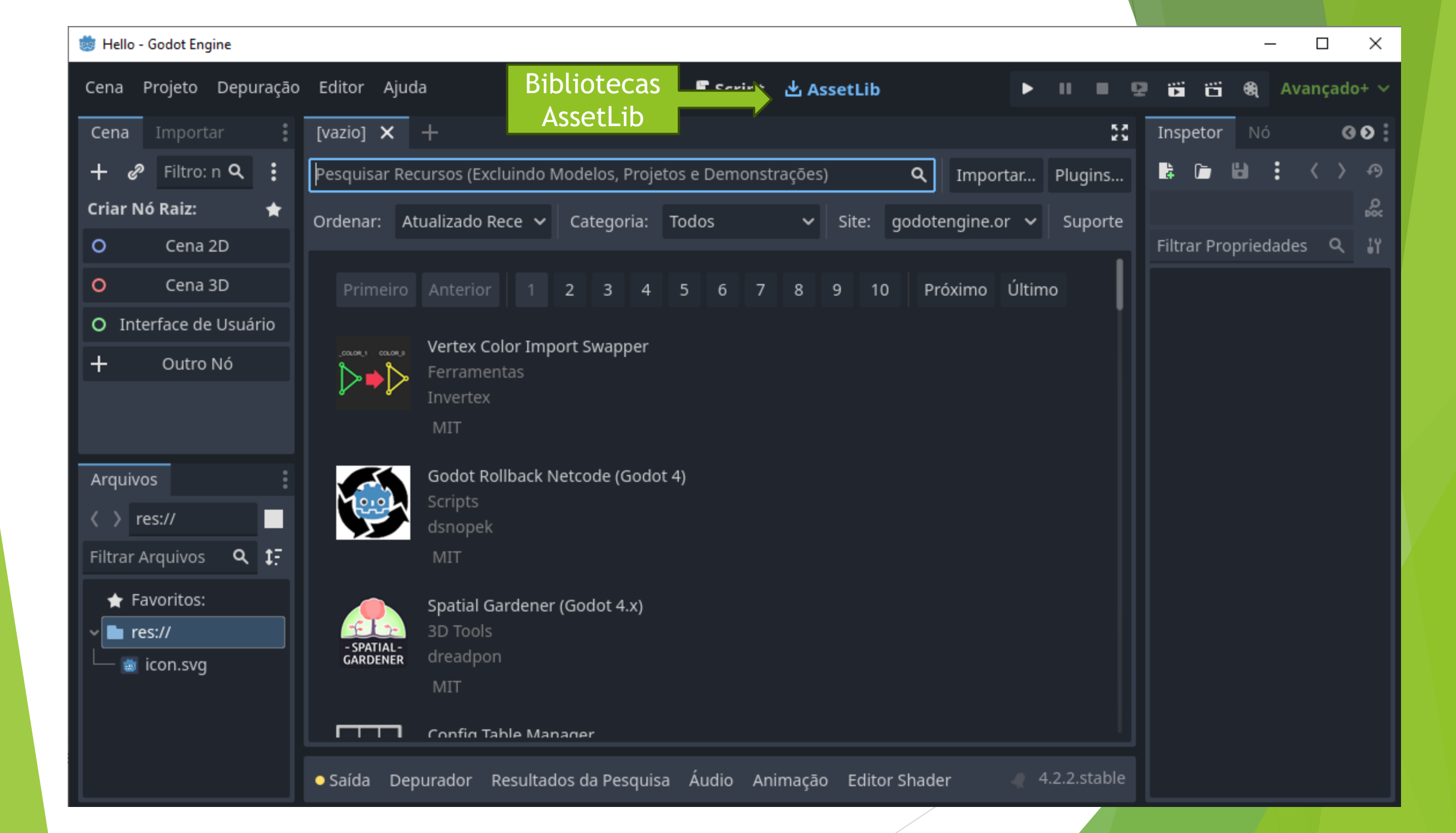

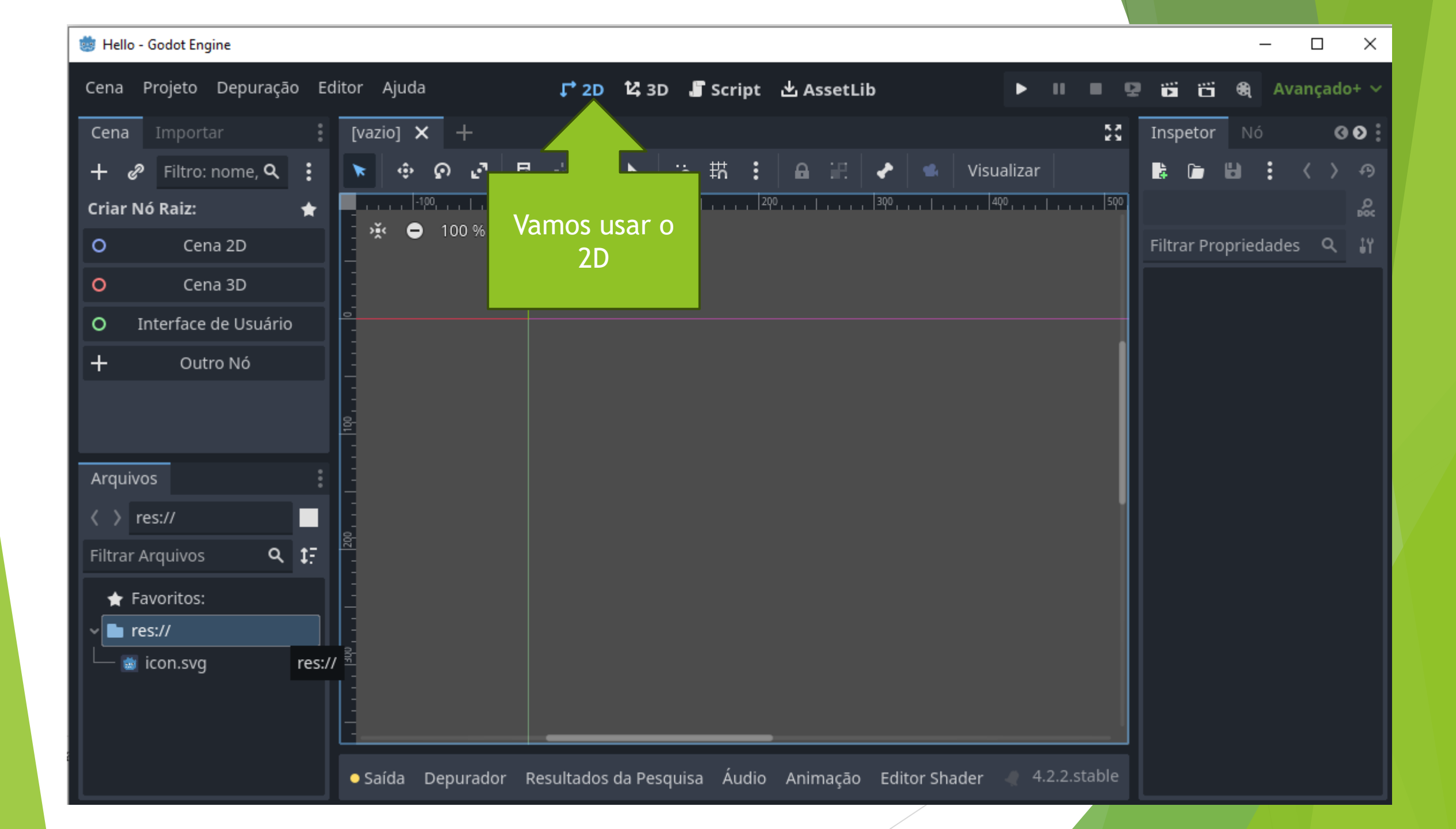

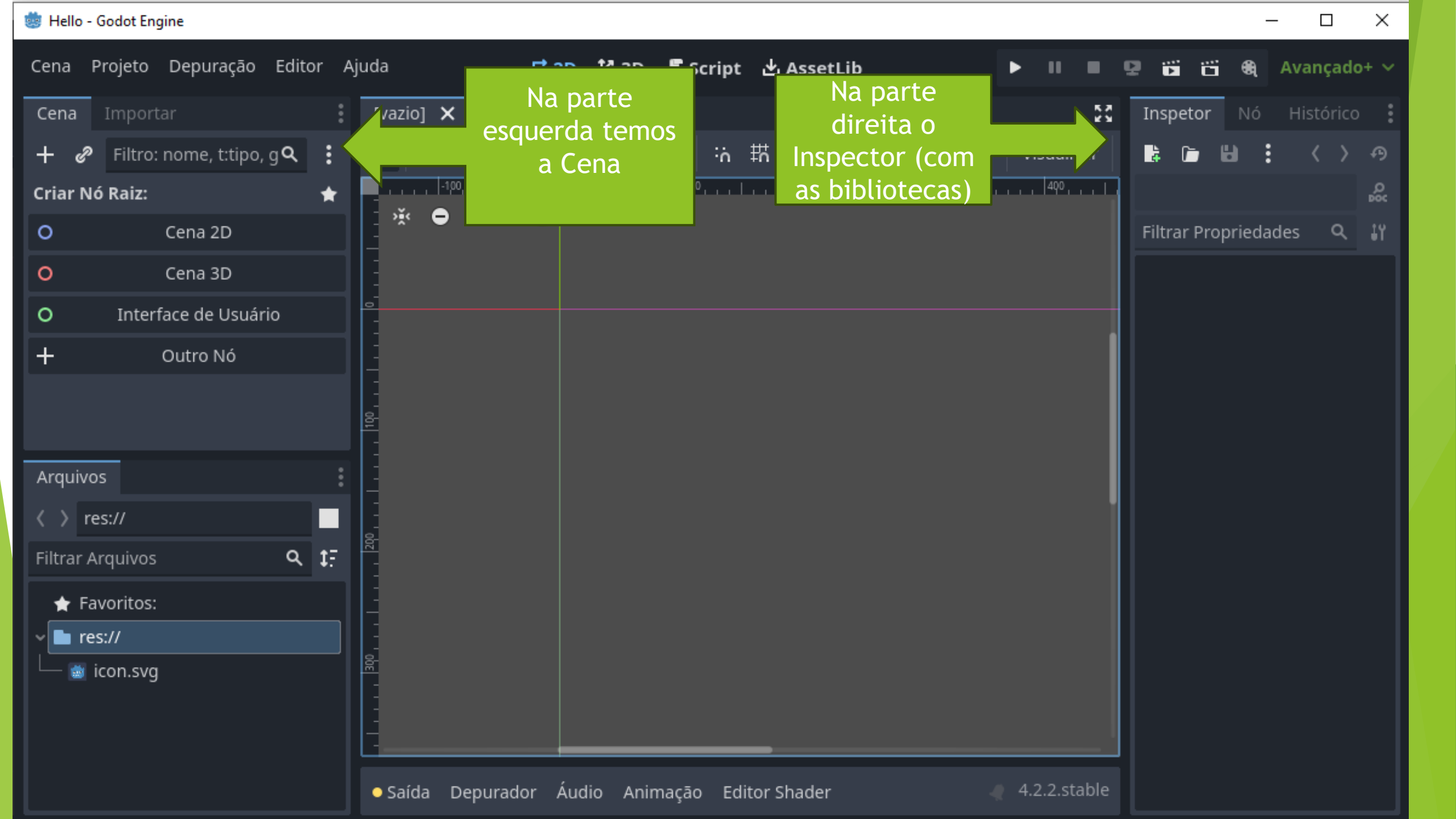

#### GODOT

#### Note que o projeto criado, basicamente são arquivos texto

```
님 project.godot 🛛
      ; Engine configuration file.
      ; It's best edited using the editor UI and not directly,
  2
      ; since the parameters that go here are not all obvious.
  5
      ; Format:
          [section] ; section goes between []
  6
          param=value ; assign values to parameters
  8
      config version=5
  9
 10
 11
      [application]
 12
 13
      config/name="Hello"
      config/features=PackedStringArray("4.2", "Forward Plus")
 14
      config/icon="res://icon.svg"
 15
```

Jogos → Hello → UNISUL > er. Nome .godot .gitattributes .gitignore 🔃 icon icon.svg.import project.godot

#### GODOT

- > O projeto Hello está na página wiki do prof. Saulo
  - https://pati.arisa.com.br/wiki/index.php/Godot\_Engine:\_Hello\_Game\_World!

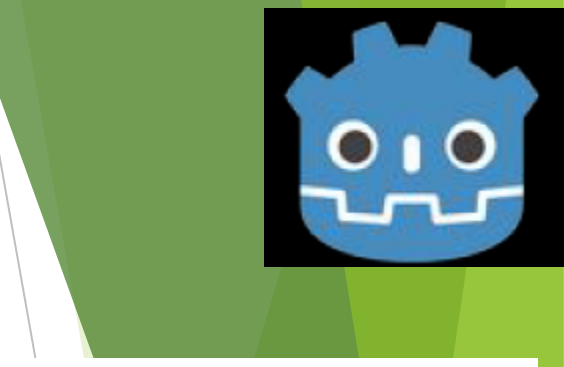

### Vamos precisar dos Assets

#### Assets

https://arisa.com.br/~saulo/aulas/unisul/games/godot/walking\_assets.zip

#### São recursos

▶ Imagens, sons etc...

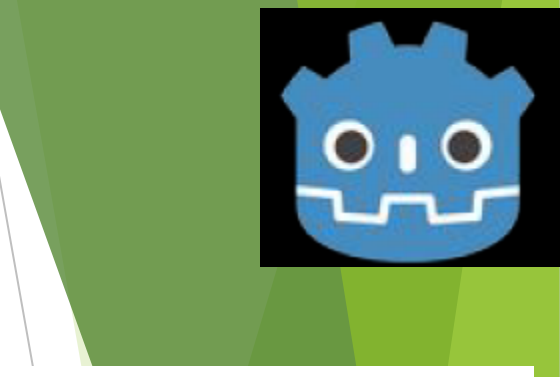

Baixe os Assets dentro da pasta do Projeto.

Deposi Extraia a pasta "res"

 $\sim$ 

Apague o zip

Jogos > Hello >

lome

.gitattributes

.gitignore

icon

on.svg.import

project.godot

🔚 walking\_assets

| > Jogos > Hello > | JNISUL > Jogos > Hello >                                                                                                    |
|-------------------|----------------------------------------------------------------------------------------------------|
| <pre></pre>       | <ul> <li>Nome</li> <li>.godot</li> <li>res</li> <li>.gitattributes</li> <li>.gitignore</li> <li>.gitignore</li> <li>icon.svg.import</li> <li>project.godot</li> </ul> |

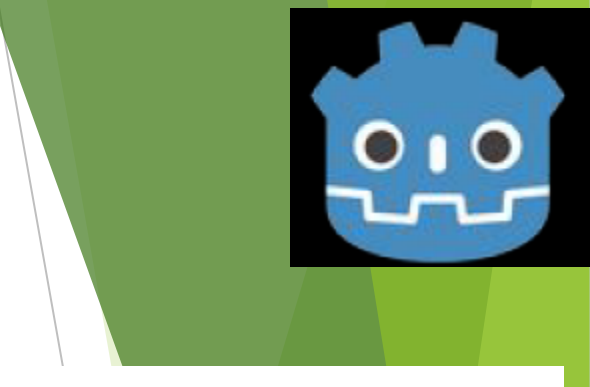

Renomeia a pasta res para assets

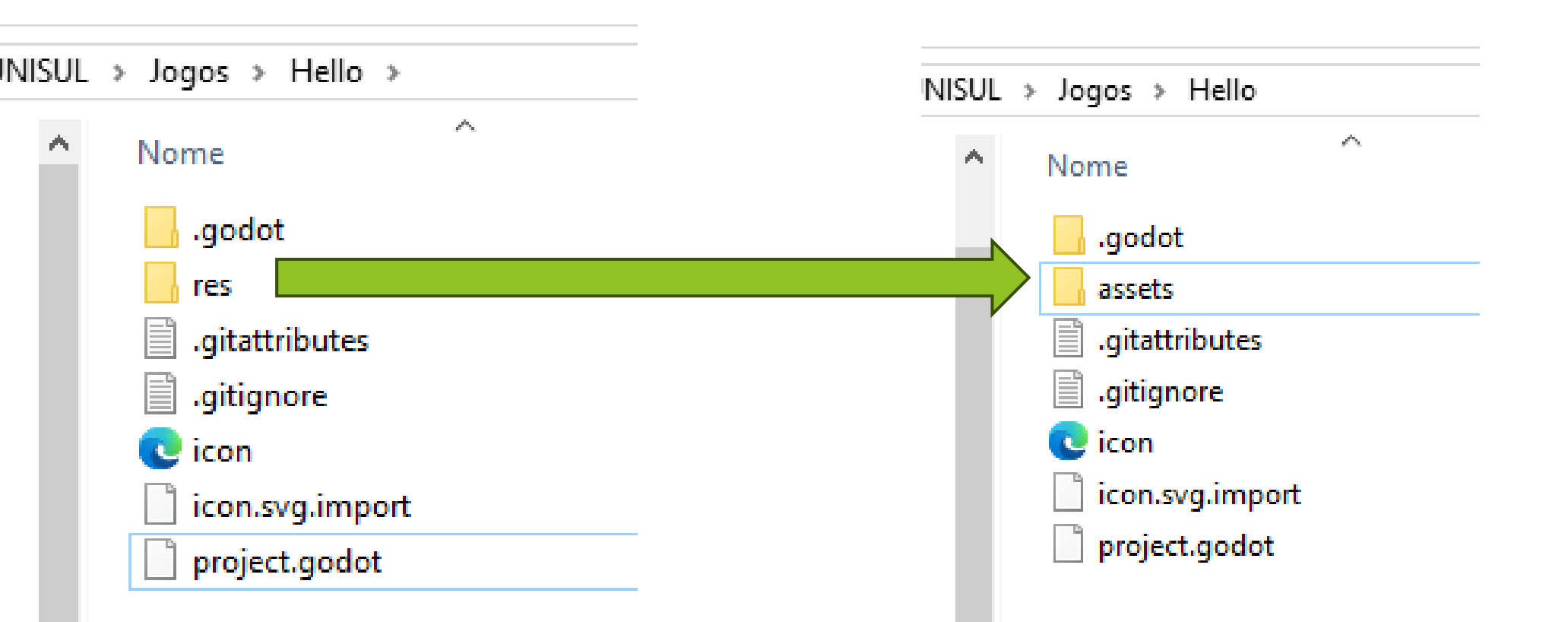

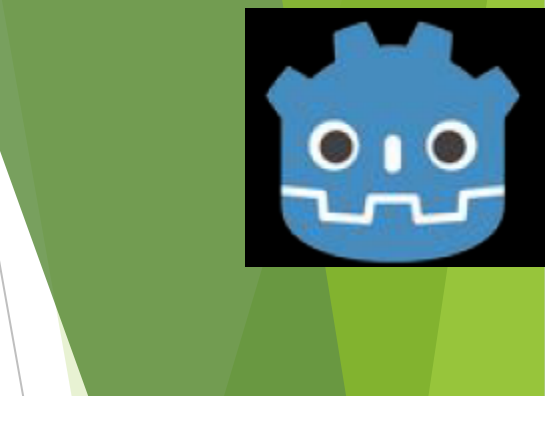

#### ► O que temos nos assets.

| L > Jogos > Hello > | assets                    |           | ~ ē                      | ) Pesquisar e | m assets 🔎               |
|---------------------|---------------------------|-----------|--------------------------|---------------|--------------------------|
|                     |                           |           |                          |               |                          |
| background          | background.png.<br>import | box       | box.png.import           | ground        | ground.png.imp<br>ort    |
|                     |                           |           |                          |               |                          |
| jump                | jump.wav.import           | music     | music.ogg.impor<br>t     | player_01     | player_01.png.im<br>port |
|                     |                           |           |                          |               |                          |
| player_02           | player_02.png.im<br>port  | player_03 | player_03.png.im<br>port | player_04     | player_04.png.im<br>port |

Figura de fundo.

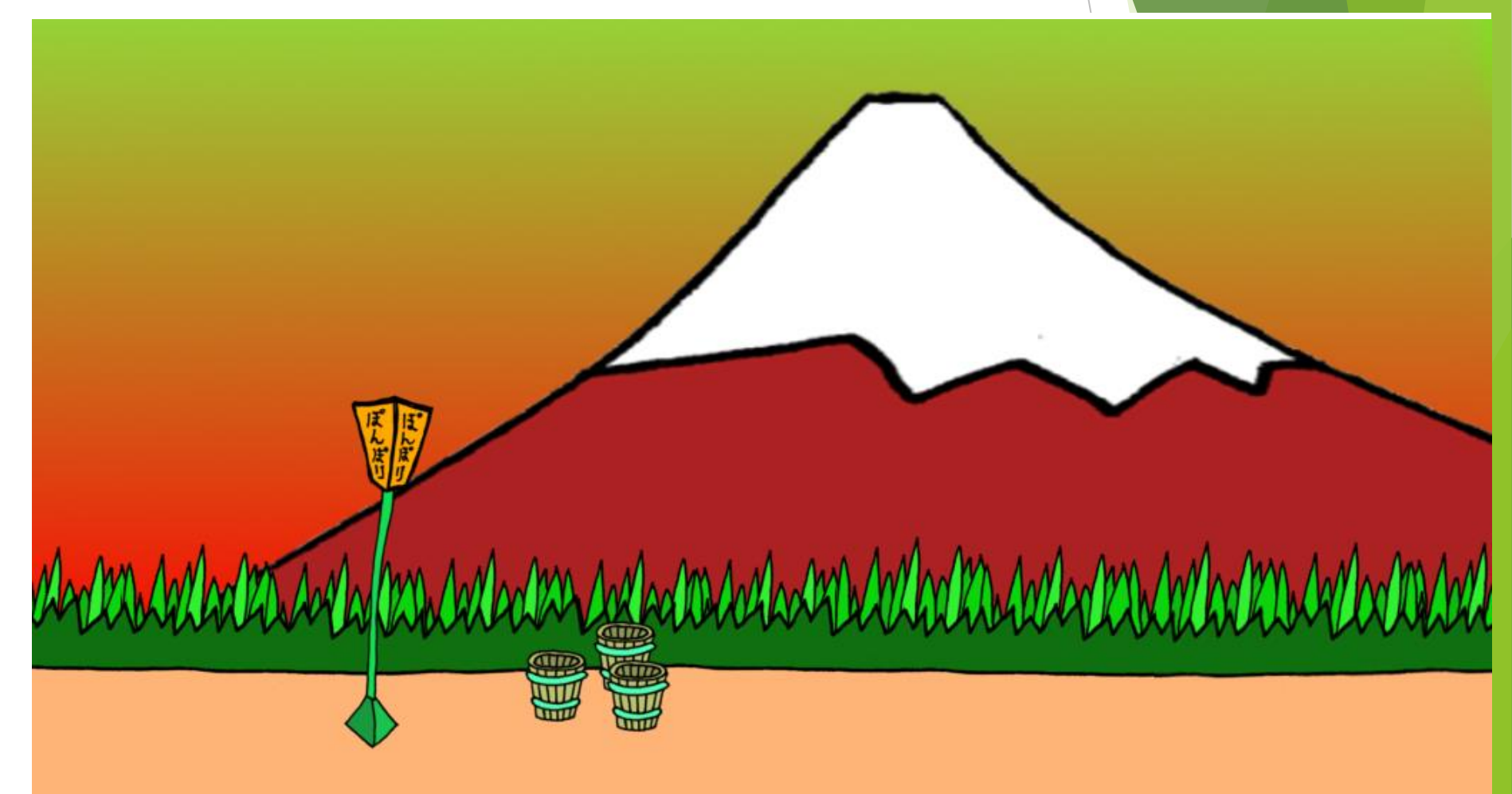

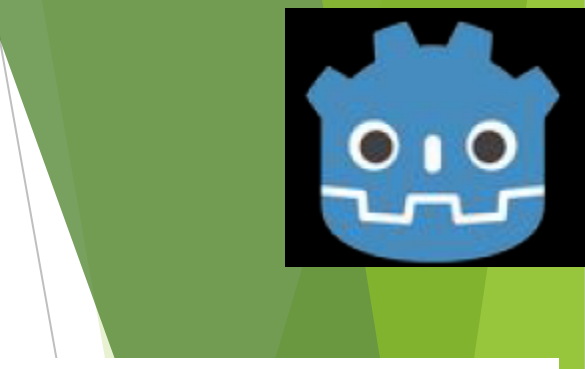

▶ Tem uma caixa.

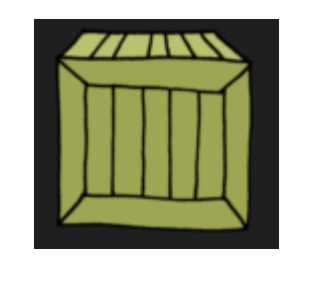

#### ▶ Tem o chão.

► Tem os bonecos.

Simular movimento

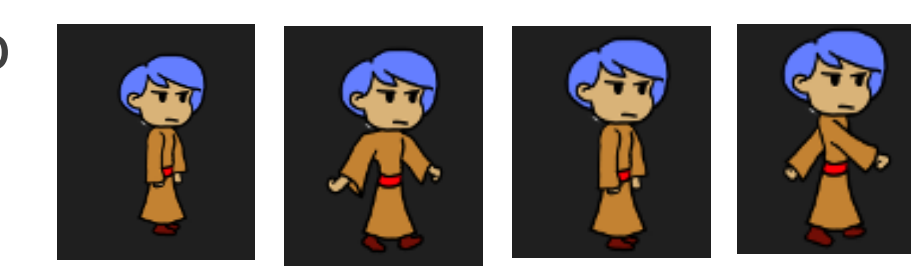

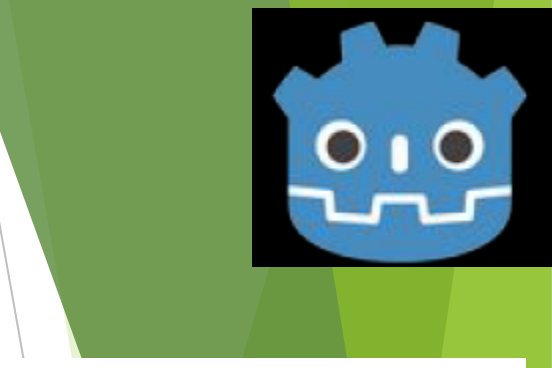

Som de pulo ► Musica

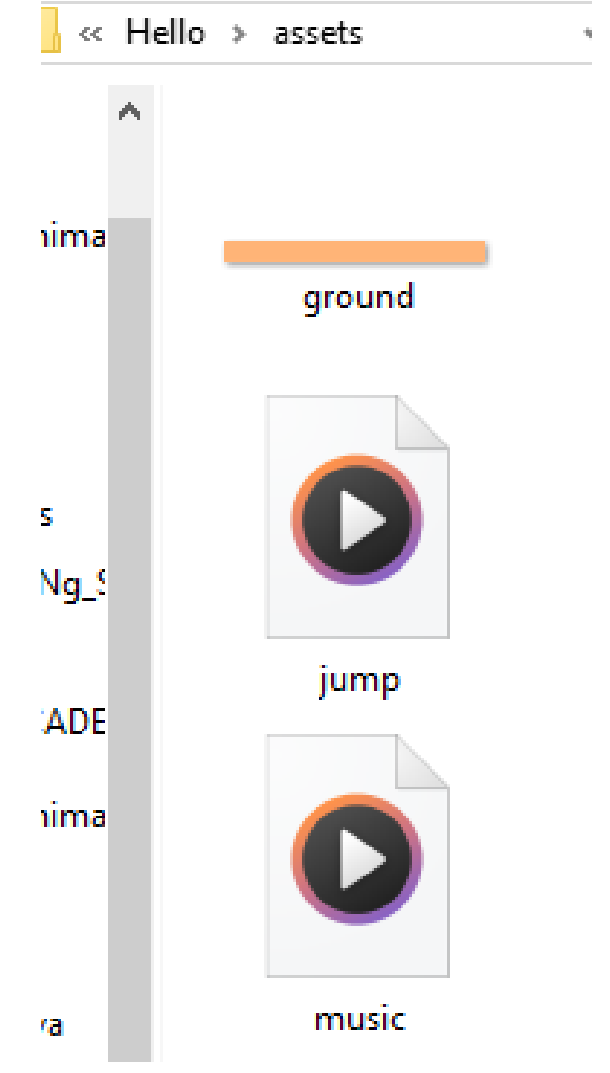

#### Voltando ao GODOT

Os Assests aparecem na guia Arquivos.

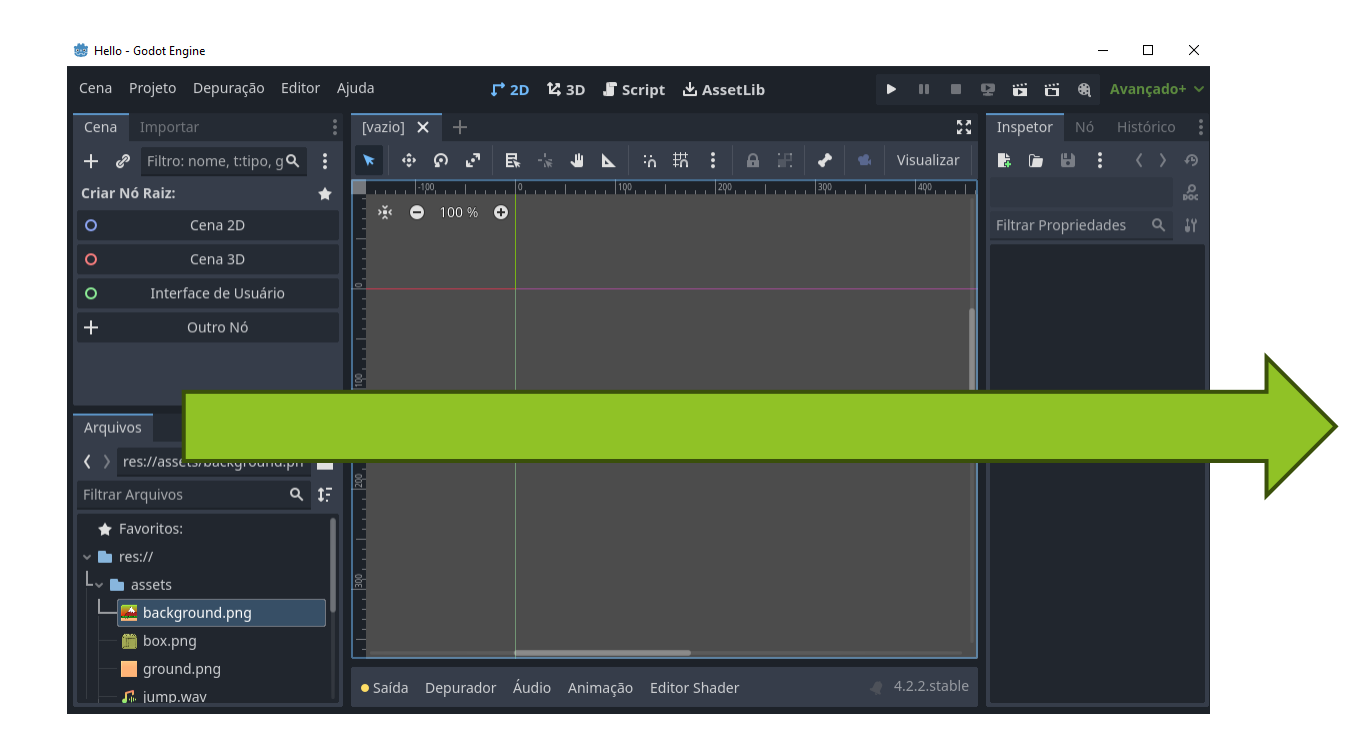

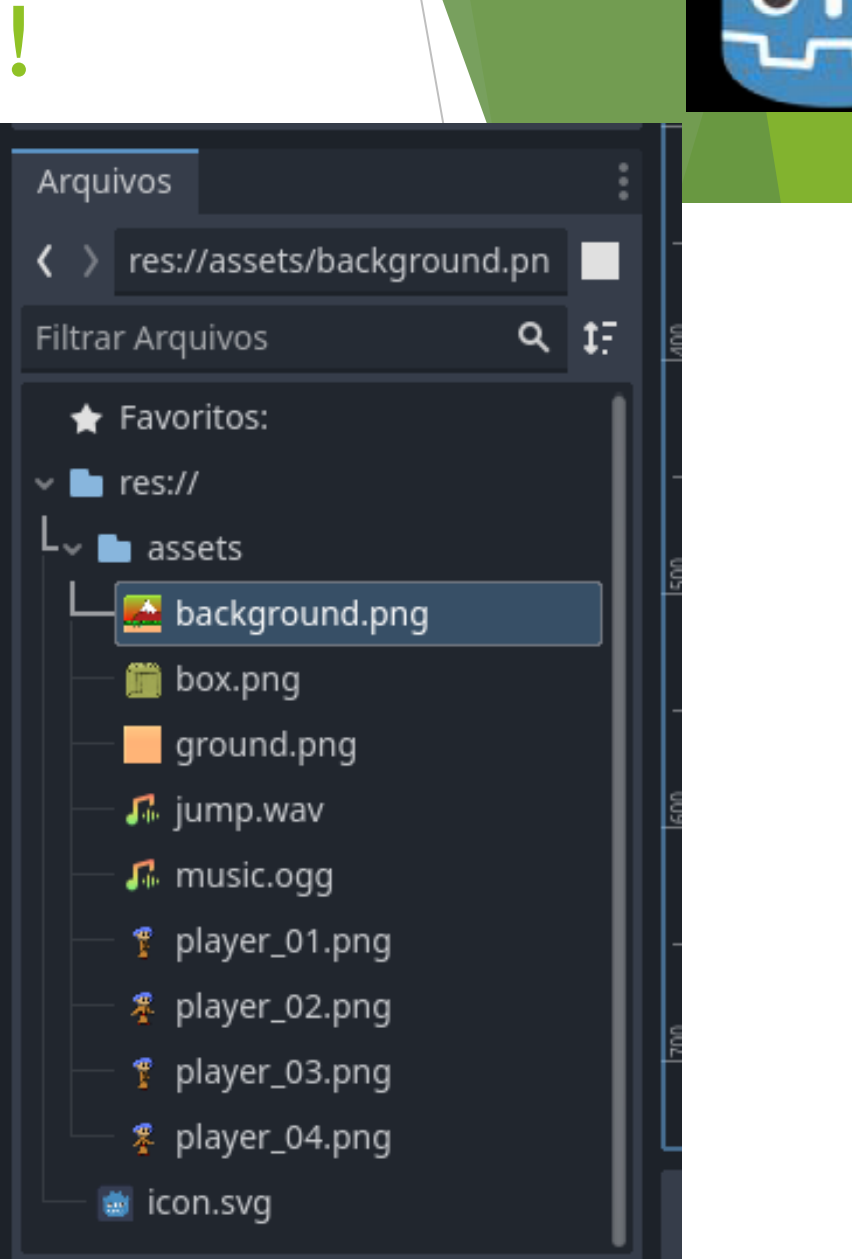

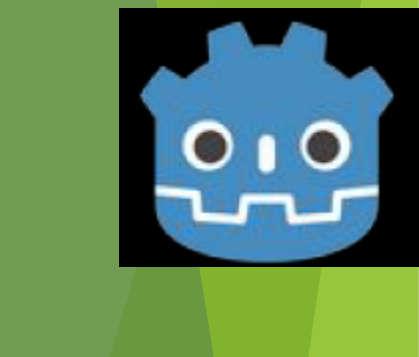

#### ► O GODOT cria automaticamente os arquivos de importação.

| renci | ar                   |                  | assets                   |  |  |
|-------|----------------------|------------------|--------------------------|--|--|
| as de | e Im                 | agem             |                          |  |  |
| (D:)  | >                    | UNISUL           | > Jogos > Hello > assets |  |  |
|       | ^                    | Non              | ne                       |  |  |
|       | _                    |                  | background.png.import    |  |  |
|       | box.png.import       |                  |                          |  |  |
|       |                      |                  | ground.png.import        |  |  |
|       |                      |                  | jump.wav.import          |  |  |
|       |                      | music.ogg.import |                          |  |  |
|       |                      |                  | player_01.png.import     |  |  |
|       |                      |                  | player_02.png.import     |  |  |
|       |                      |                  | player_03.png.import     |  |  |
|       | player_04.png.import |                  |                          |  |  |
|       |                      |                  |                          |  |  |

| 🔡 bac | kground.png.import 🗵                            |
|-------|-------------------------------------------------|
| 1     | [remap]                                         |
| 2     |                                                 |
| 3     | importer="texture"                              |
| 4     | type="CompressedTexture2D"                      |
| 5     | uid="uid://dvqs4isguo5qq"                       |
| 6     | path="res://.godot/imported/backgro             |
| 7     | metadata={                                      |
| 8     | "vram_texture": false                           |
| 9     | }                                               |
| 10    |                                                 |
| 11    | [deps]                                          |
| 12    |                                                 |
| 13    | source file="res://assets/backgroun             |
| 14    | <pre>dest_files=["res://.godot/imported/"</pre> |
| 15    |                                                 |
| 16    | [params]                                        |
| 17    |                                                 |
| 18    | compress/mode=0                                 |
| 19    | compress/high_guality=false                     |

ö Hello - Godot Engine

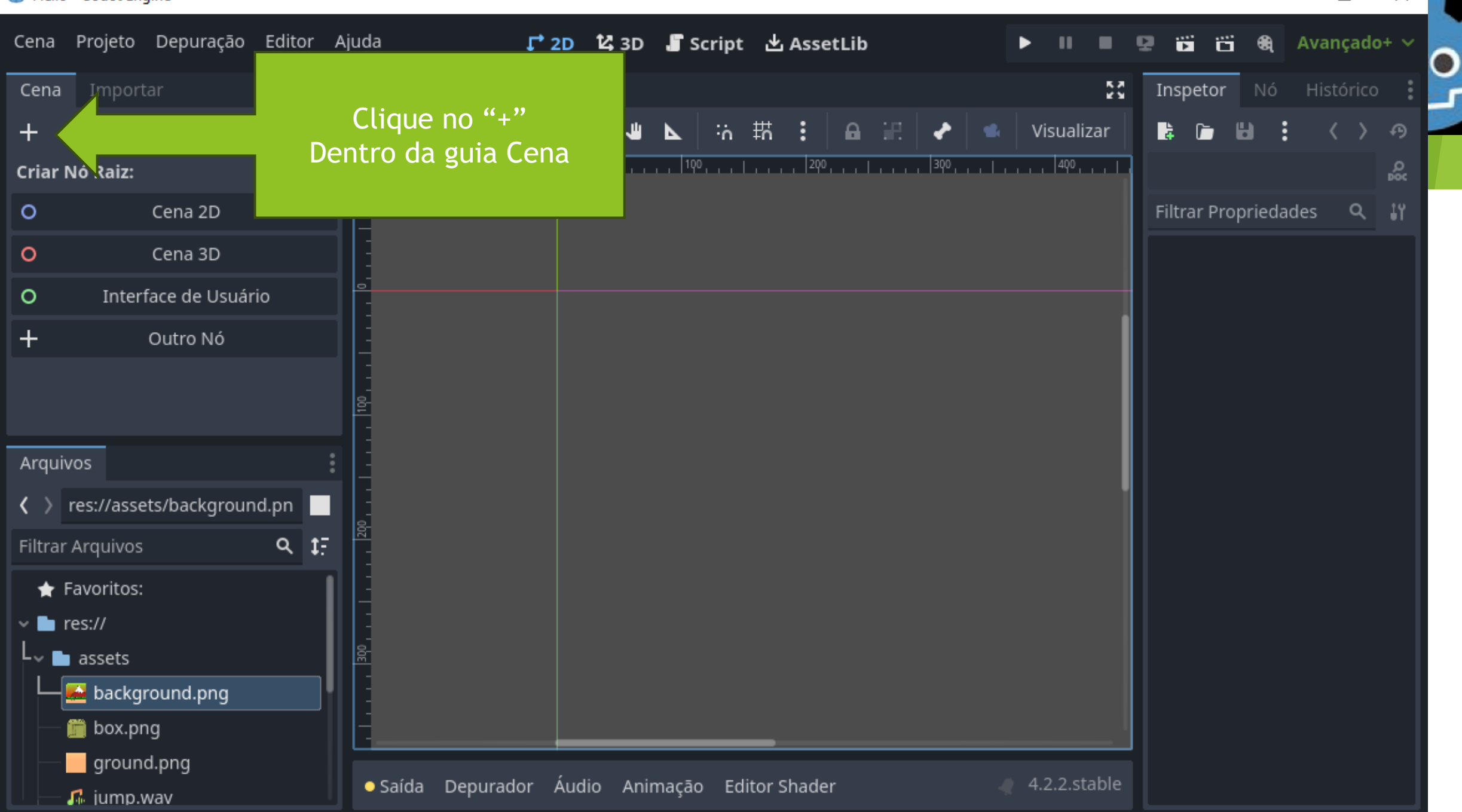

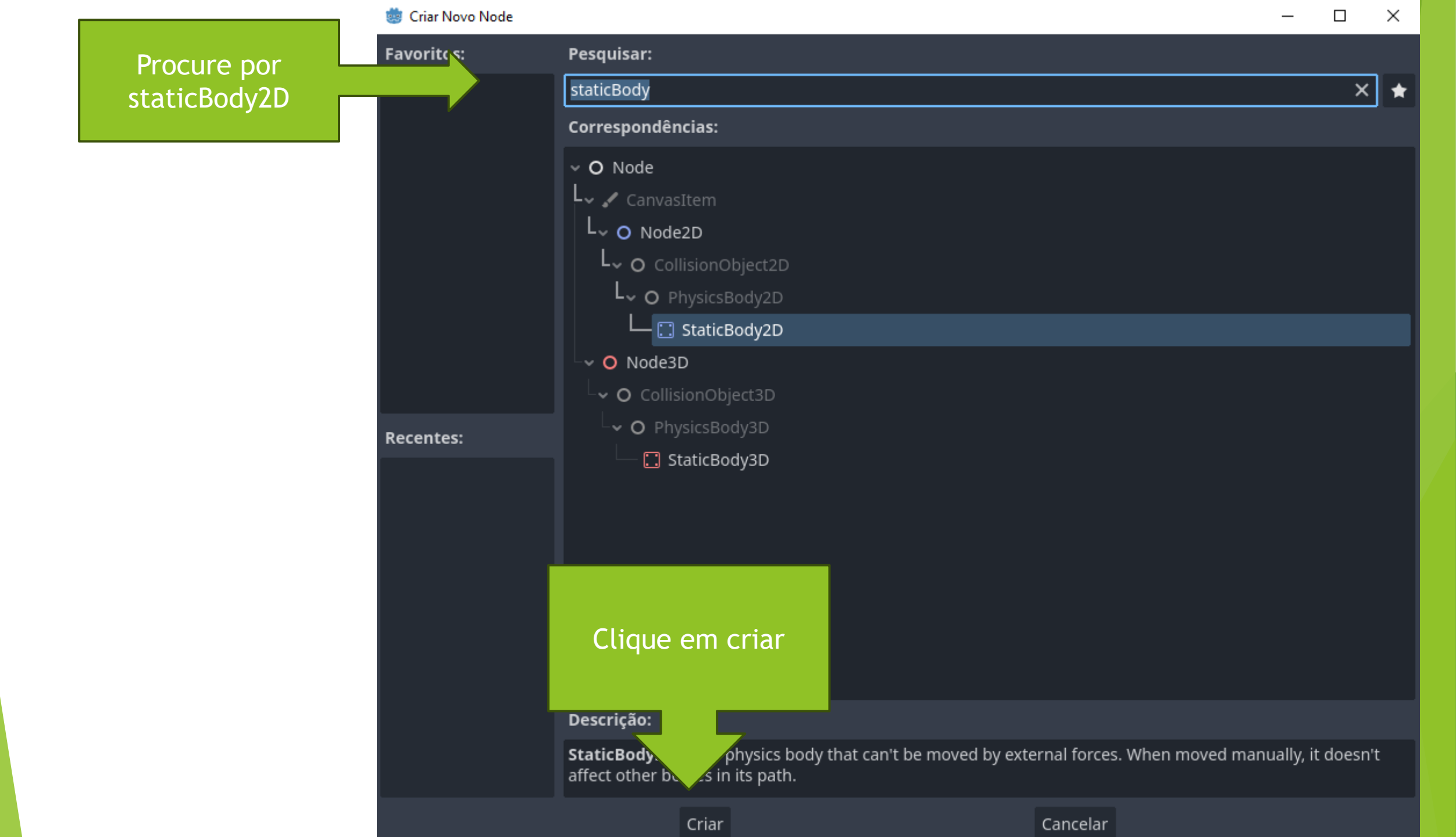

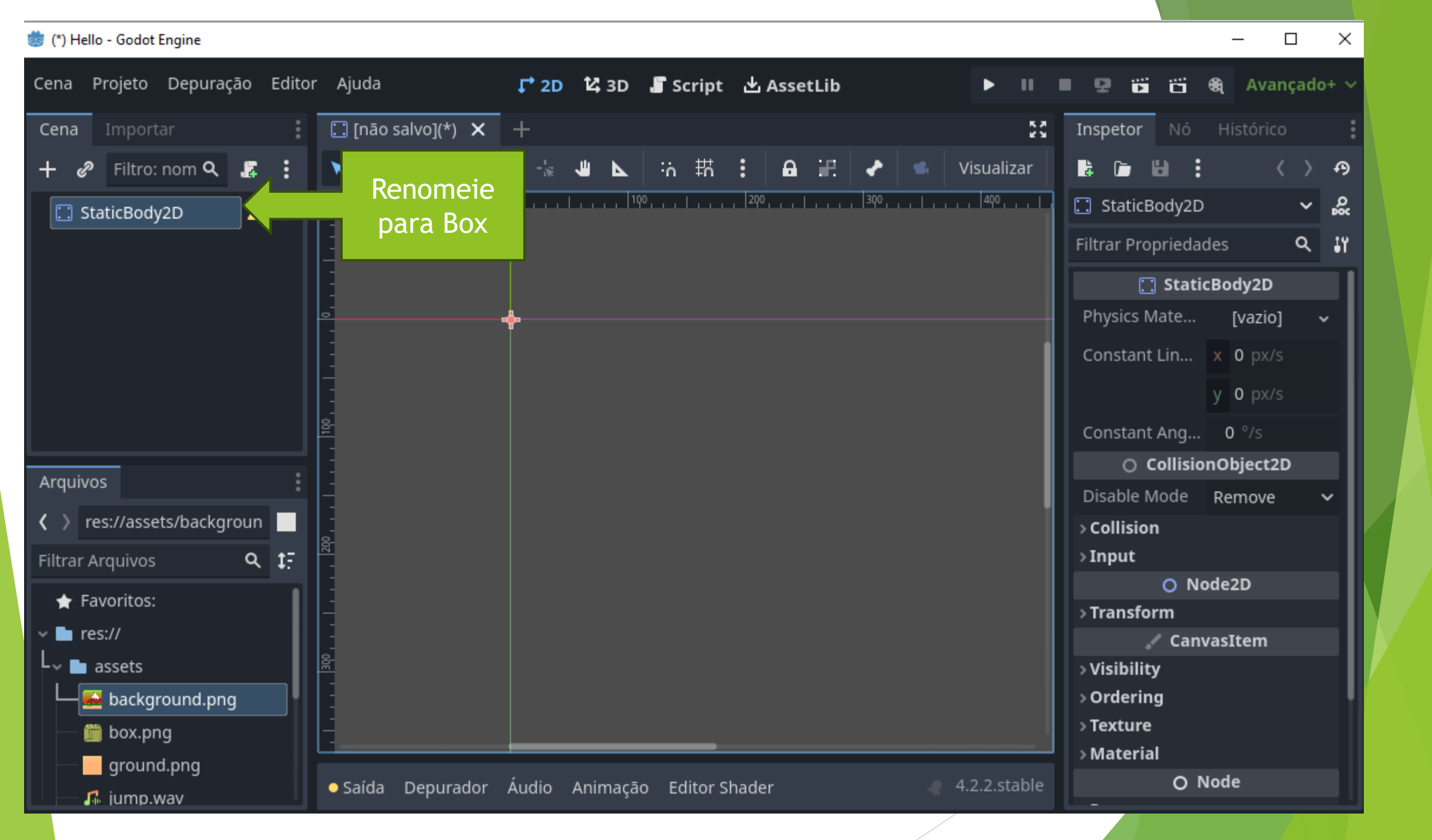

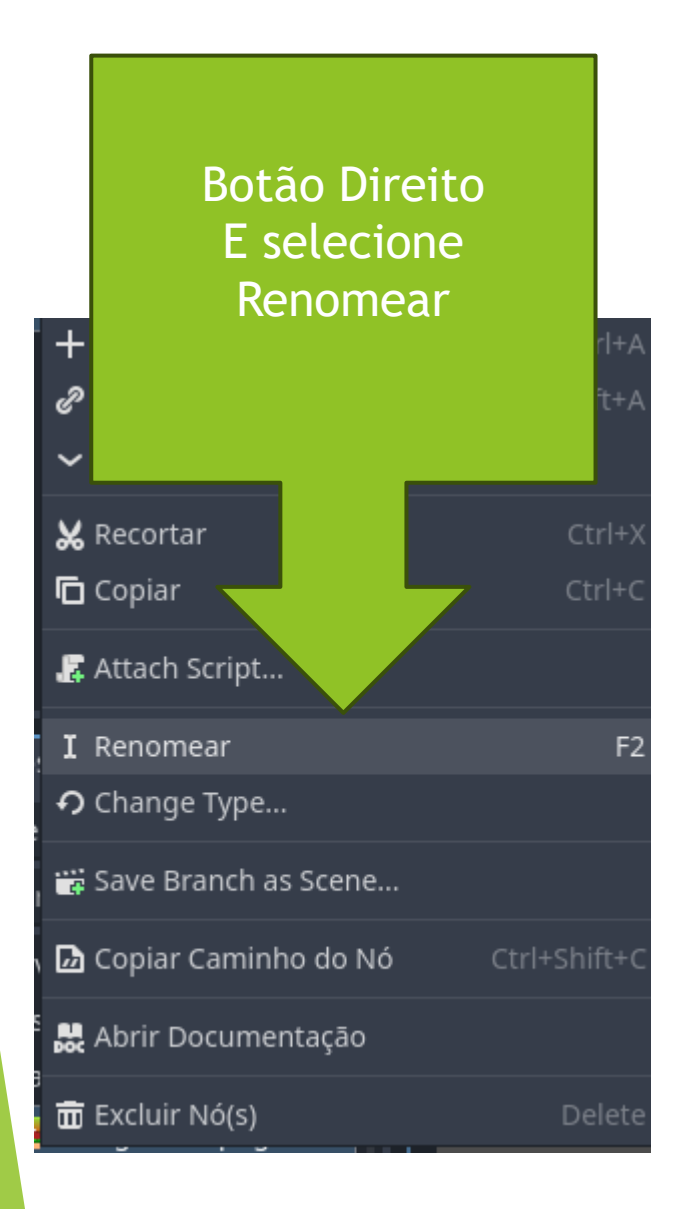

#### 🈻 (\*) Hello - Godot Engine

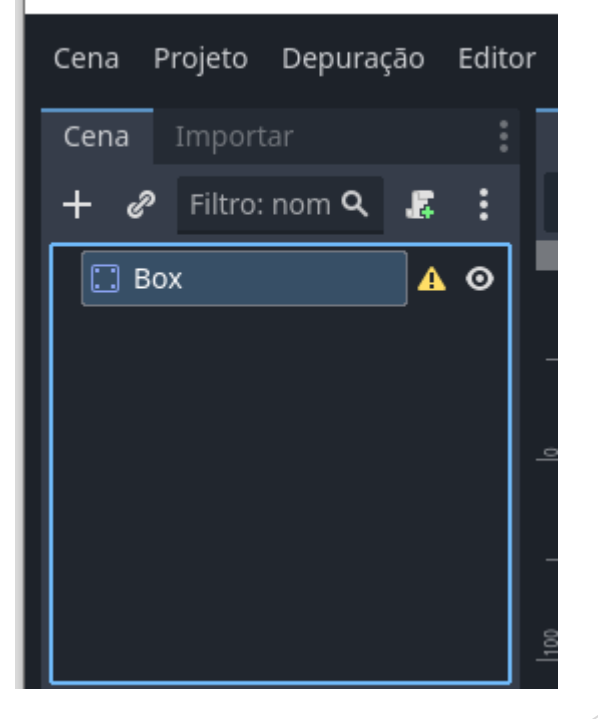

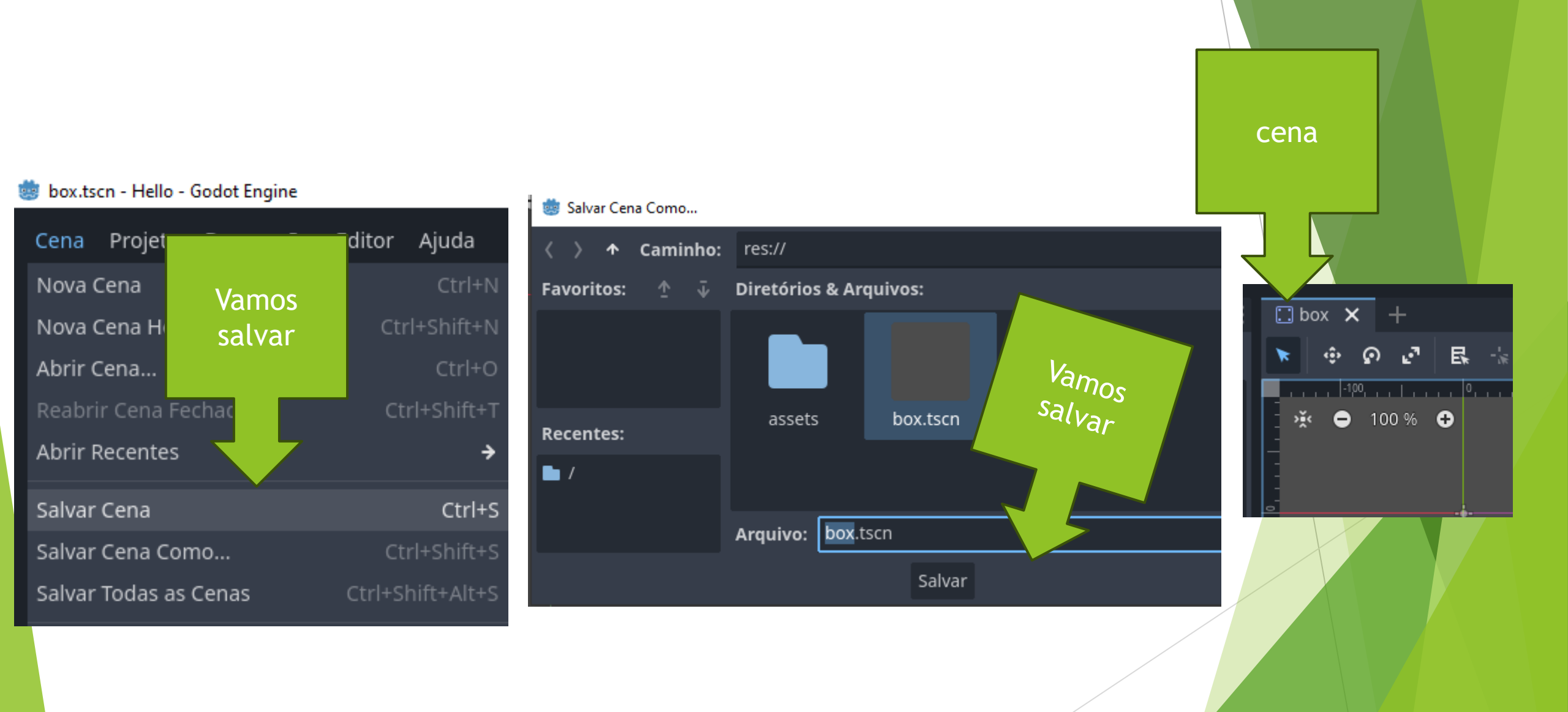

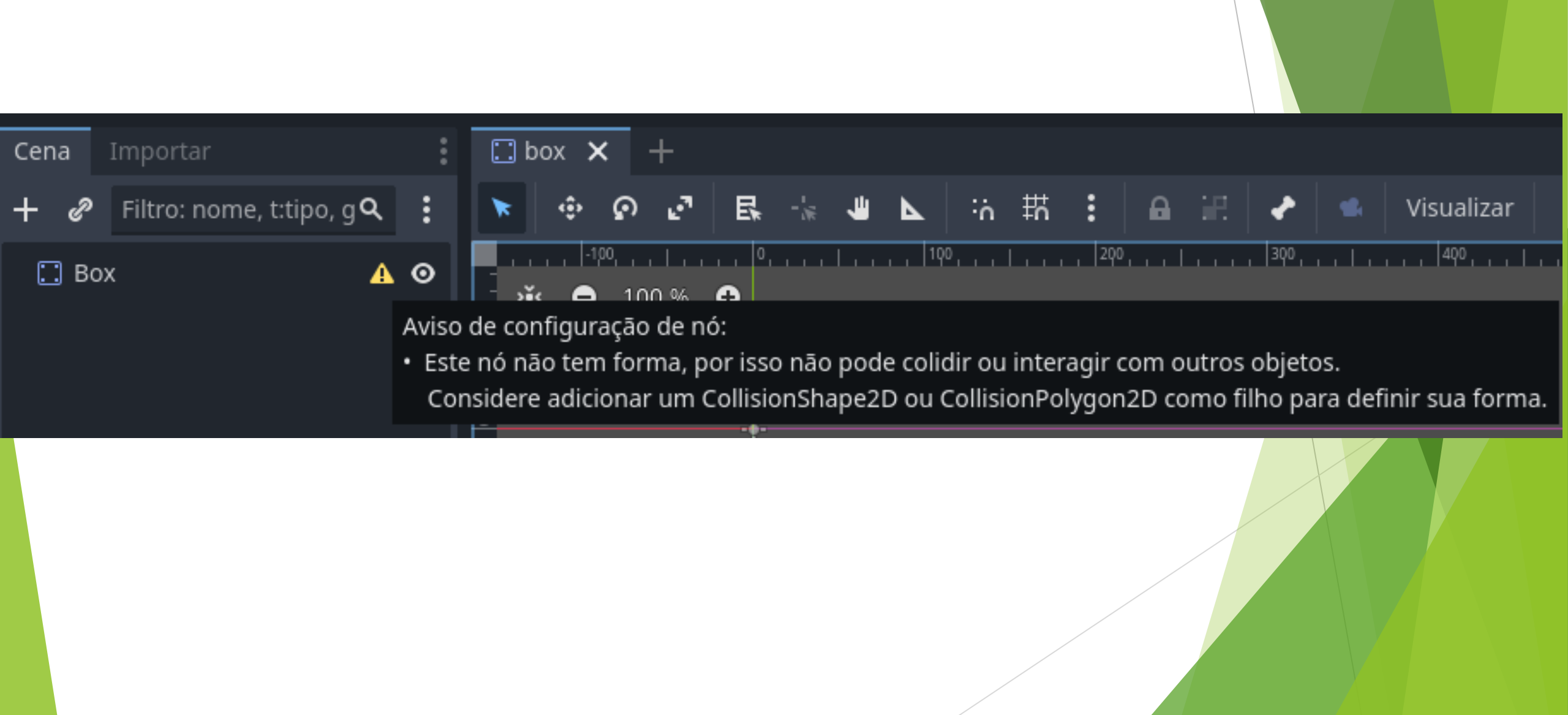

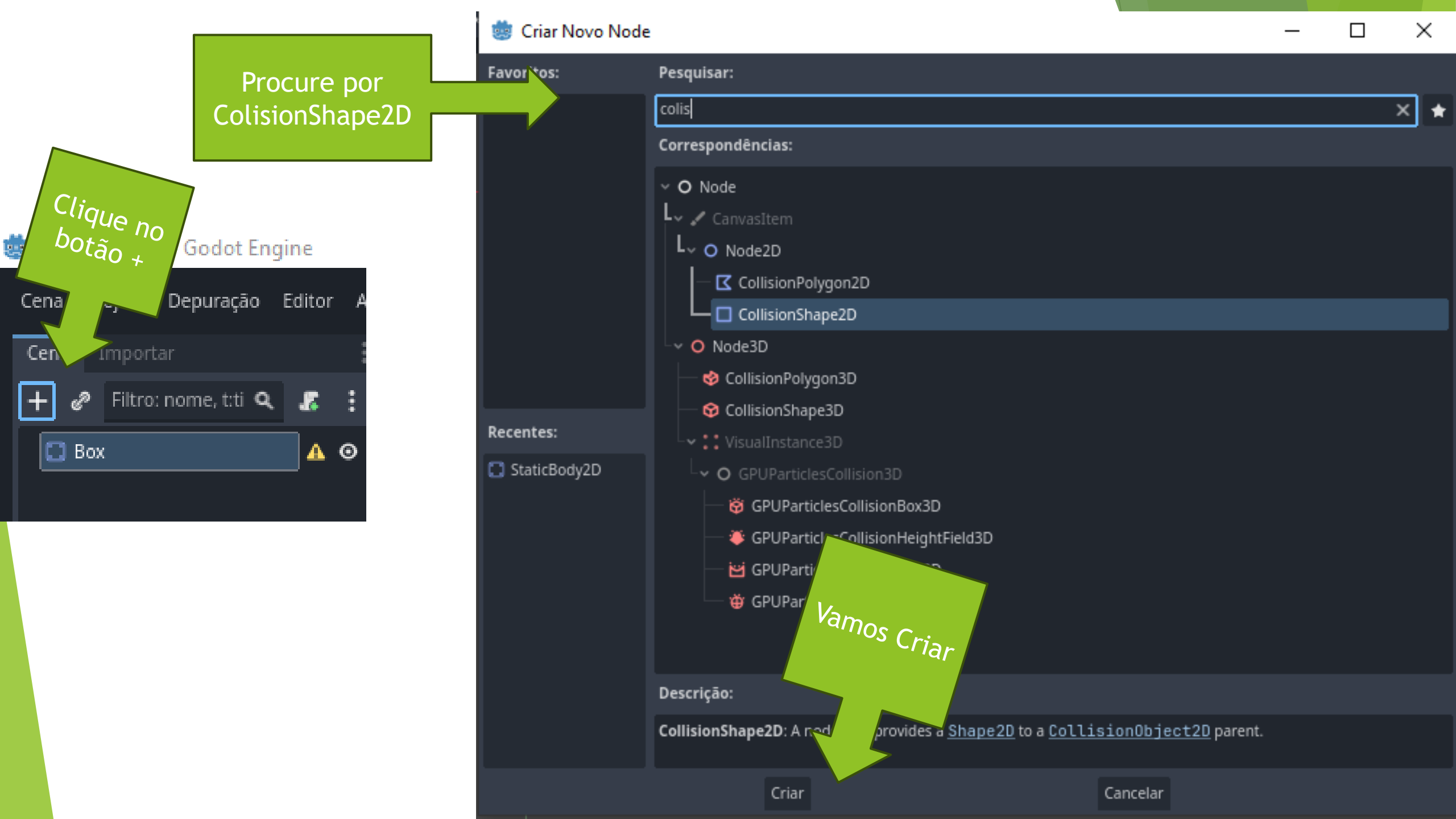

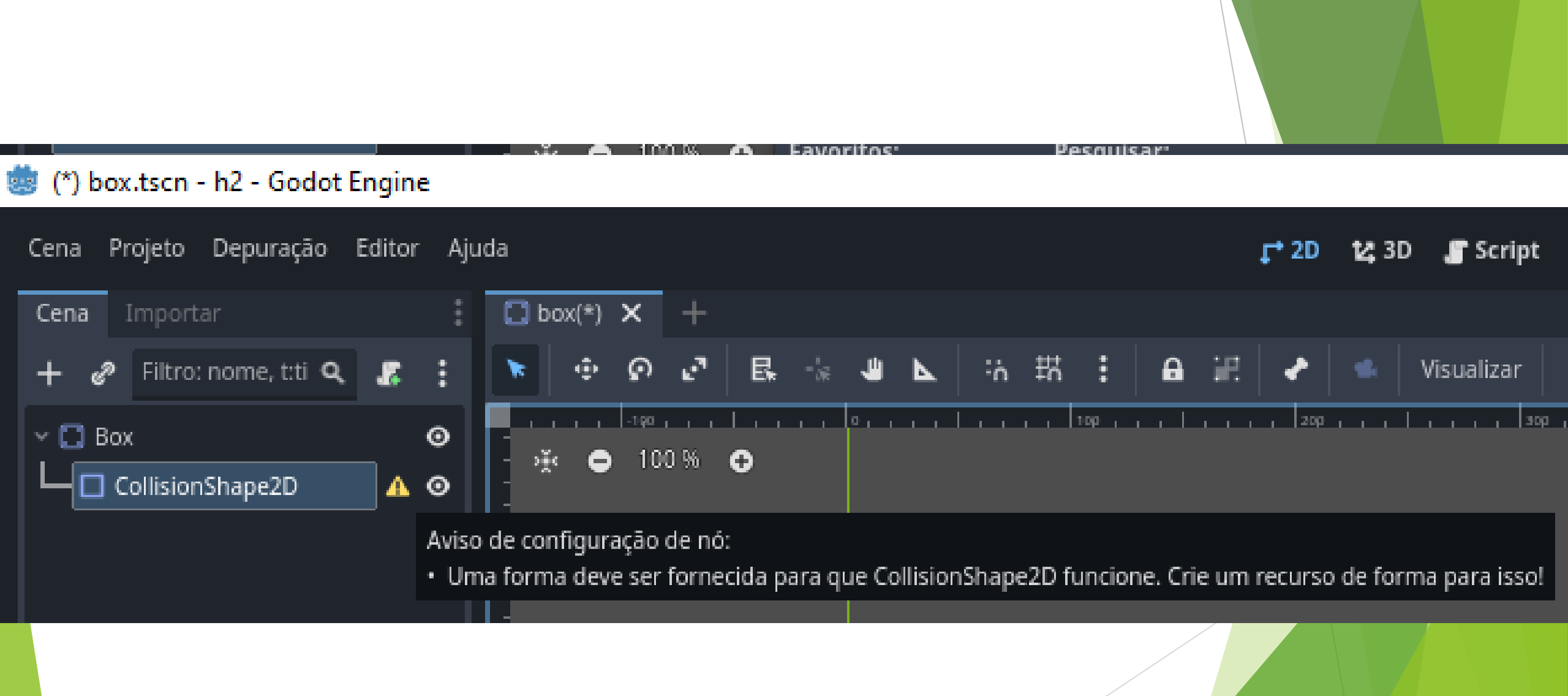

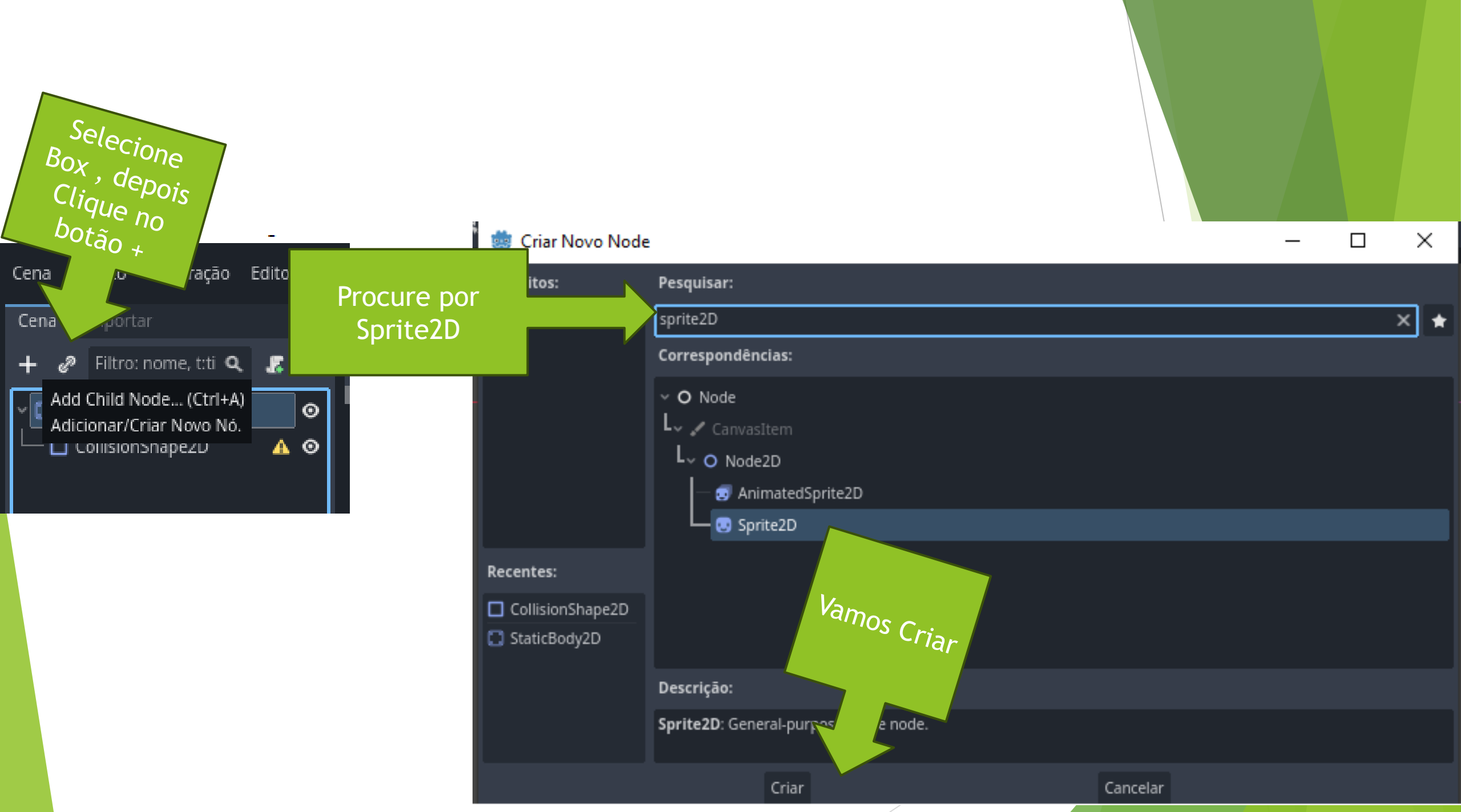

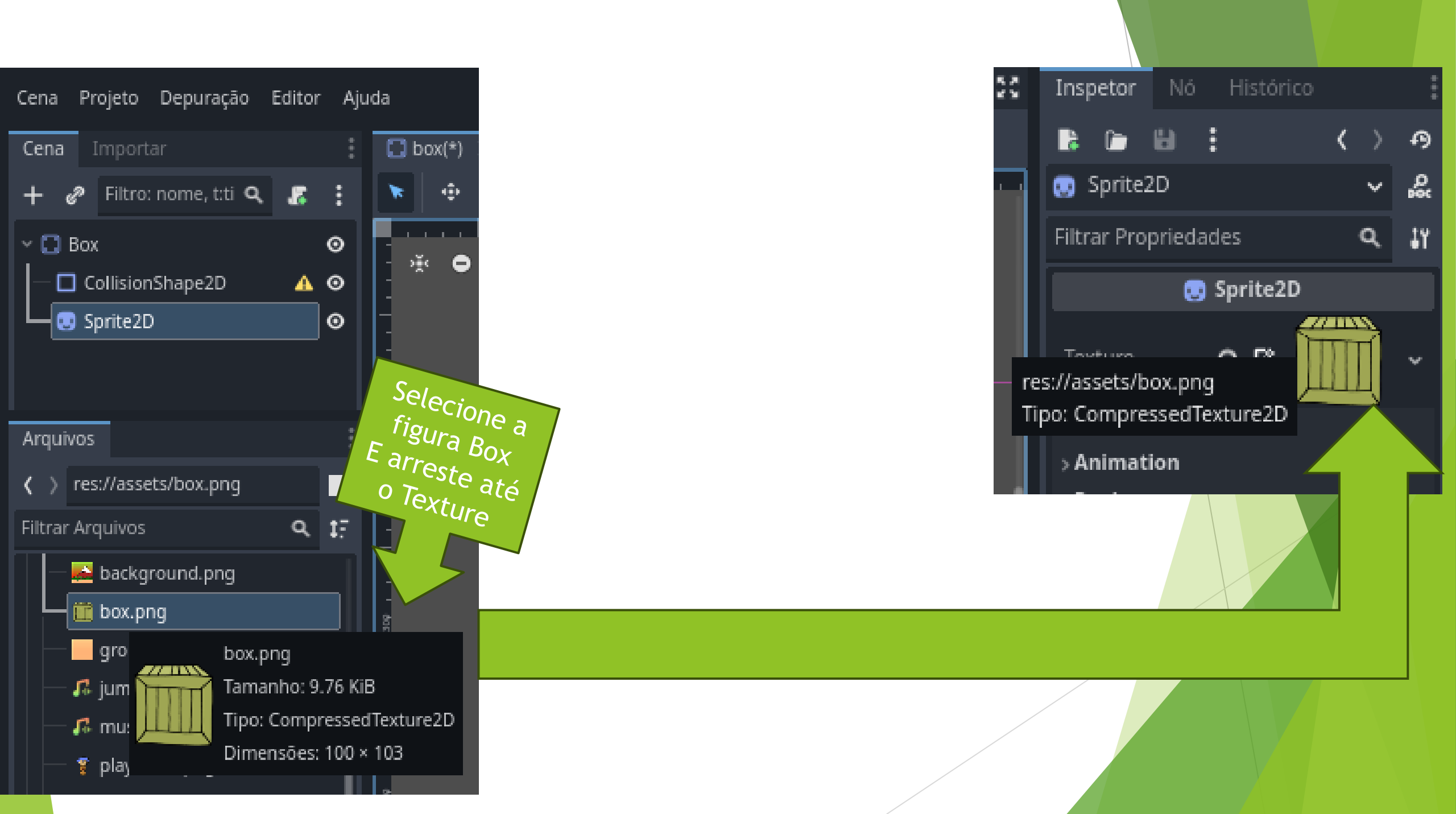

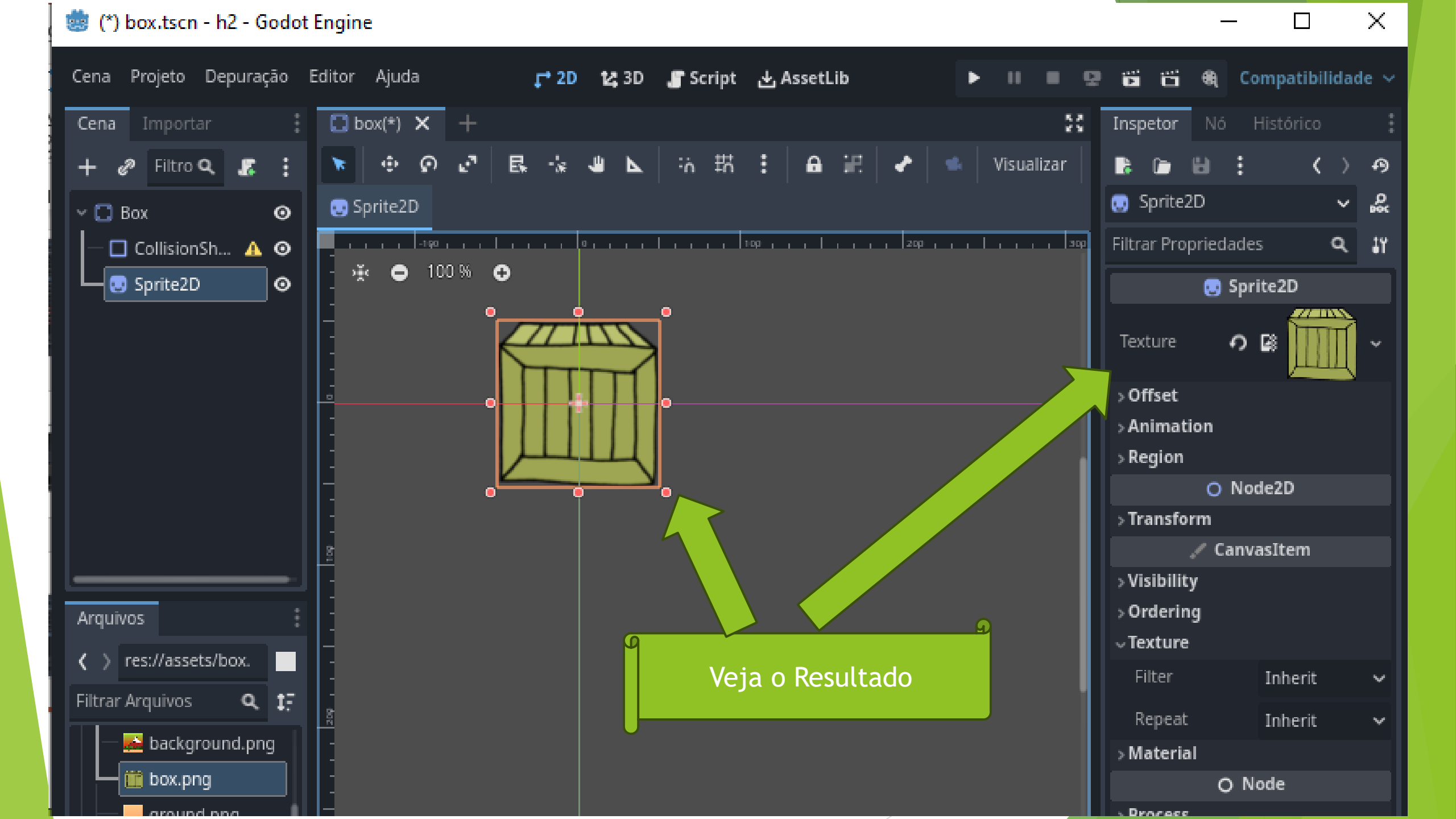

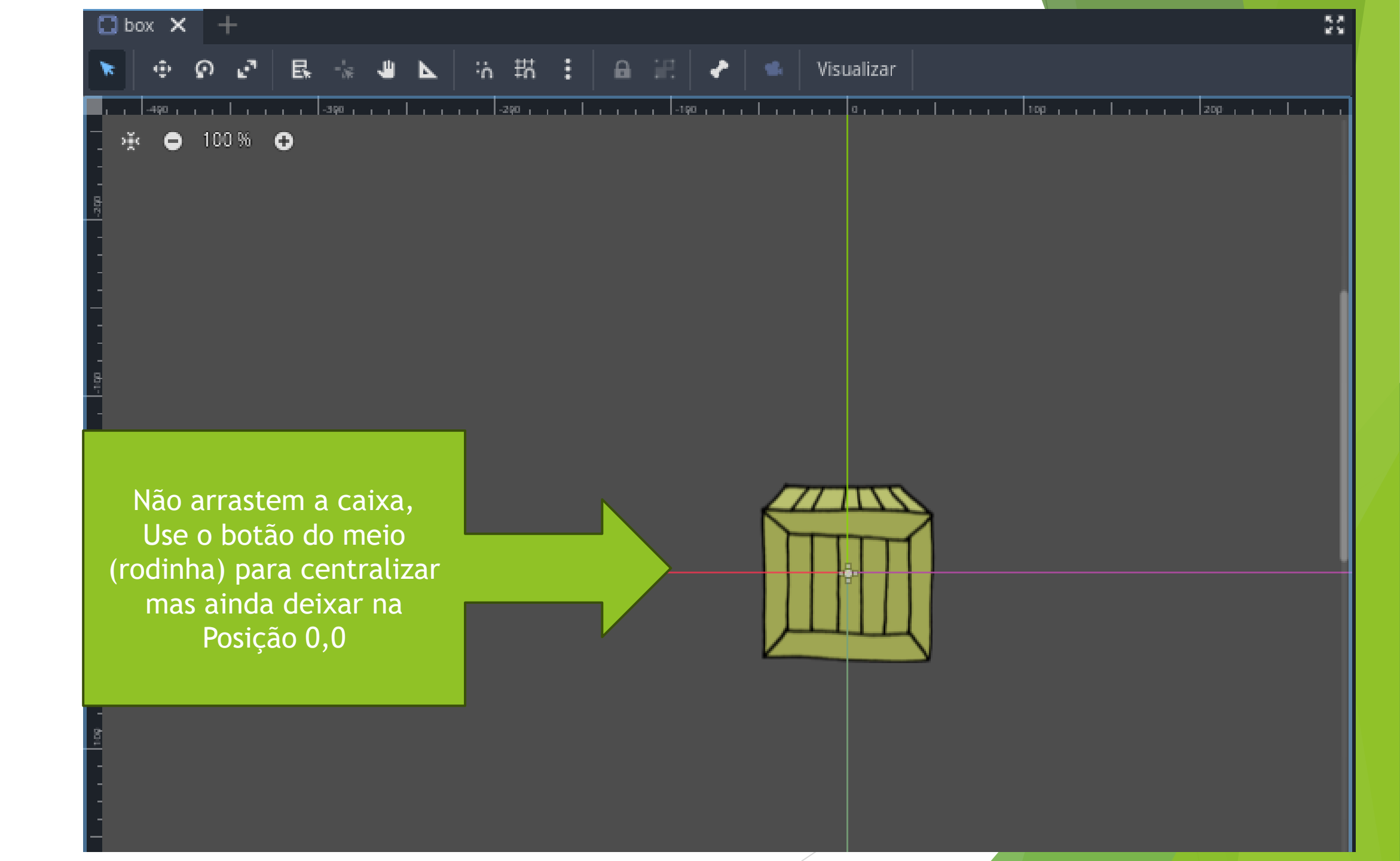

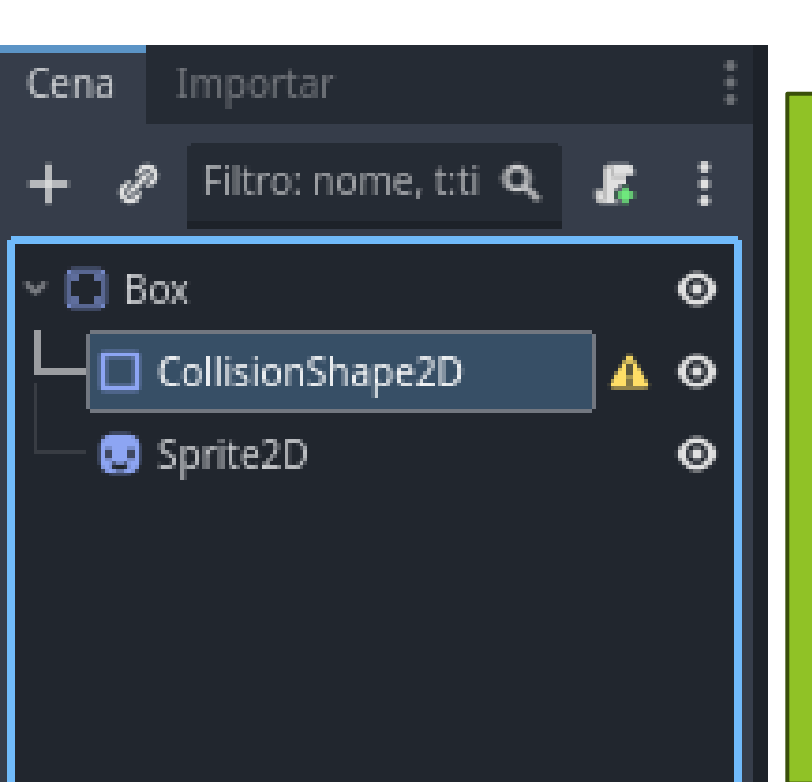

Coloque o Collision para baixo Para mudar a ordem de desenho Cuidado para que os dois elementos sejam filhos de Box

| Cena  | Importar                   | : |
|-------|----------------------------|---|
| + &   | Filtro: nome, t:tipo, g: 🔍 | ŧ |
| ~ 🖸 B | ох                         | 0 |
|       | Sprite2D                   | ø |
|       | CollisionShape2D 🔒         | 0 |

🕂 🥜 Filtro: nome, t:ti 🔍 🛛

~ 🖸 Box

– 😨 Sprite2D

CollisionShape2D

Com o CollisionShaoe2D selecionado Vá em Shape, clique na seta para baixo e selecione "Novo RectanguloShape2D"

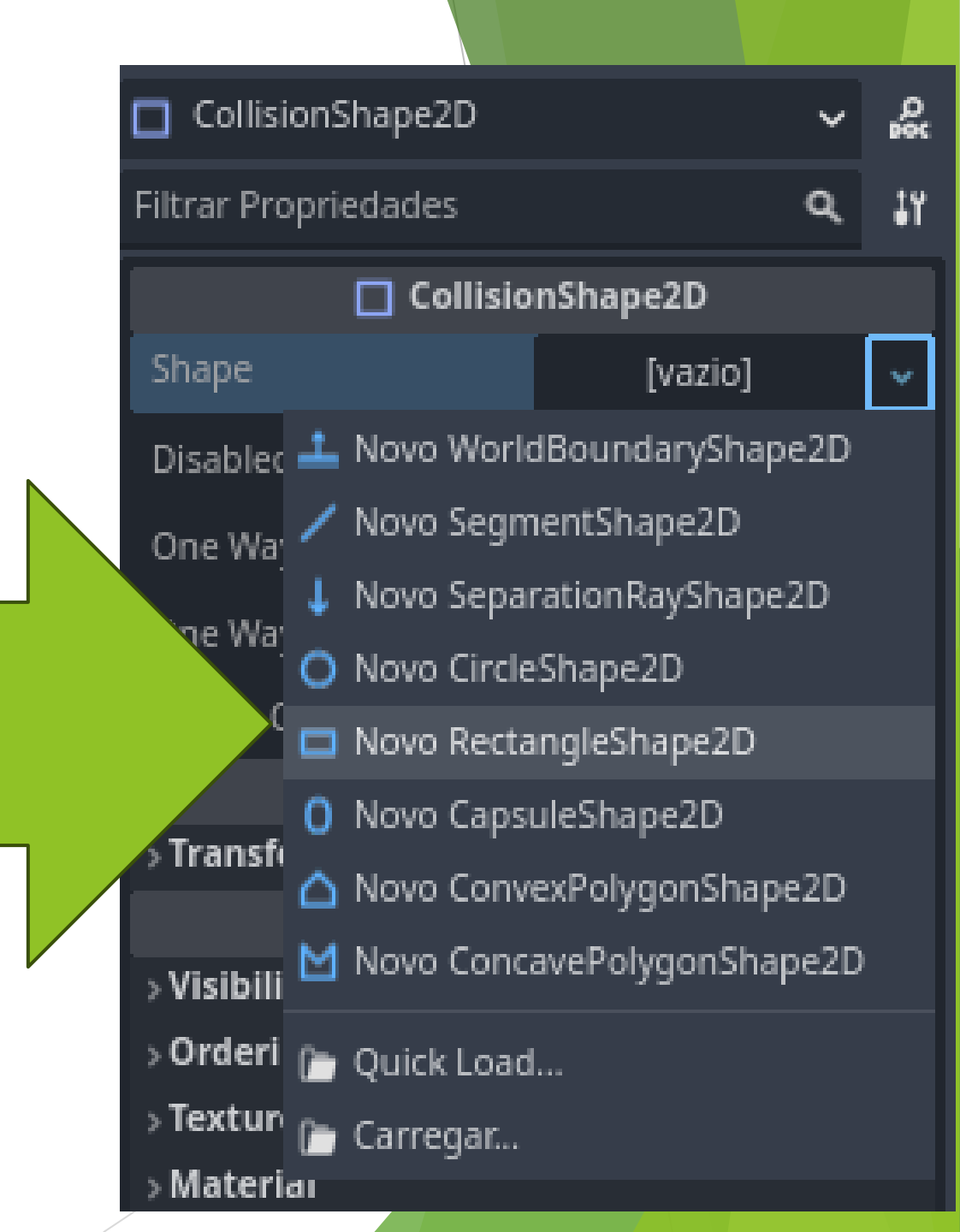

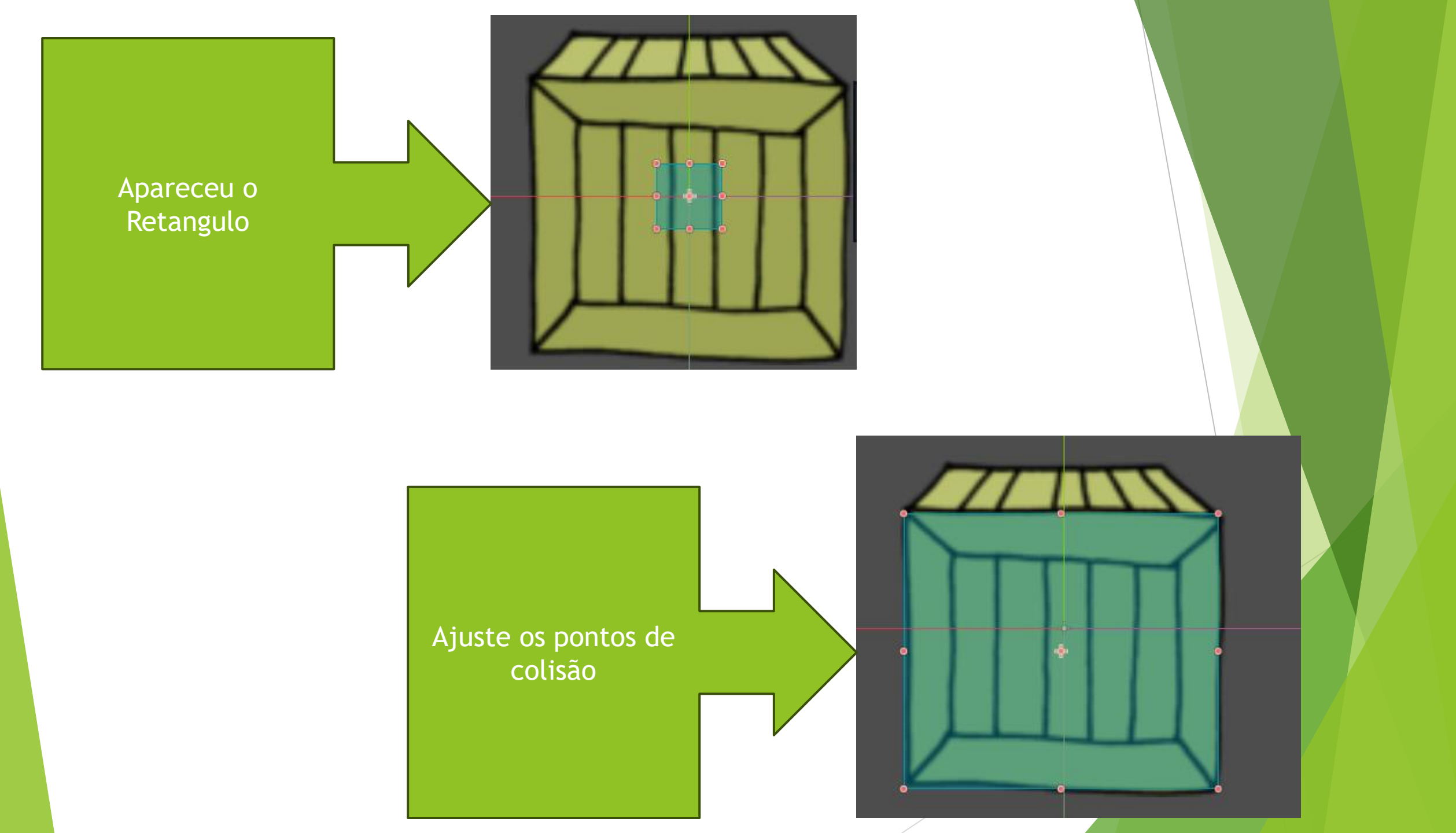

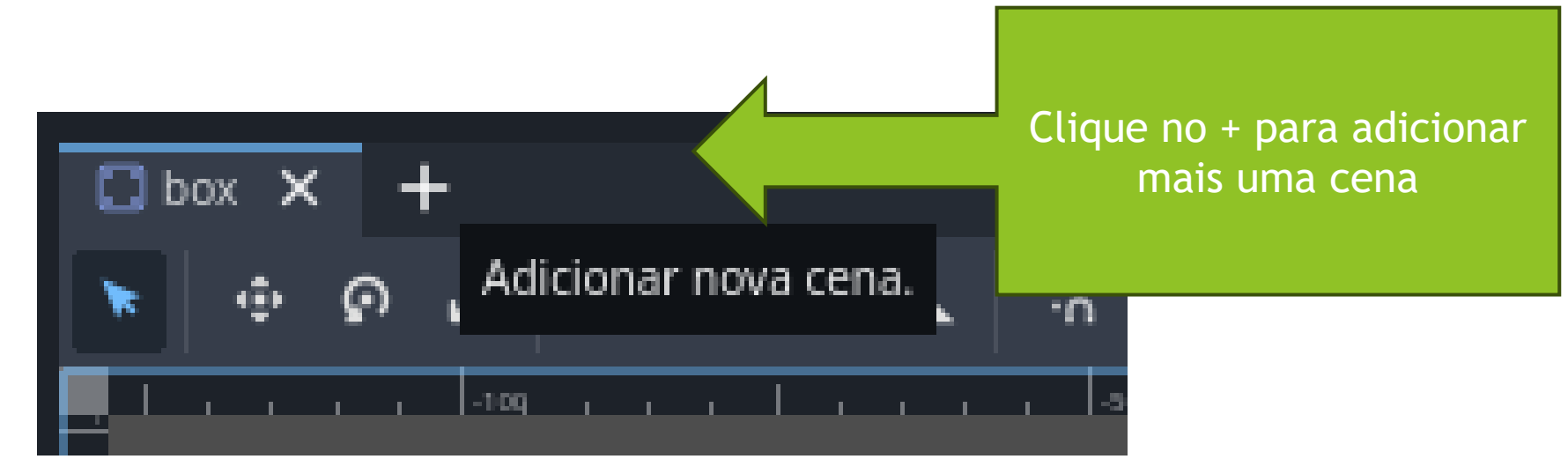

#### i h2 - Godot Engine

| Cena Projeto Depuração E    | Editor Ajuda           |
|-----------------------------|------------------------|
| Cena Importar               | i Dox [vazio] × +      |
| 🕂 🥔 Filtro: nome, t:tipo, g | ምዳ ፤ 💽 👁 🖓 🖉 🖶 🐄 🕊 📐 抗 |
| Criar Nó Raiz:              |                        |
| O Cena 2D                   |                        |
| O Cena 3D                   |                        |
| O Interface de Usuário      | o                      |
| + Outro Nó                  |                        |

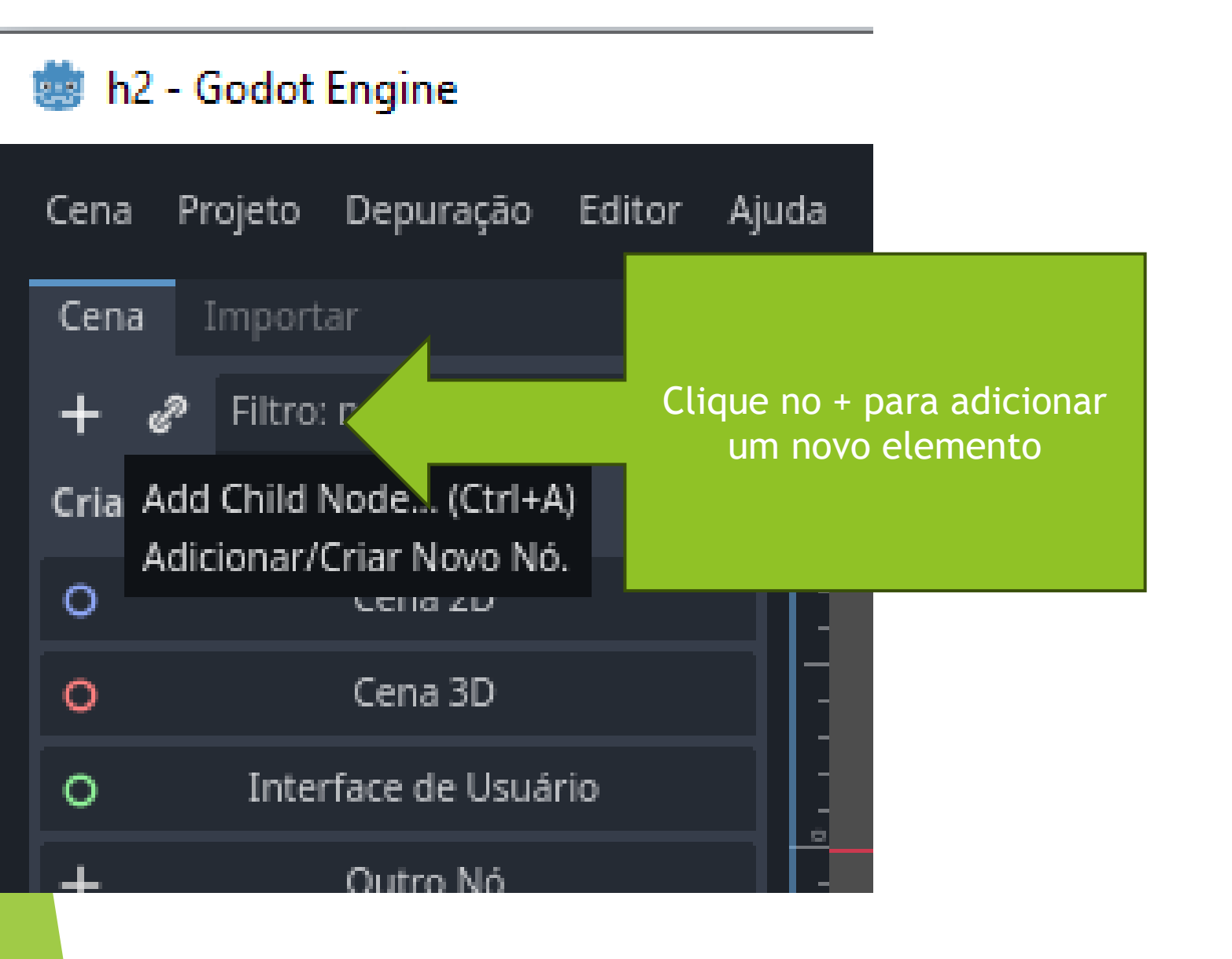

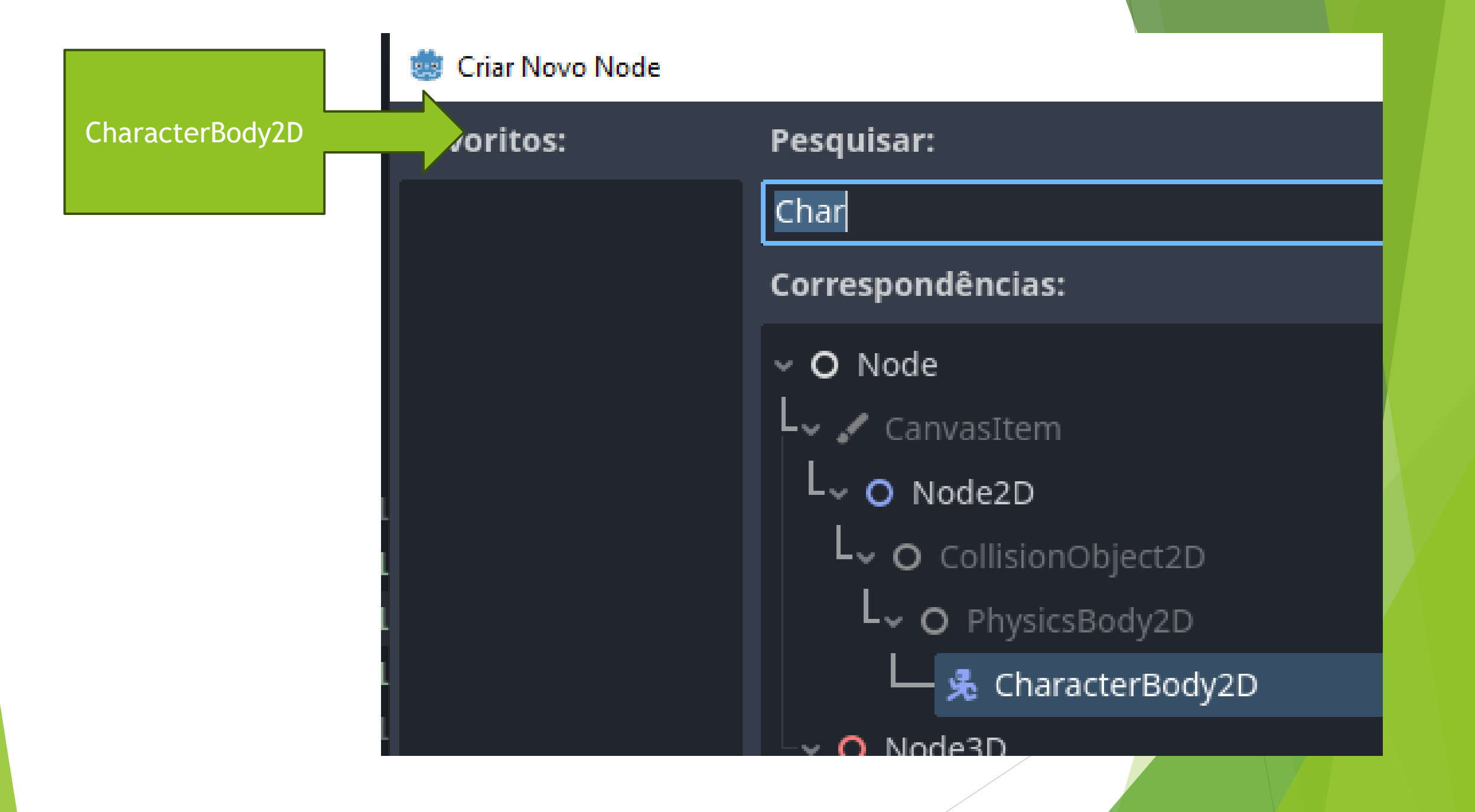

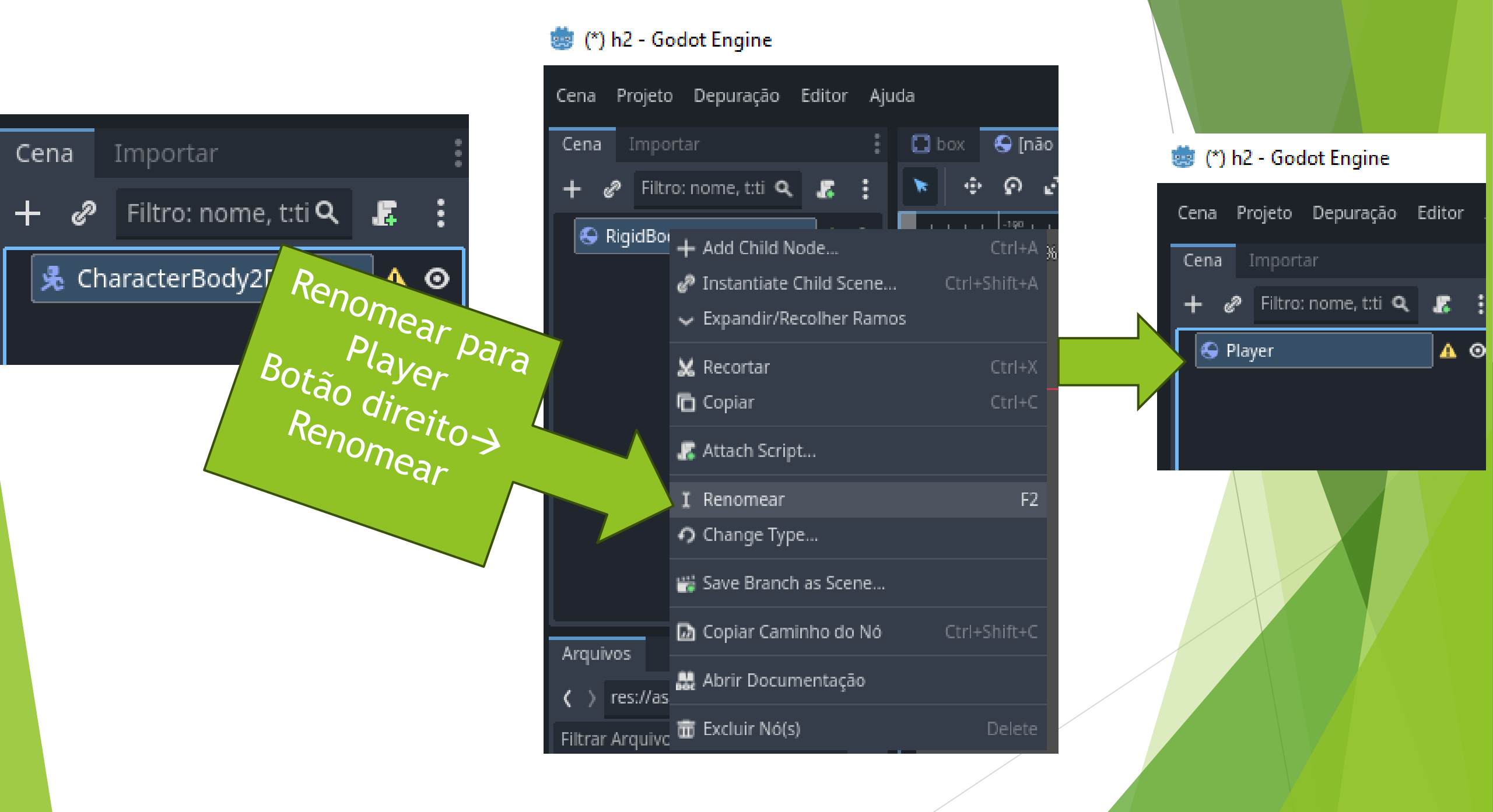

#### i (\*) h2 - Godot Engine

| Cena Projeto D      | epuração | Editor     | Ajuda      | 👼 Salvar C |
|---------------------|----------|------------|------------|------------|
| Nova Cena           |          | Ctrl+N     |            |            |
| Nova Cena Herdad    | a        | Ct         | rl+Shift+N | () A (     |
| Abrir Cena          |          |            | Ctrl+O     | Favoritos: |
| Reabrir Cena Fecha  | ada      |            | rl+Shift+T |            |
| Abrir Recentes      |          |            | ÷          |            |
| Salvar Cena         |          |            | Ctrl+S     | Recentes:  |
| Salvar Cena Como.   |          |            | rl+Shift+S | <b>I</b>   |
| Salvar Todas as Cei | nas      | Ctrl+S     | hift+Alt+S |            |
| Abrir Rapidamente   | Sł       | nift+Alt+O |            |            |
| Abrir Cena Rapidar  | Ctr      | 1+Shift+O  |            |            |
|                     |          |            |            |            |
|                     |          | Sal        | ve a Cen   | a          |

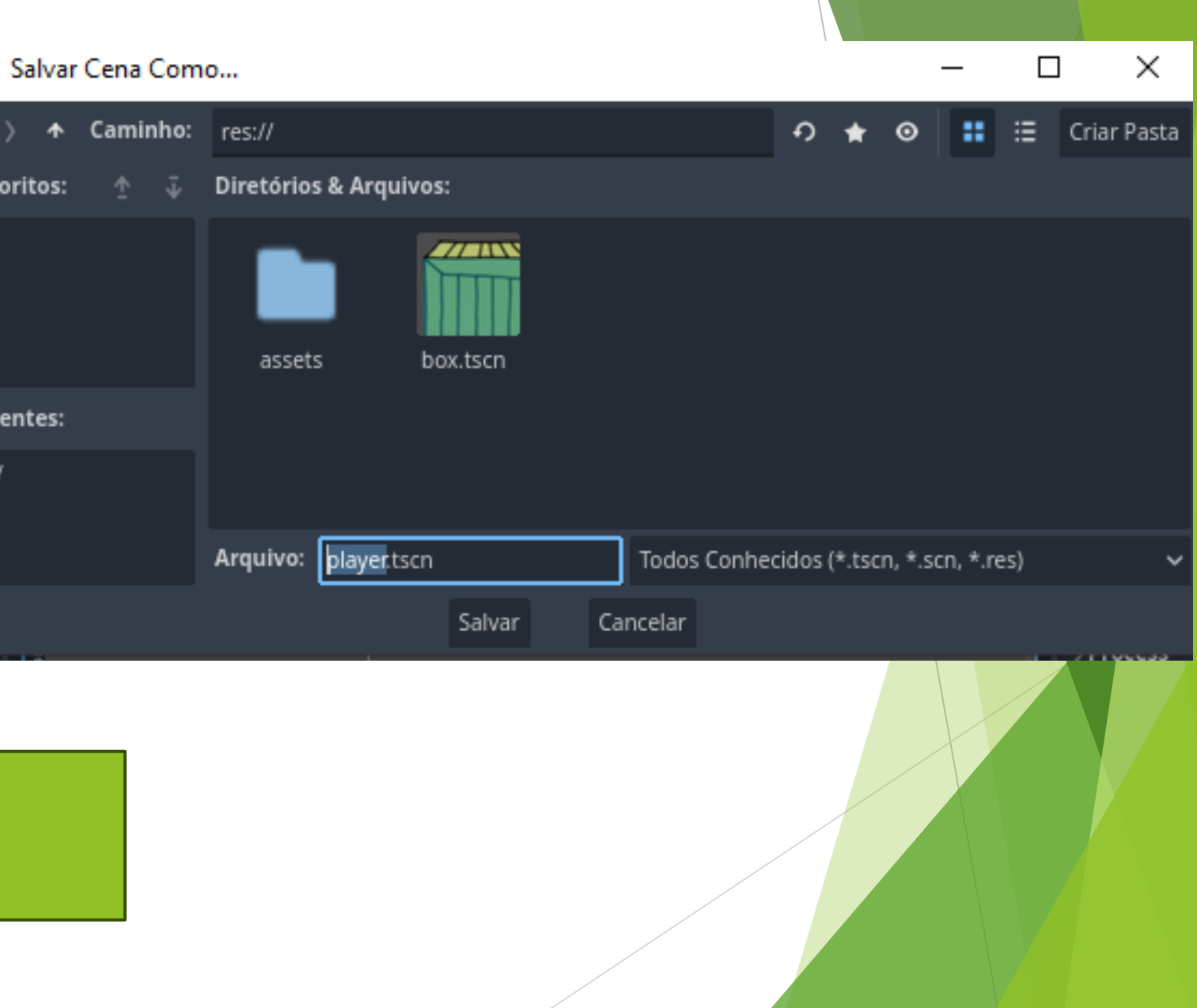

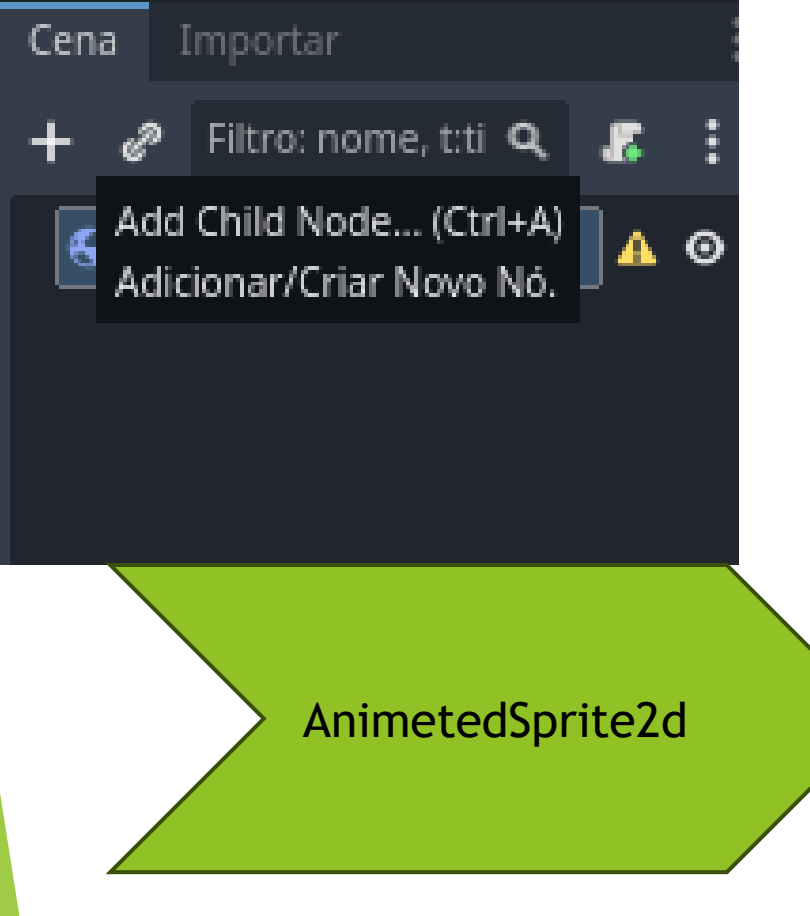

| 1 | ö Criar Novo Node | le — 🗆                                                                                   |         |  |         |  |
|---|-------------------|------------------------------------------------------------------------------------------|---------|--|---------|--|
| F | avoritos:         | Pesquisar:                                                                               |         |  |         |  |
|   |                   | animeted                                                                                 |         |  | × \star |  |
|   |                   | Correspondências:                                                                        |         |  |         |  |
|   |                   | ~ O Node                                                                                 |         |  |         |  |
|   |                   | 🖵 🖌 CanvasItem                                                                           |         |  |         |  |
|   |                   | L <sub>~ O Node2D</sub>                                                                  |         |  |         |  |
| F | lecentes:         | - animatedSprite2D                                                                       |         |  |         |  |
|   | 🗣 RigidBody2D     | V O Node3D                                                                               |         |  |         |  |
|   | 🕑 Sprite2D        | └ <b>~ ::</b> VisualInstance3D                                                           |         |  |         |  |
|   | CollisionShape2D  | └ <b>~ </b> ☐ GeometryInstance3D                                                         |         |  |         |  |
|   | StaticBody2D      | └ <b>~ O</b> SpriteBase3D                                                                |         |  |         |  |
|   |                   | AnimatedSprite3D                                                                         |         |  |         |  |
|   |                   | Descrição:                                                                               |         |  |         |  |
|   |                   | AnimatedSprite2D: Sprite node that contains multiple textures as frames to play for anim | nation. |  |         |  |
|   |                   | Criar Cancelar                                                                           |         |  |         |  |

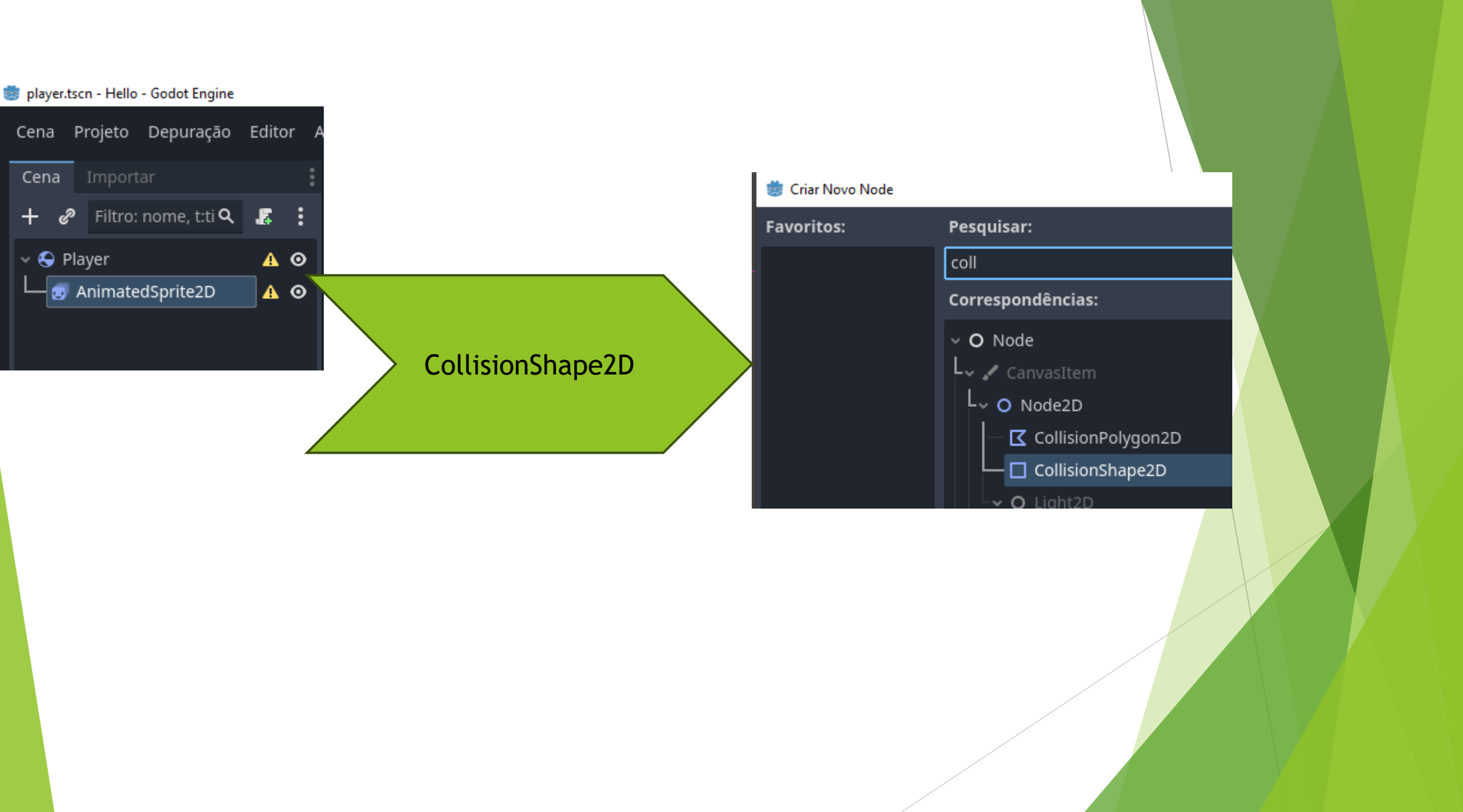
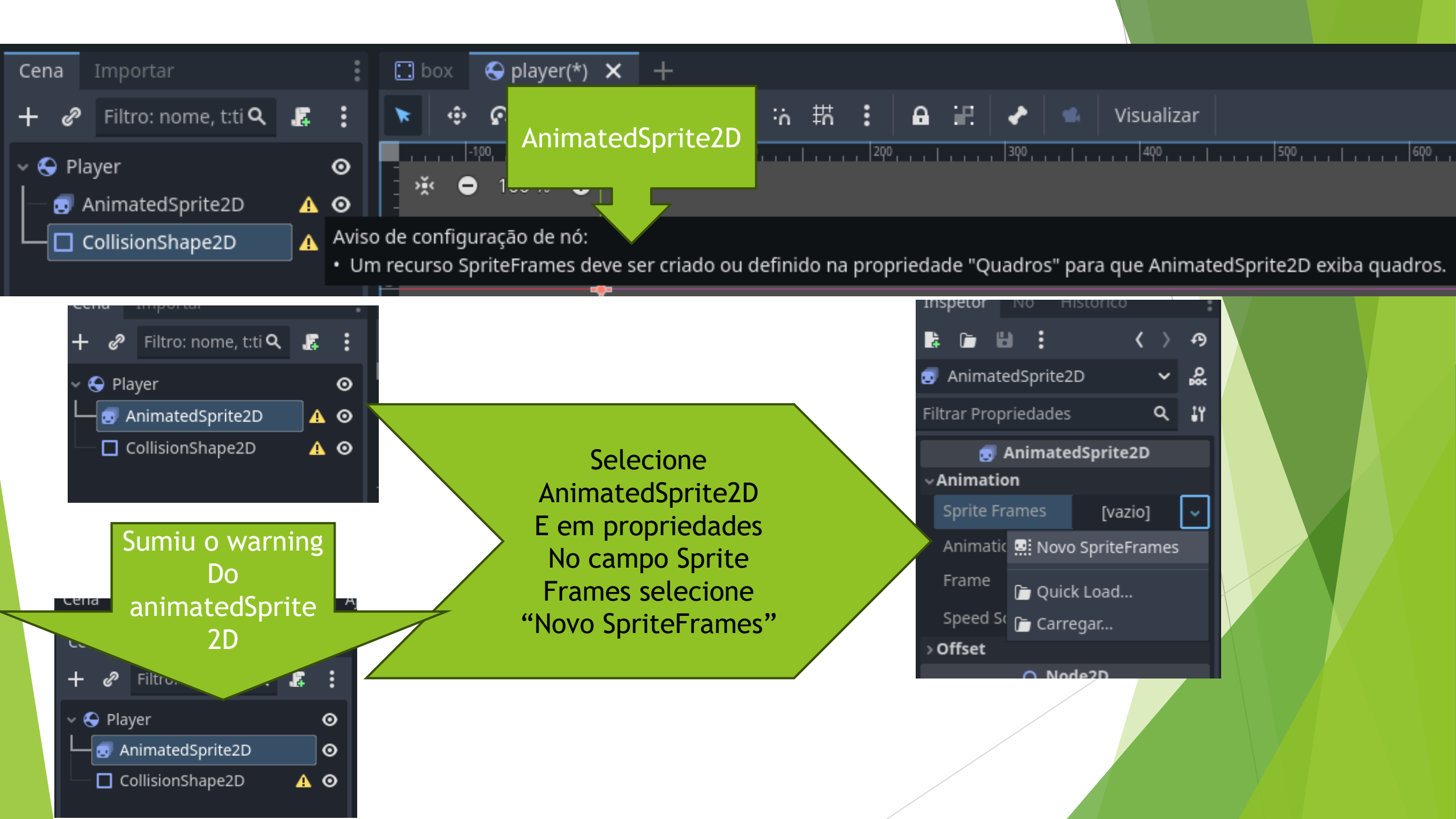

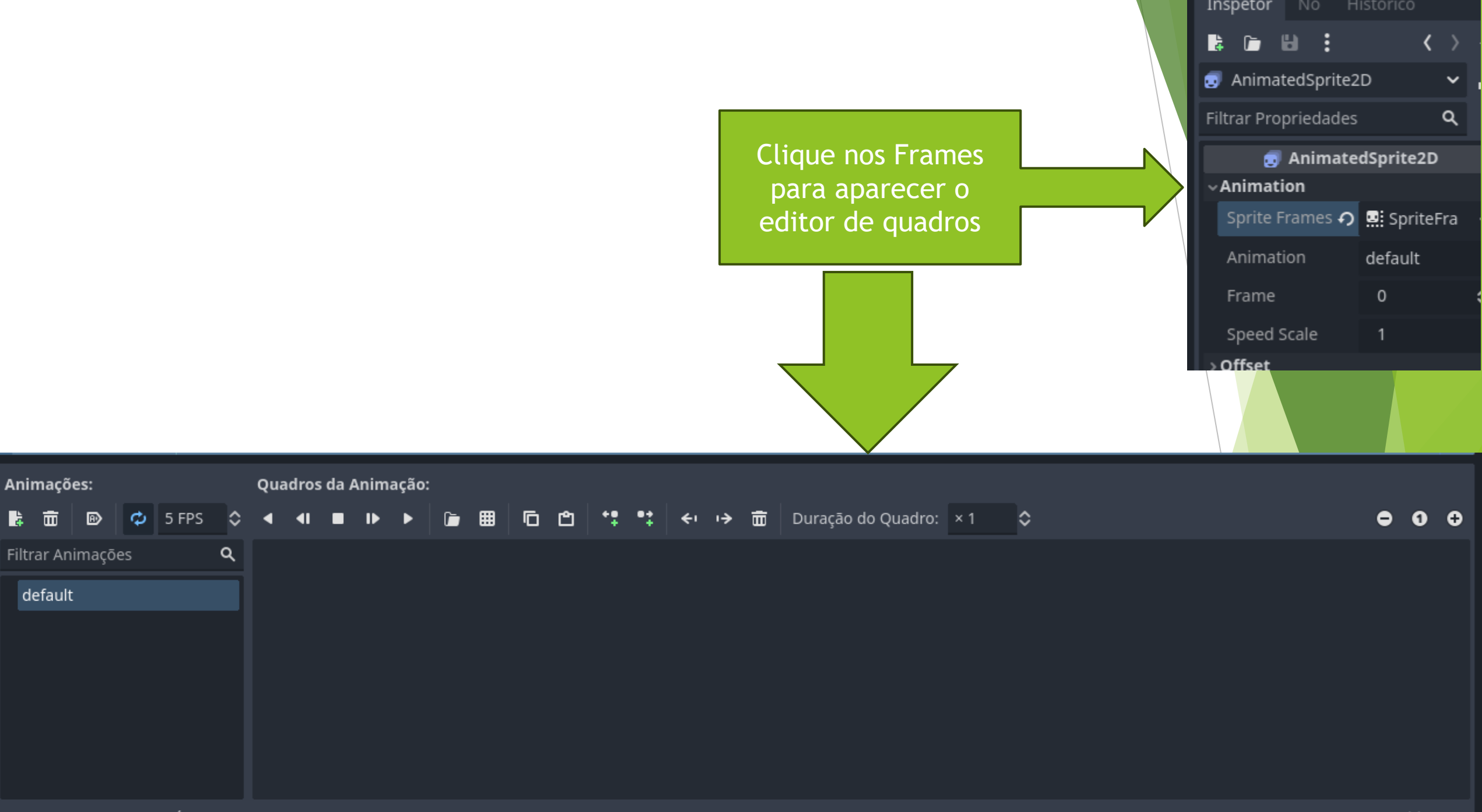

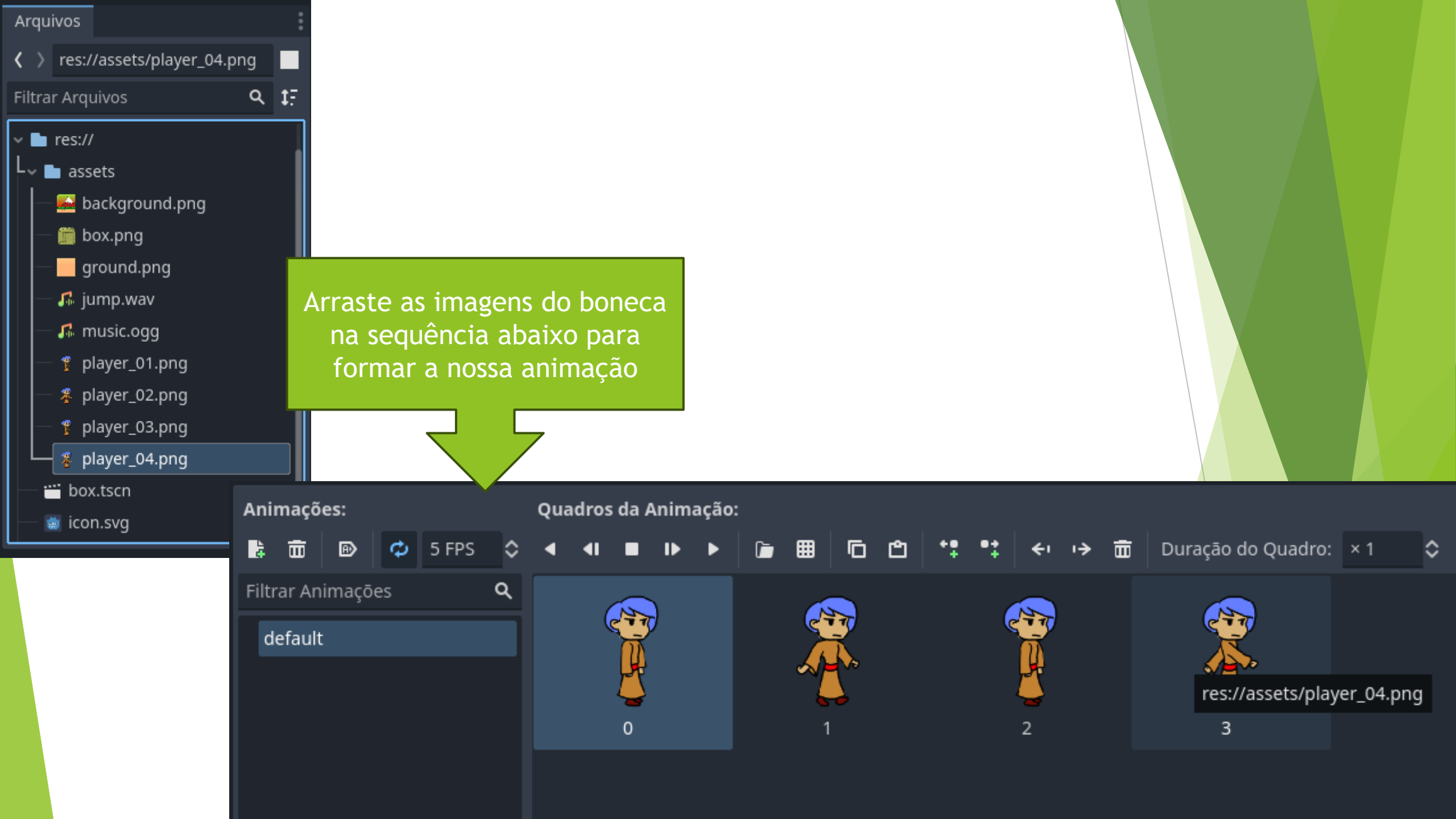

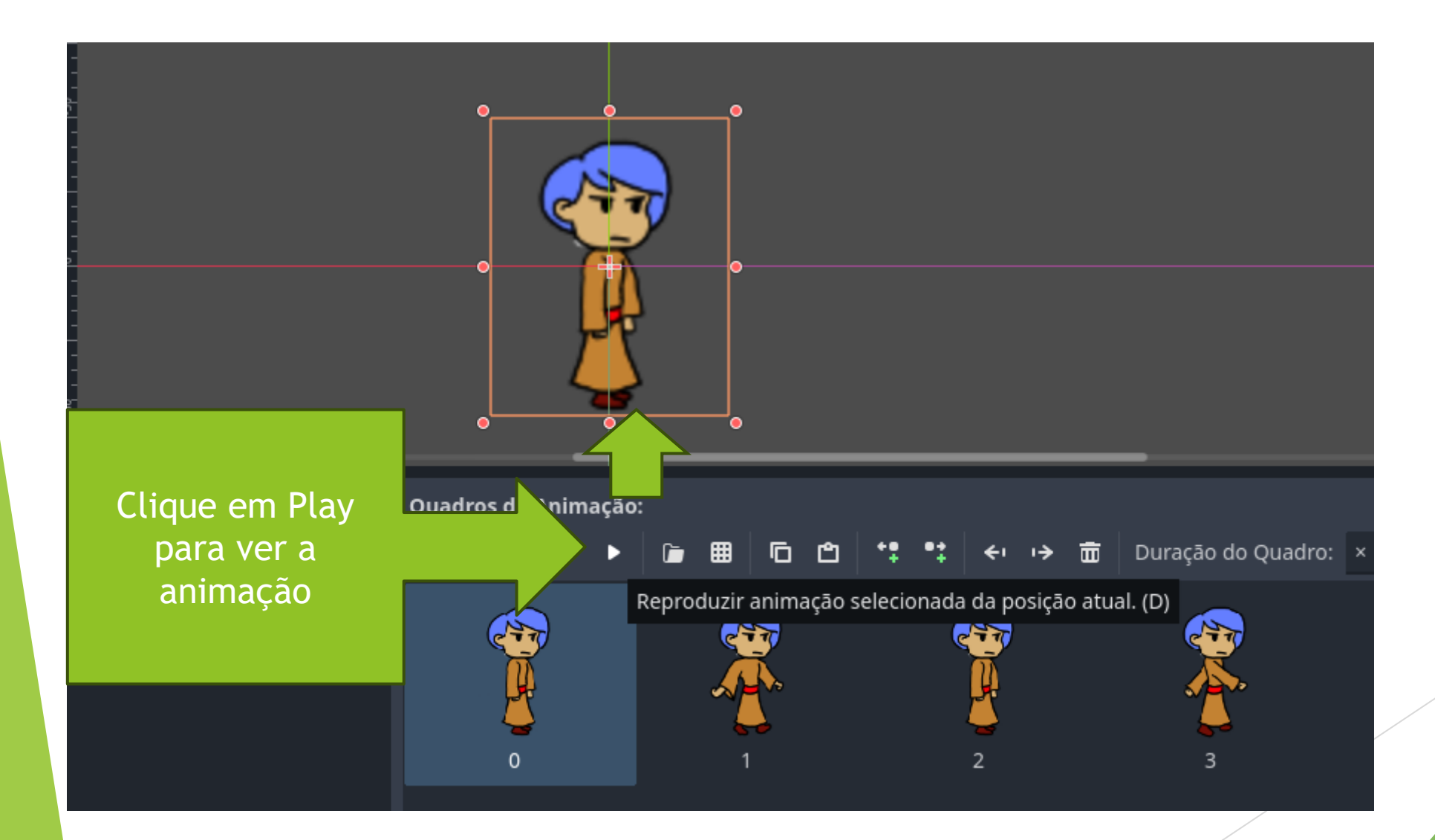

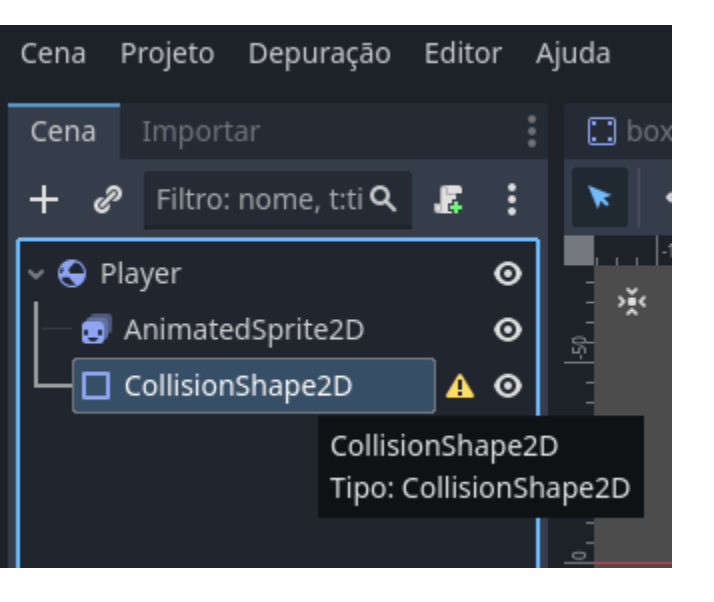

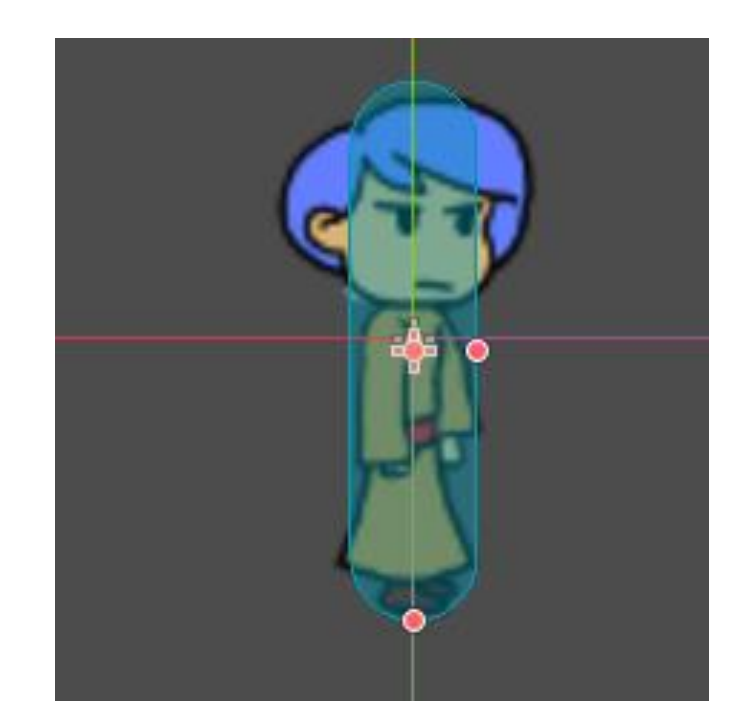

Selecione o CollisionShape2D Depois vá em Shape E adicione Novo CapsuleShape2d

|  | Inspetor NO Historico                                                                                    | :  |  |  |  |  |  |  |  |  |
|--|----------------------------------------------------------------------------------------------------|----|--|--|--|--|--|--|--|--|
|  | <b>₿ ₪ ₿ : &lt;</b> >                                                                                    | ዎ  |  |  |  |  |  |  |  |  |
|  | CollisionShape2D 🗸                                                                                       | 8  |  |  |  |  |  |  |  |  |
|  | Filtrar Propriedades <b>Q</b>                                                                            | ł۲ |  |  |  |  |  |  |  |  |
|  | CollisionShape2D                                                                                         |    |  |  |  |  |  |  |  |  |
|  | Shape [vazio]                                                                                            | ×  |  |  |  |  |  |  |  |  |
|  | 土 Novo WorldBoundaryShape2D                                                                              |    |  |  |  |  |  |  |  |  |
|  | 🖊 Novo SegmentShape2D                                                                                    |    |  |  |  |  |  |  |  |  |
|  | <ul> <li>Novo SeparationRayShape2D</li> <li>Novo CircleShape2D</li> <li>Novo RectangleShape2D</li> </ul> |    |  |  |  |  |  |  |  |  |
|  |                                                                                                    |    |  |  |  |  |  |  |  |  |
|  |                                                                                                    |    |  |  |  |  |  |  |  |  |
|  | 0 Novo CapsuleShape2D                                                                                    |    |  |  |  |  |  |  |  |  |
|  | 🛆 Novo ConvexPolygonShape2D                                                                              |    |  |  |  |  |  |  |  |  |
|  | Movo ConcavePolygonShape2D                                                                               |    |  |  |  |  |  |  |  |  |
|  | Duick Load                                                                                               |    |  |  |  |  |  |  |  |  |

🛅 Carregar...

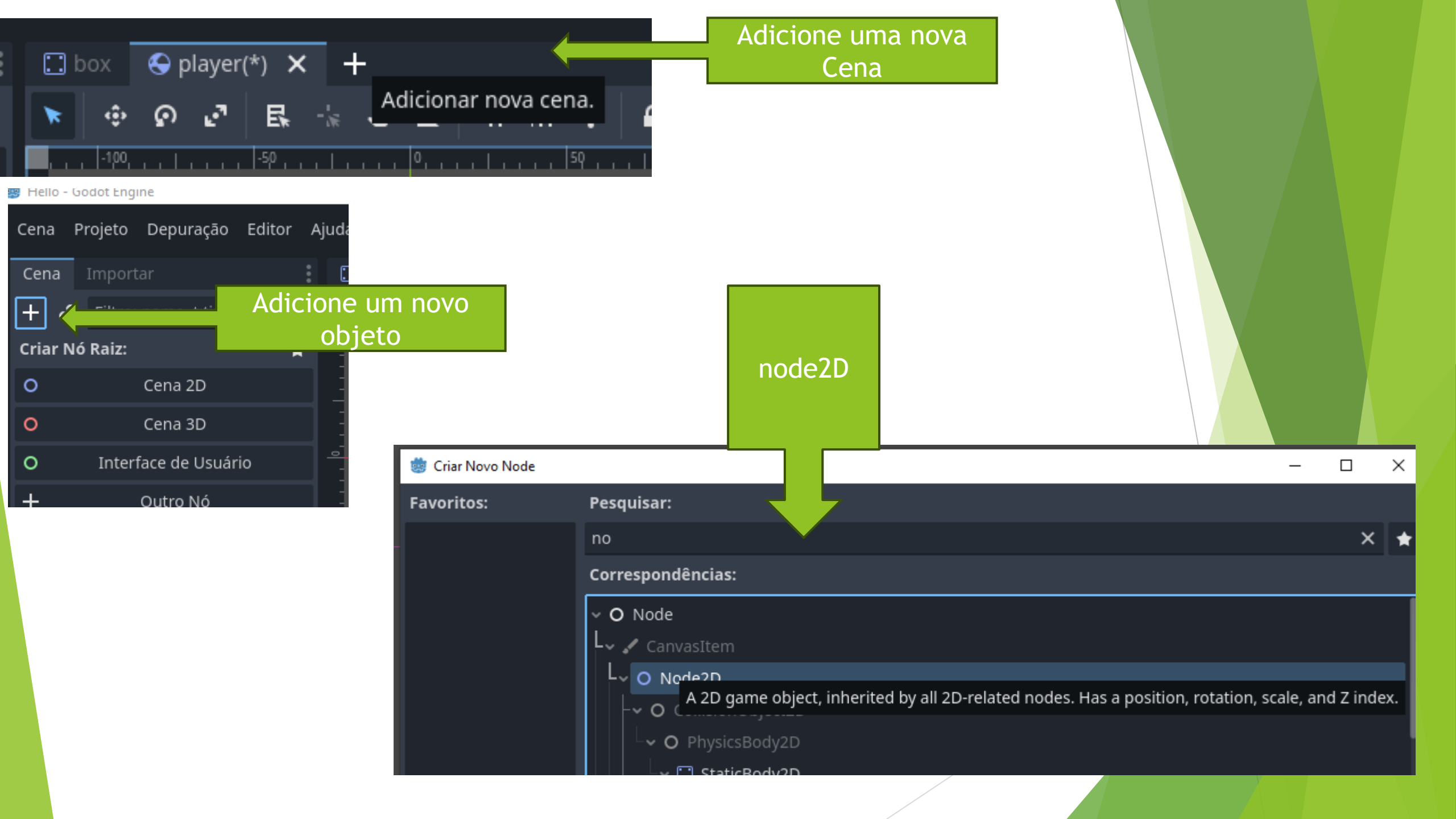

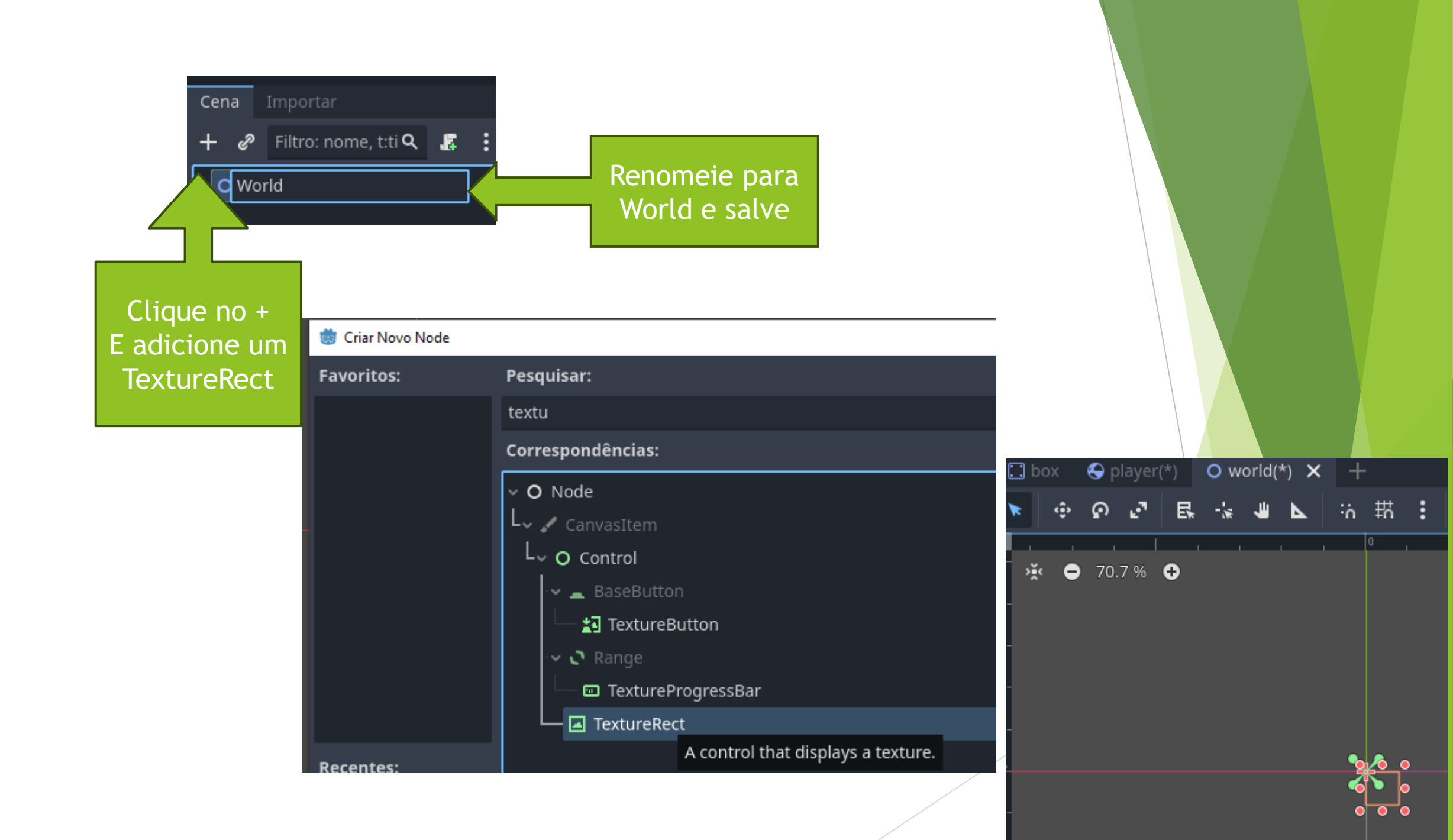

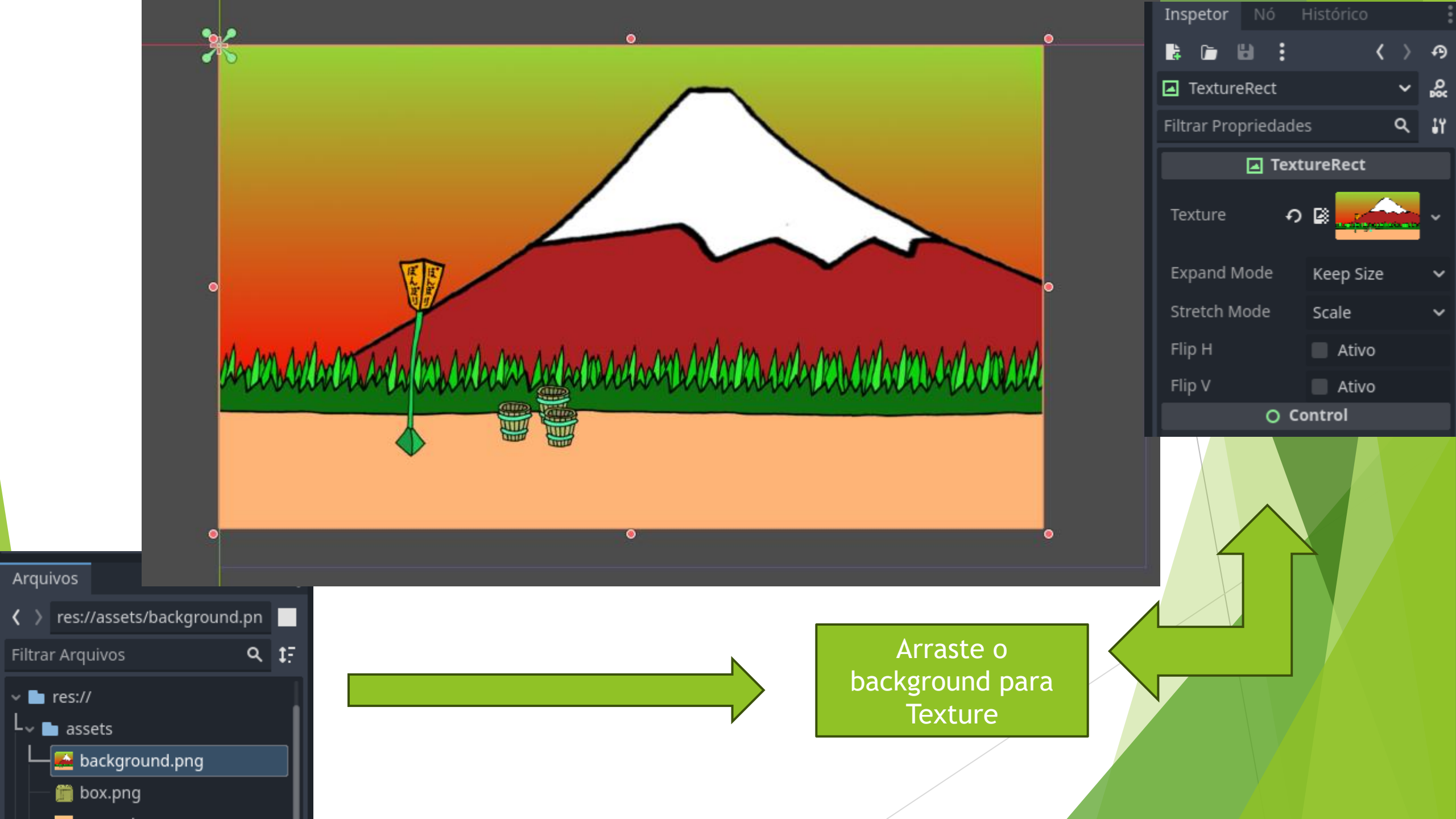

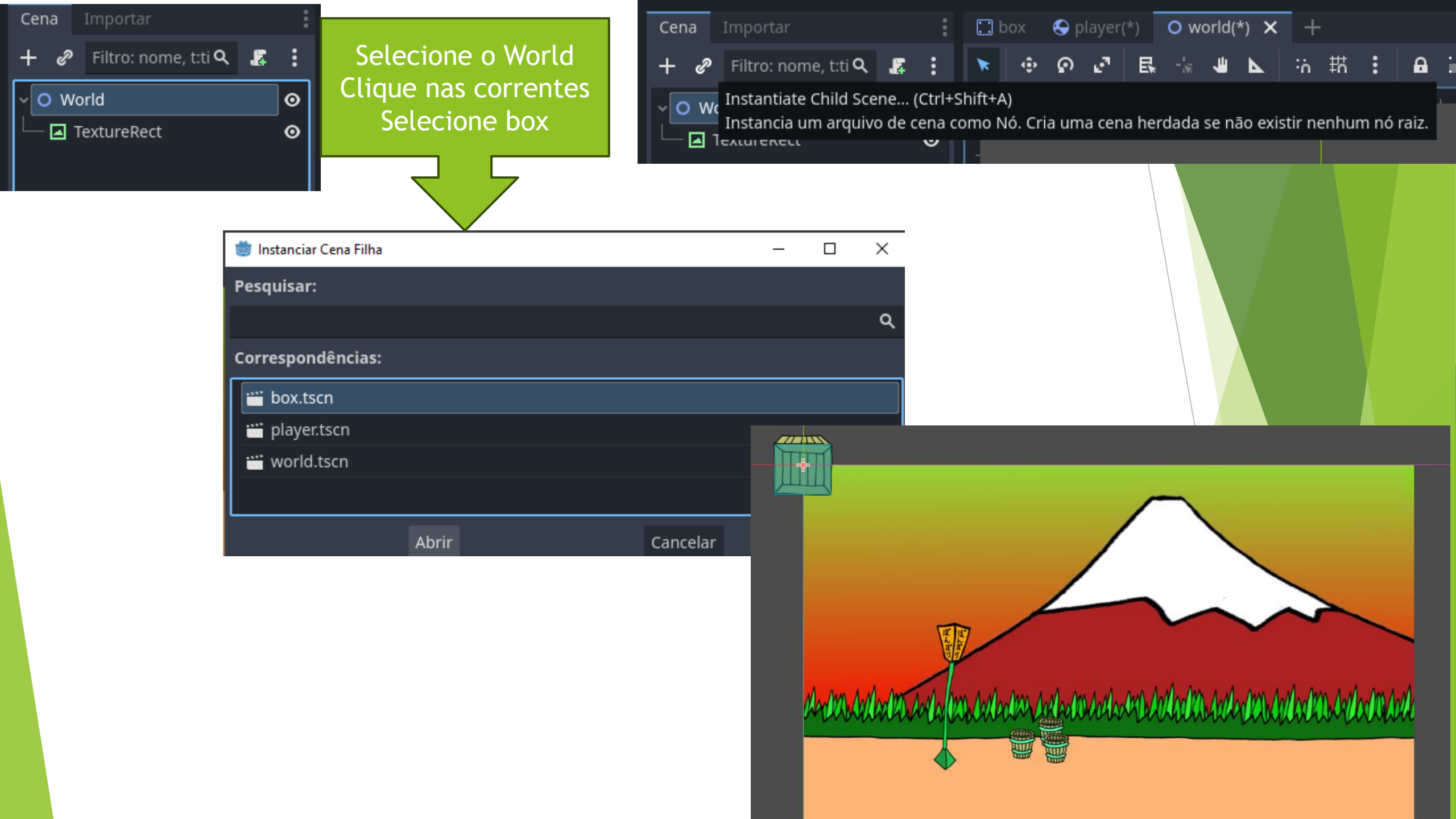

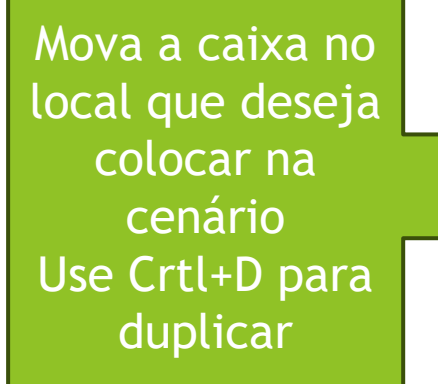

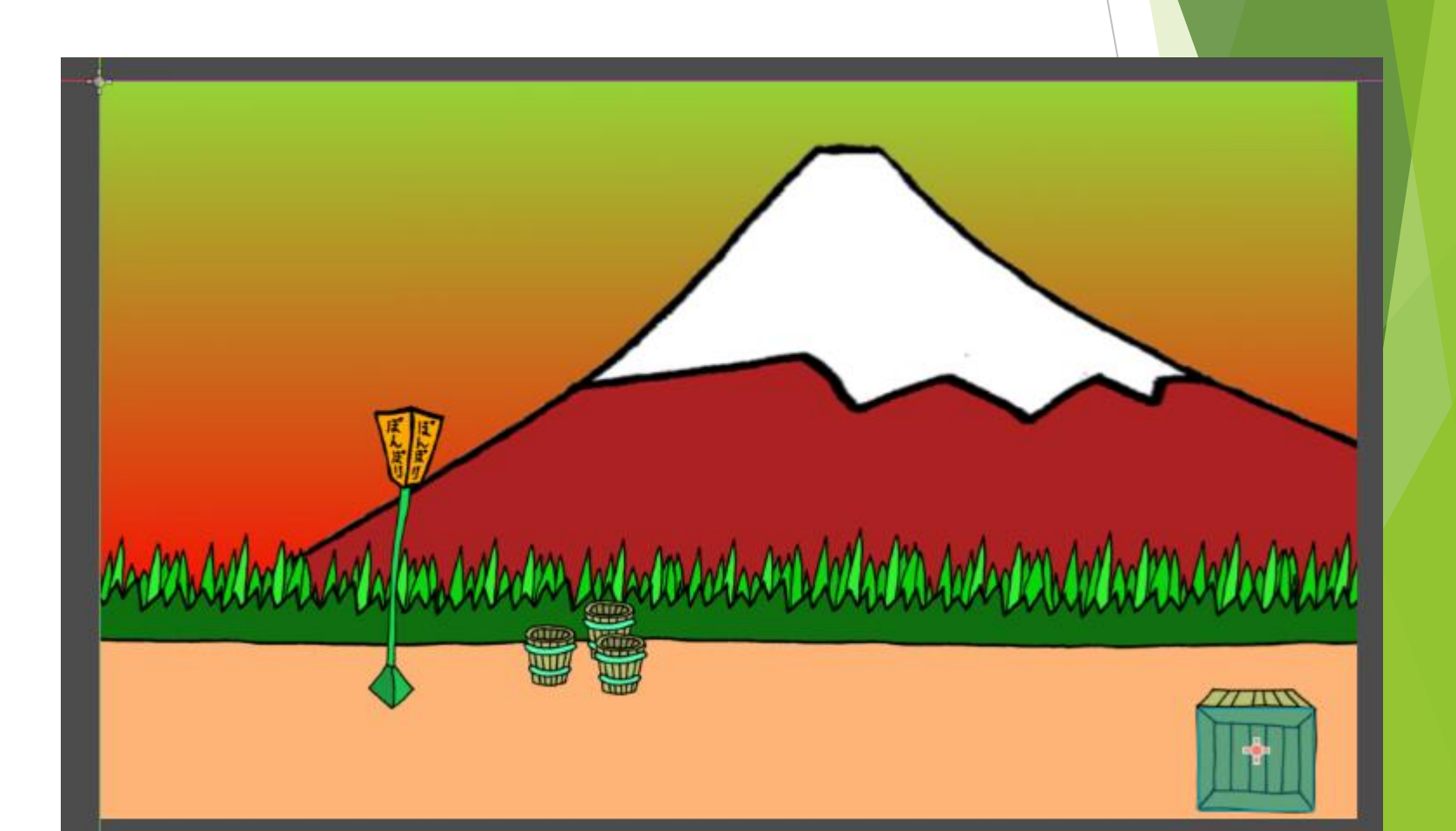

Cada cópia (Ctrl+d) fica em cima da anterior, então é so arrastar e colocar no lugar correto

-

(IIII)

771

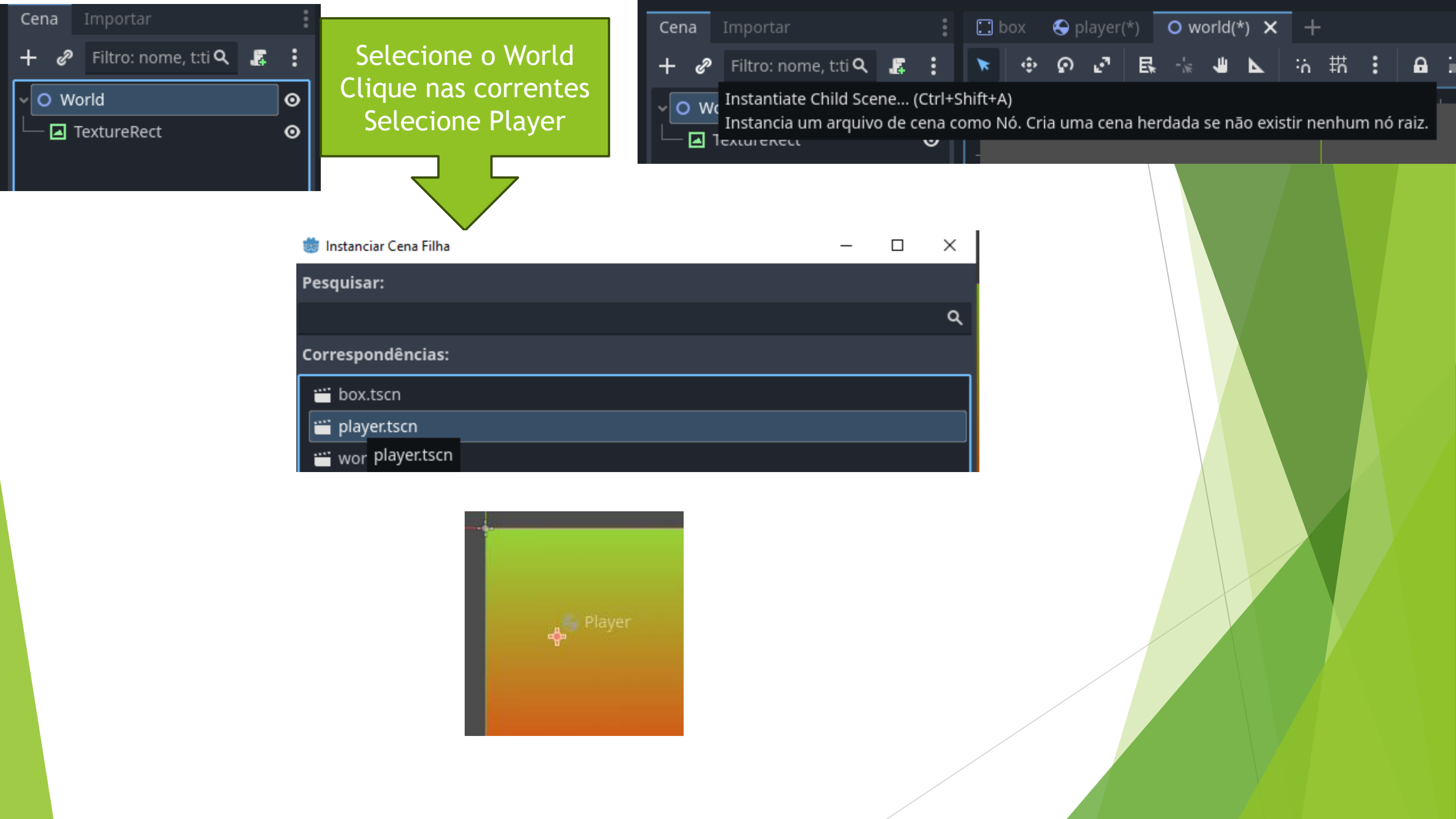

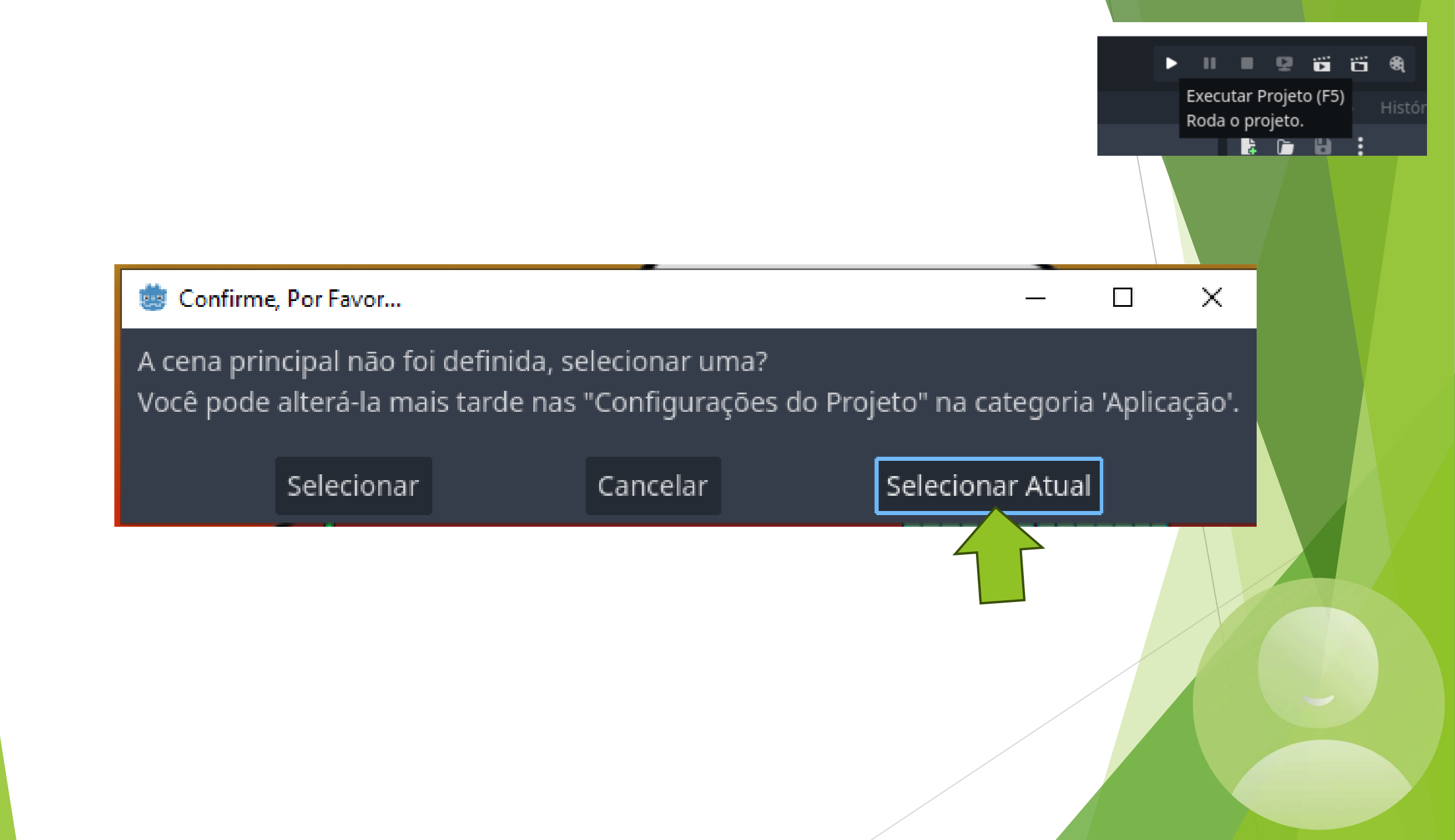

O personagem simplesmente cai Porque não tem nada segurando ele

711

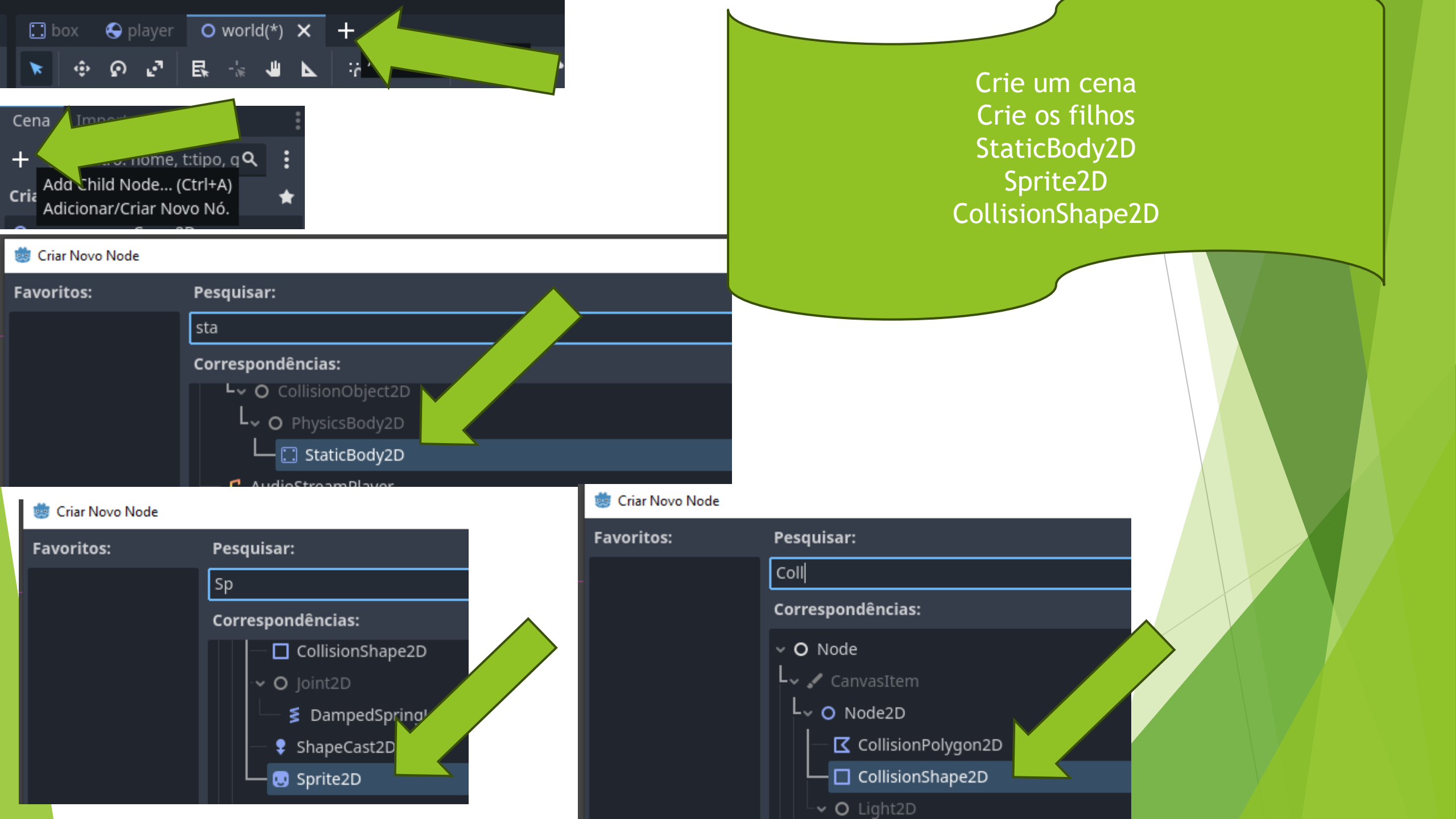

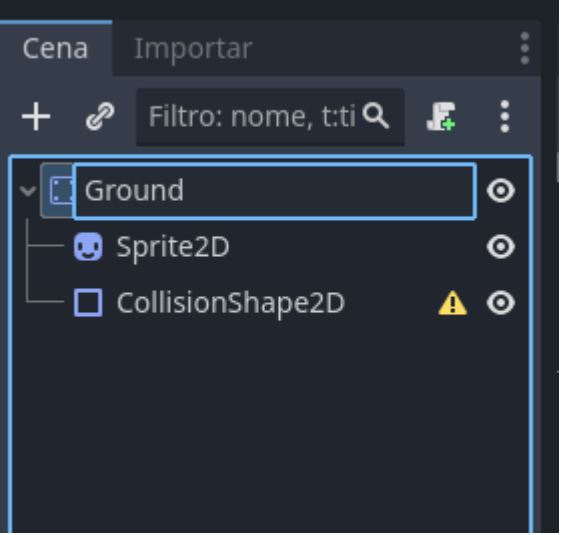

Mude o nome de StaticBody para Ground e Salve Selecione o Sprite Arraste a figura ground.png para a propriedade Texture

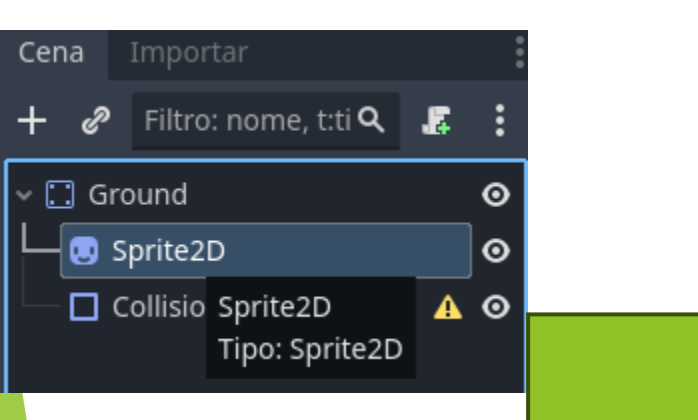

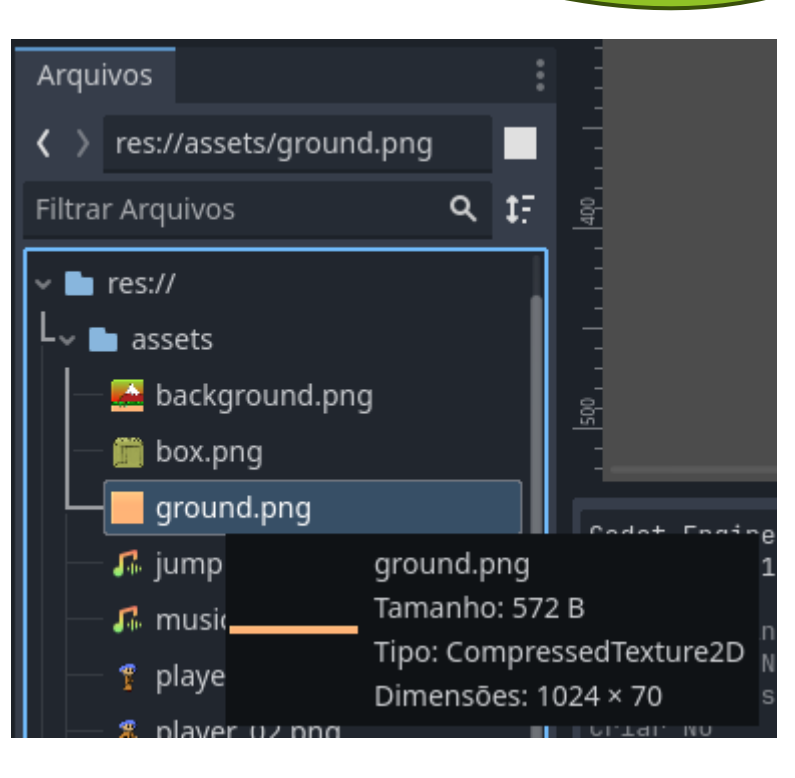

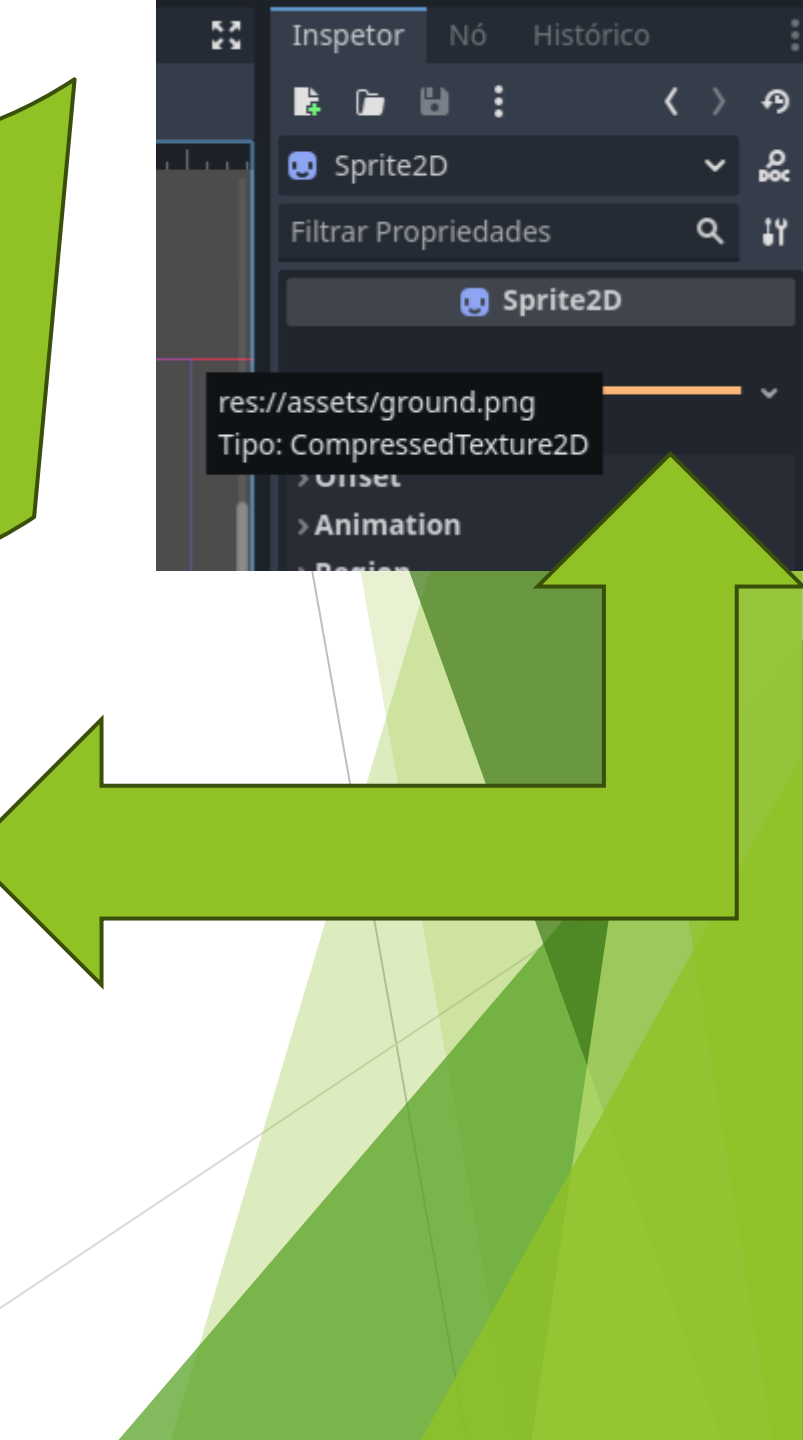

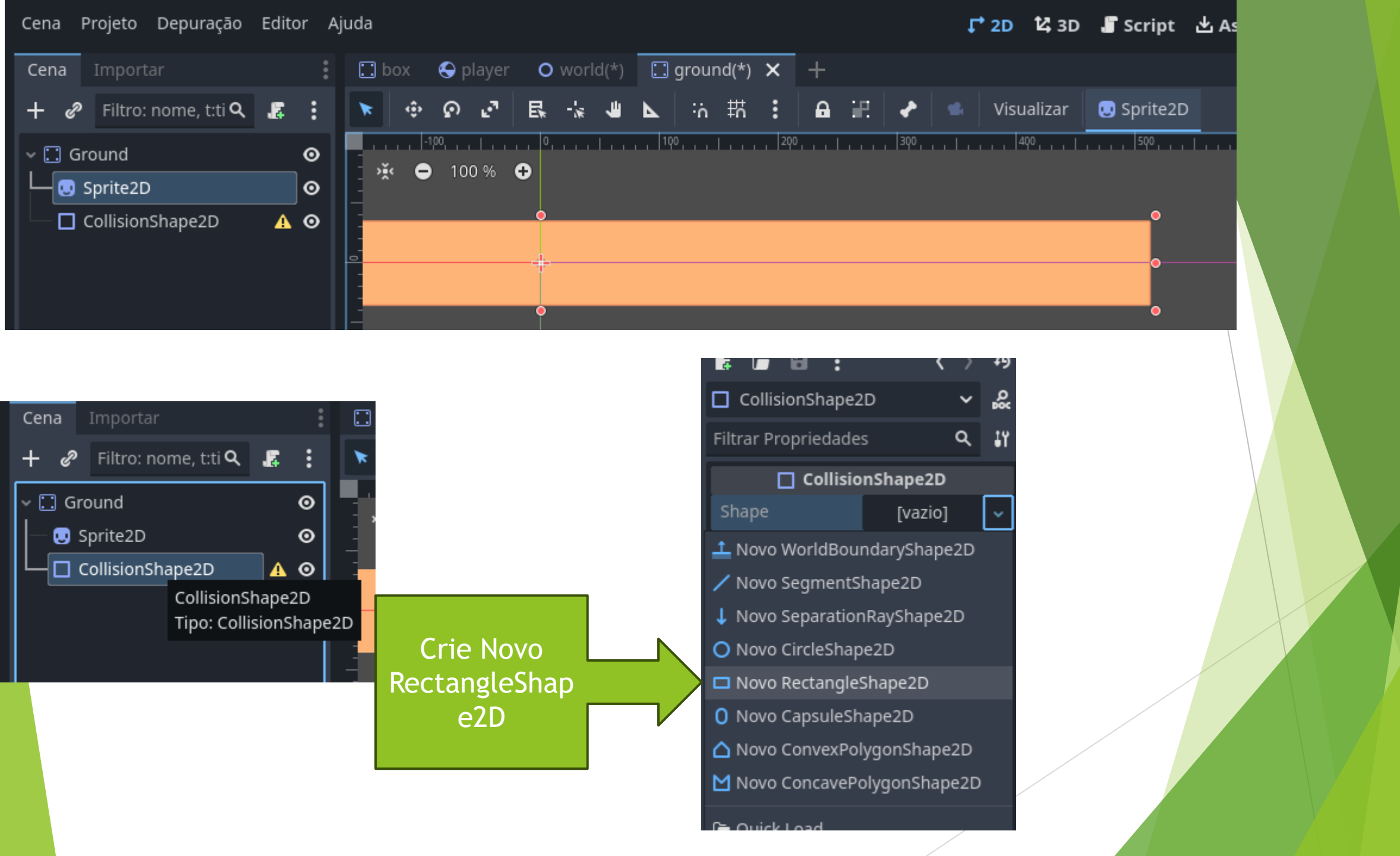

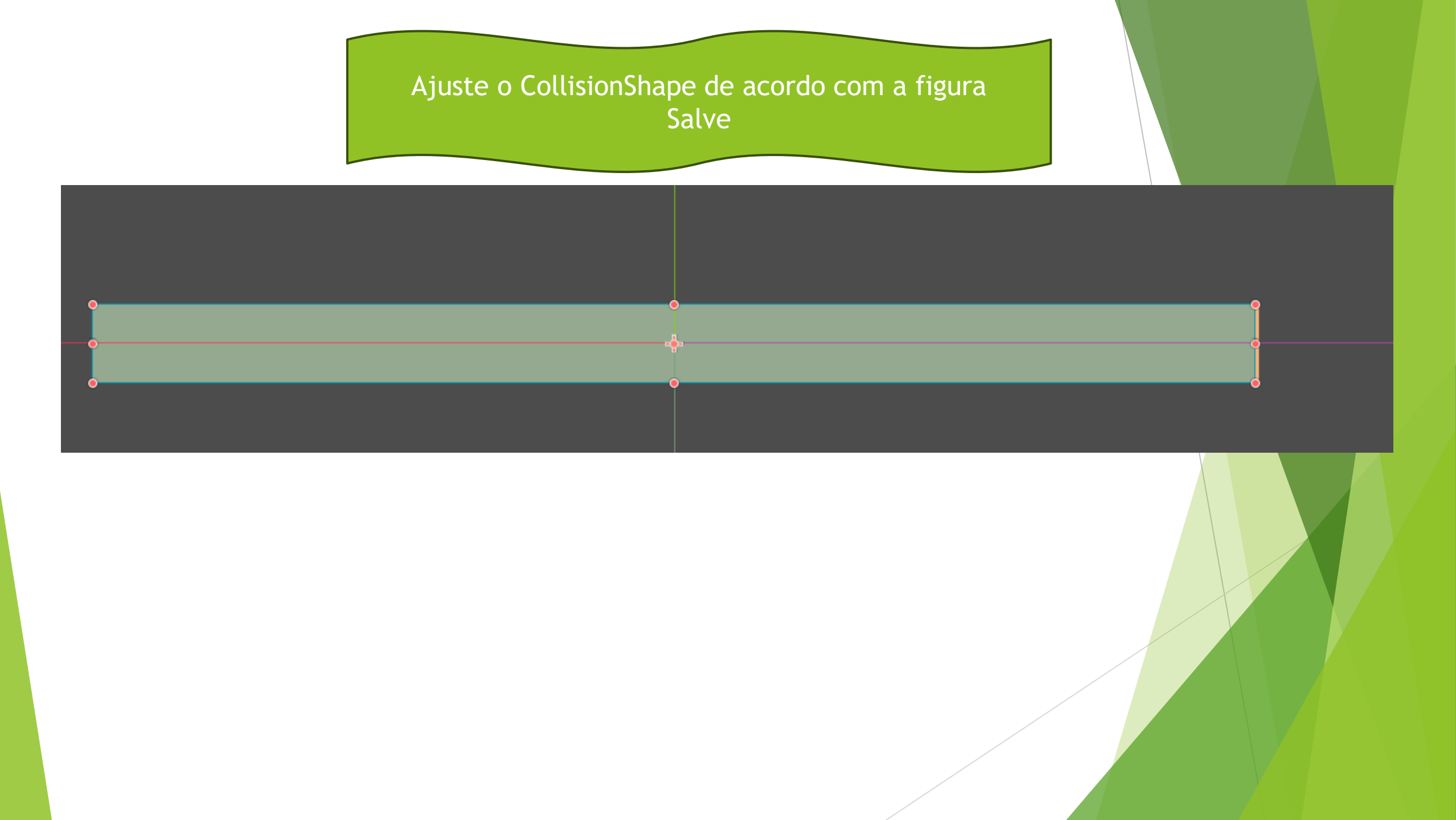

| Cena Projeto Depuração Editor Ajuda |          |            |          |                |       |  |  |  |
|-------------------------------------|----------|------------|----------|----------------|-------|--|--|--|
| Cena Importar                       | :        | 🛄 box      | 😌 player | O world        | 1 × 🗆 |  |  |  |
| + 🖉 me, t:ti 🍳                      | <b>.</b> | * 🔶        | ତ ଟ      | <b>E</b> * -¦* |       |  |  |  |
| O World                             | 0        |            | 70.7.0/  |                |       |  |  |  |
| TextureRect                         | 0        | ж <b>Ө</b> | 70.7%    | Ð              |       |  |  |  |
| - 🗔 Box                             | <b>0</b> |            |          |                |       |  |  |  |
| — 🛄 Box2                            | <b>0</b> | -          |          |                |       |  |  |  |
|                                     | <b>0</b> | -          |          |                |       |  |  |  |
| Instância: res://box.tscn           | <b>0</b> | _          |          |                |       |  |  |  |
|                                     | <b>0</b> |            |          |                |       |  |  |  |
| — 🛄 Box6                            | <b>ö</b> |            |          |                |       |  |  |  |
| └ 😔 Player                          | <b>0</b> | -          |          |                |       |  |  |  |
|                                     |          | -          |          |                |       |  |  |  |

# Volte para o World E adicione o Ground

### ö Instanciar Cena Filha

Pesquisar:

Correspondências:

👑 box.tscn

🞬 player.tscn

🞬 ground.tscn

🞬 world. ground.tscn

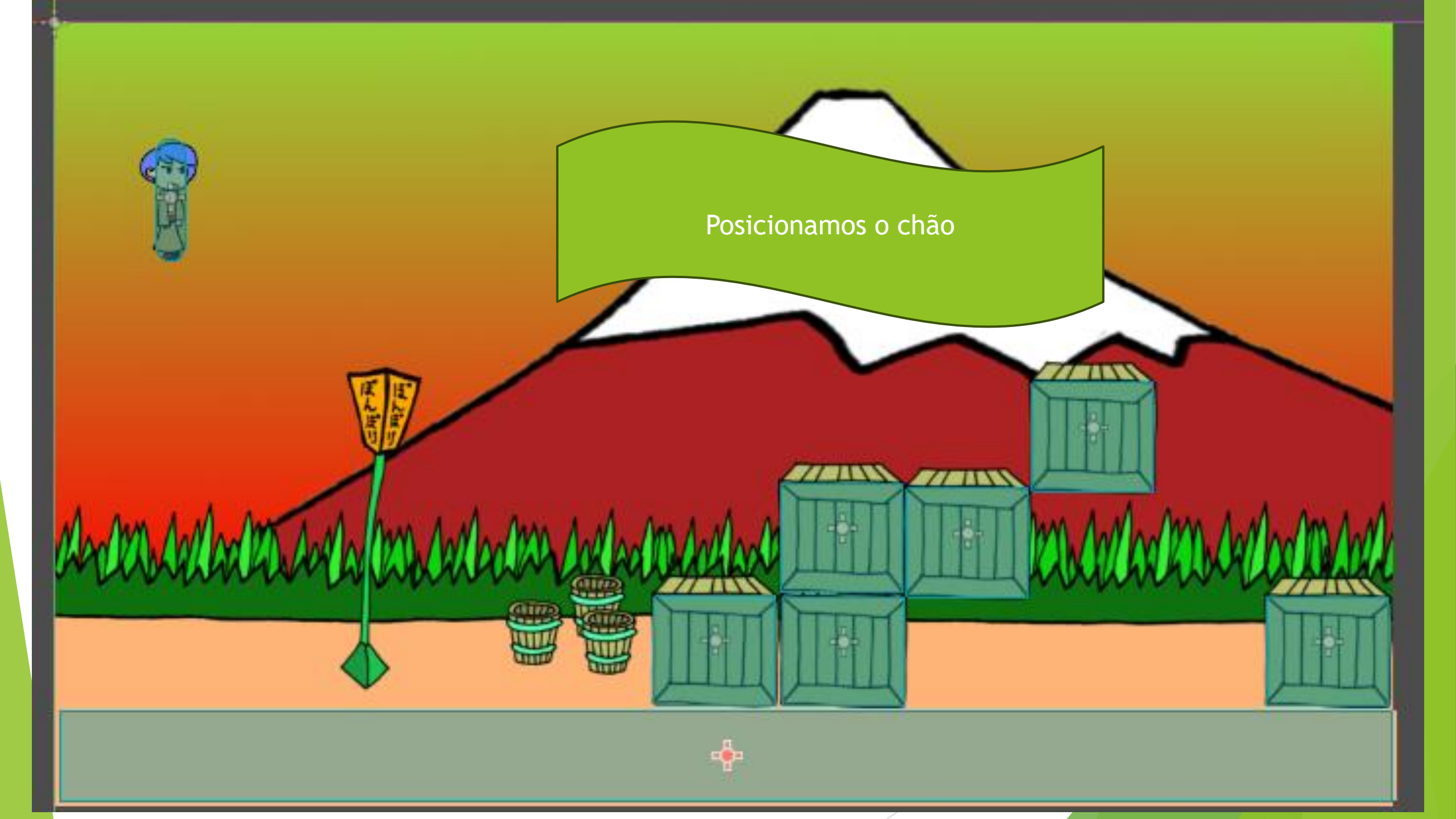

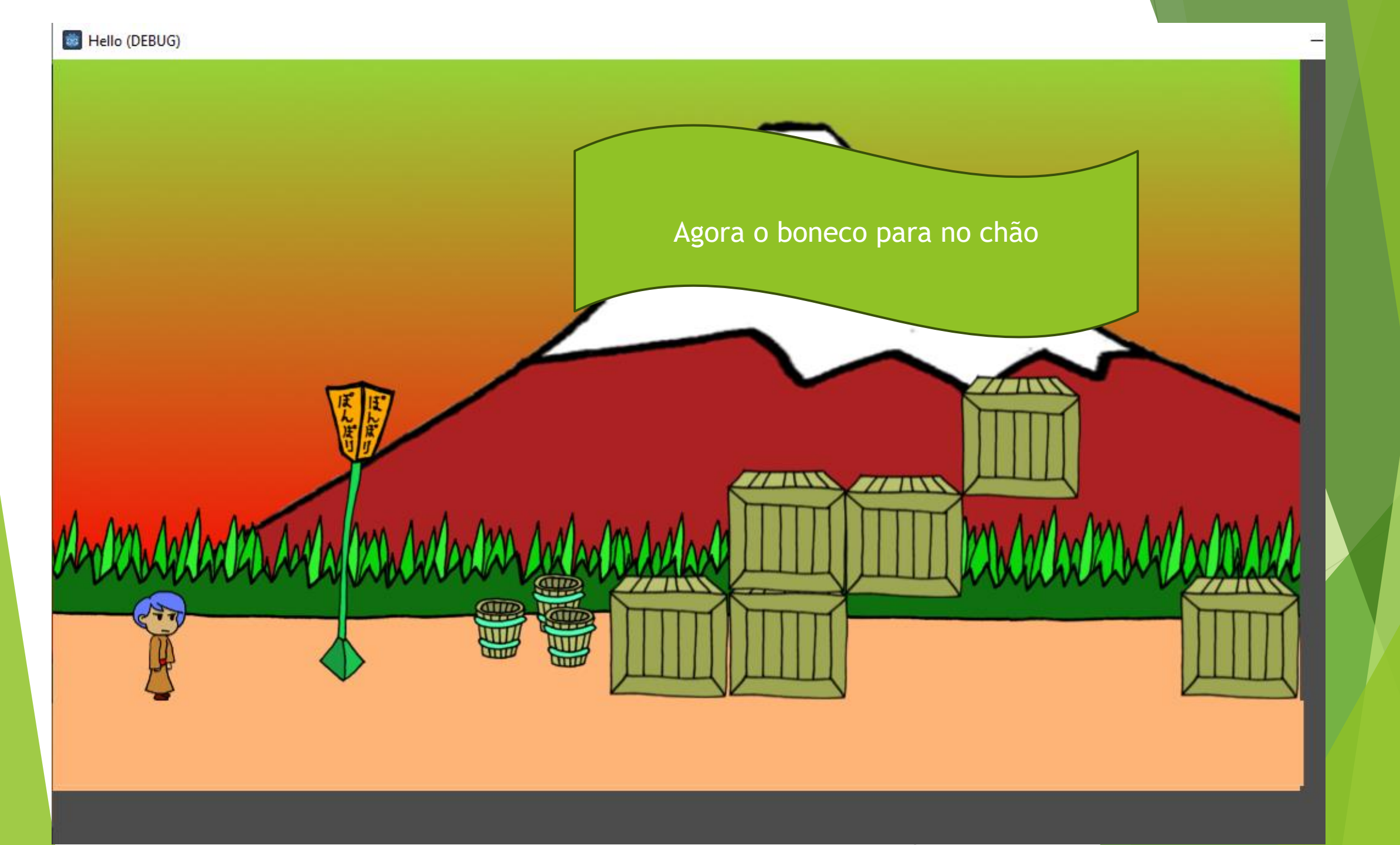

Mude o Ground para primeiro (para não desaparecer o pé do personagem)

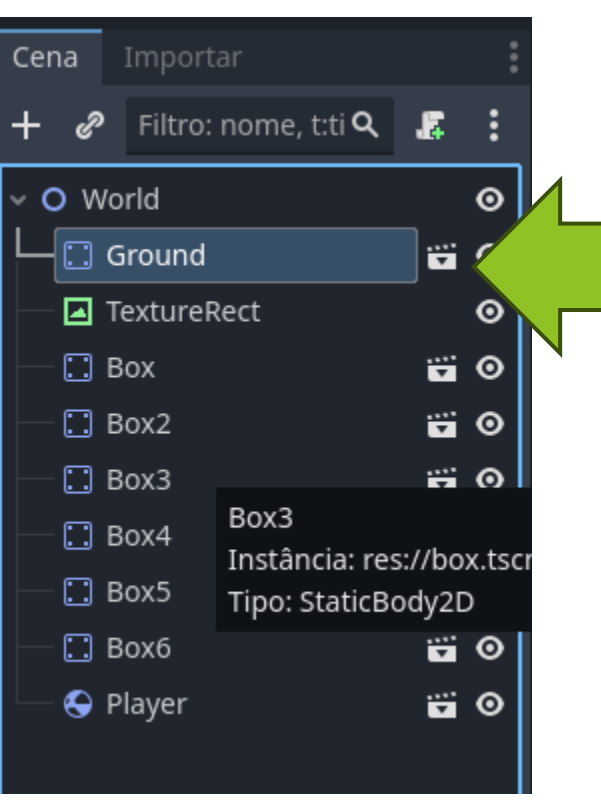

#### 🐷 рајсност типо обласступи Cena Projeto Depuração Editor Ajuda 🛄 box l 🔄 🗙 🛇 world(\*) 🖸 ground 🕂 Cena Filtro: nome, t:ti **Q** 🛛 🛃 鄀 ÷ò Ð × ŵ ົ R Adicionar um novo script, ou um já existente, para o nó selecionado. 😔 Player S ×ĭ< **⊖** 200 % **⊕** Θ AnimatedSprite2D CollisionShape2D Θ

# Selecione a cena Player E depois o objeto Palyer E vamos adicionar um Script

| 🎂 Adicionar Script a | —   |                 | × |   |   |
|----------------------|-----|-----------------|---|---|---|
| Linguagem:           | ¢   | GDScript        |   |   | ~ |
| Herda:               | Rig | idBody2D        |   | E |   |
| Modelo:              |     | O Node: Default |   |   | ~ |
| Script Embutido:     |     | Ativo           |   |   |   |
| Caminho:             | res | ://player.gd    |   |   |   |

• O caminho/nome do script é válido.

Criar

• Criará novo arquivo de script.

Α

• Modelo: Default - Base template for Node with default Godot cycle methods

Cancelar

| 🛄 box       | 😌 play | er(*) 🗙 | <b>O</b> we | orld(*) | 🖸 ground                 | +        |          |    |
|-------------|--------|---------|-------------|---------|--------------------------|----------|----------|----|
| Arquivo     | Editar | Pesquis | ar IrPa     | ara Dep | uração                   |          |          |    |
| Filtrar Sci | ript   | ۹       | 1           | exter   | n <mark>ds</mark> RigidB | ody2D    |          |    |
| 🌣 player    | :gd    |         | 2<br>3      |         |                          |          |          |    |
|             |        |         | 4           | # Ca    | Lled when                | the node | enters   | th |
|             |        |         | 📌 5         | func    | _ready():                |          |          |    |
|             |        |         | 6           | >1      | oass # Rep               | lace wit | h functi | on |
|             |        |         | 7           |         |                          |          |          |    |
|             |        |         | 8           |         |                          |          |          |    |
|             |        |         | 9           | # Cal   | lled every               | frame.   | 'delta'  | is |
|             |        |         | <b>_</b> 10 | func    | _process(                | delta):  |          |    |
|             |        |         | 11          | Я       | bass                     |          |          |    |
|             |        |         | 12          |         |                          |          |          |    |

Mude o Ground para primeiro (para não desaparecer o pé do personagem)

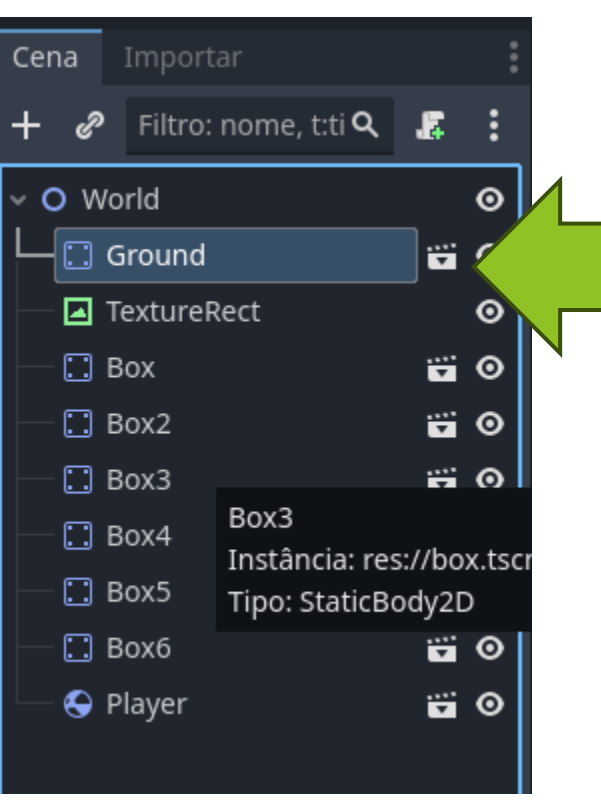

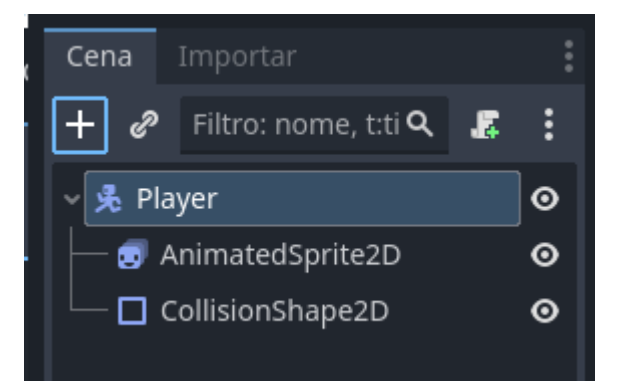

#### 🤠 Criar Novo Node

Adicionar o AudioStrea mPlayer2D

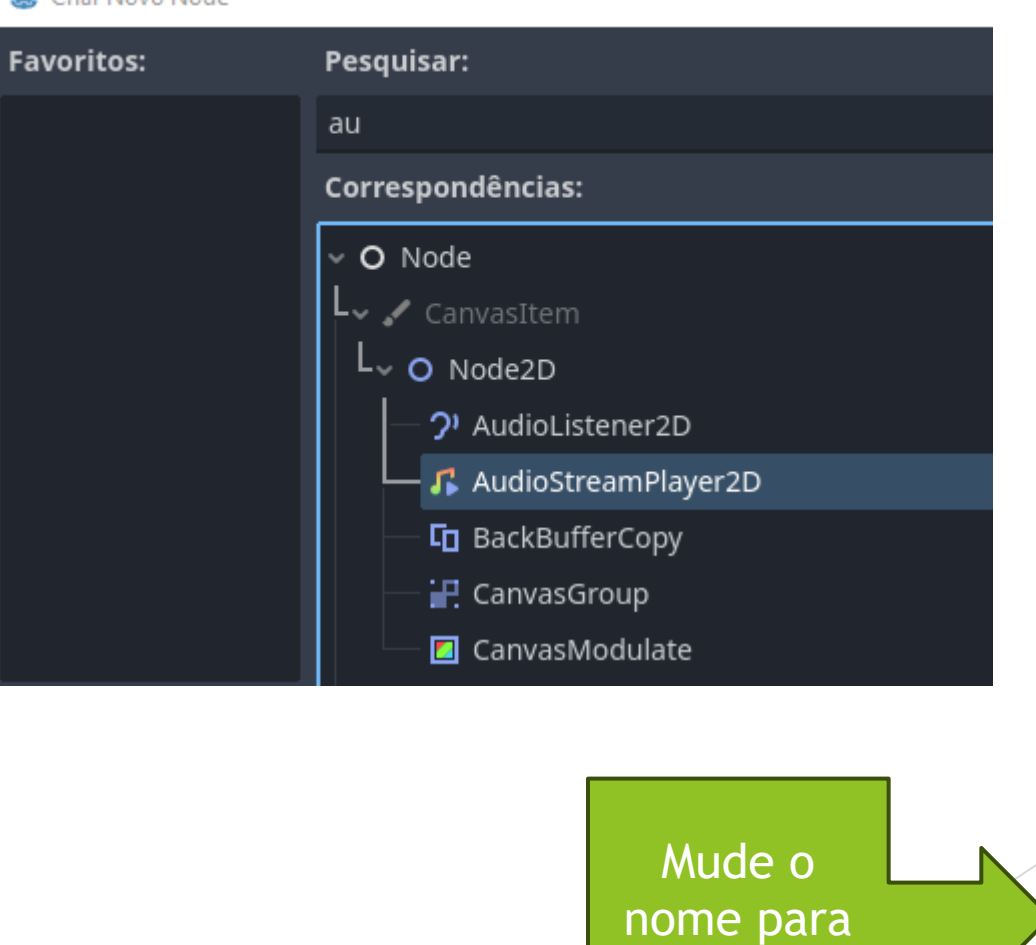

SoundJump

Cena Importar 🛛 Filtro: nome, t:ti **Q** 🛛 🛃 e 🗸 📌 Player Θ 🧓 AnimatedSprite2D 0 CollisionShape2D Θ 🔏 SoundJump Θ

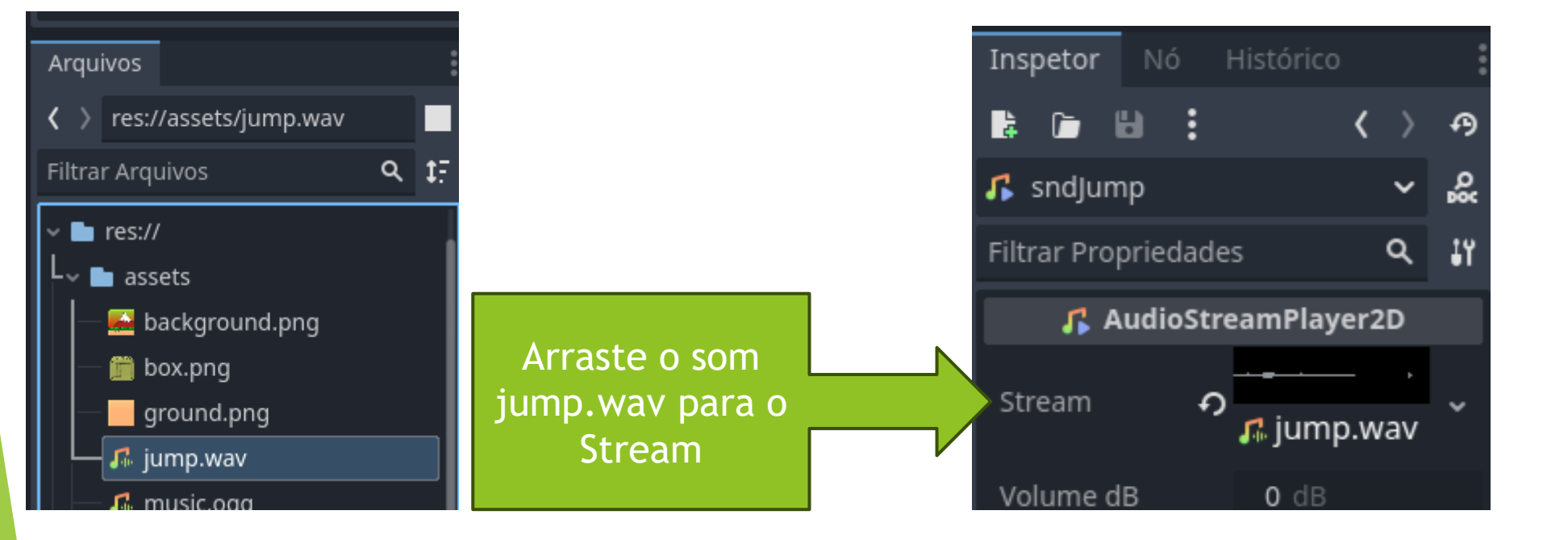

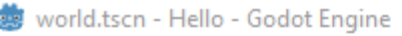

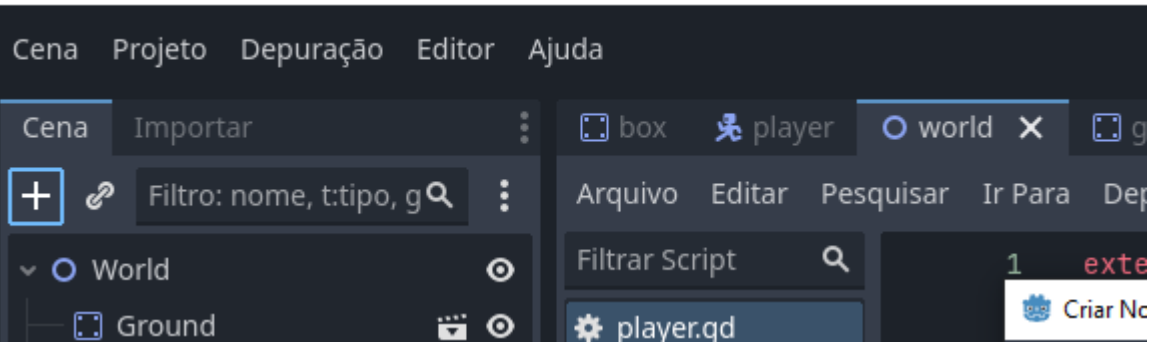

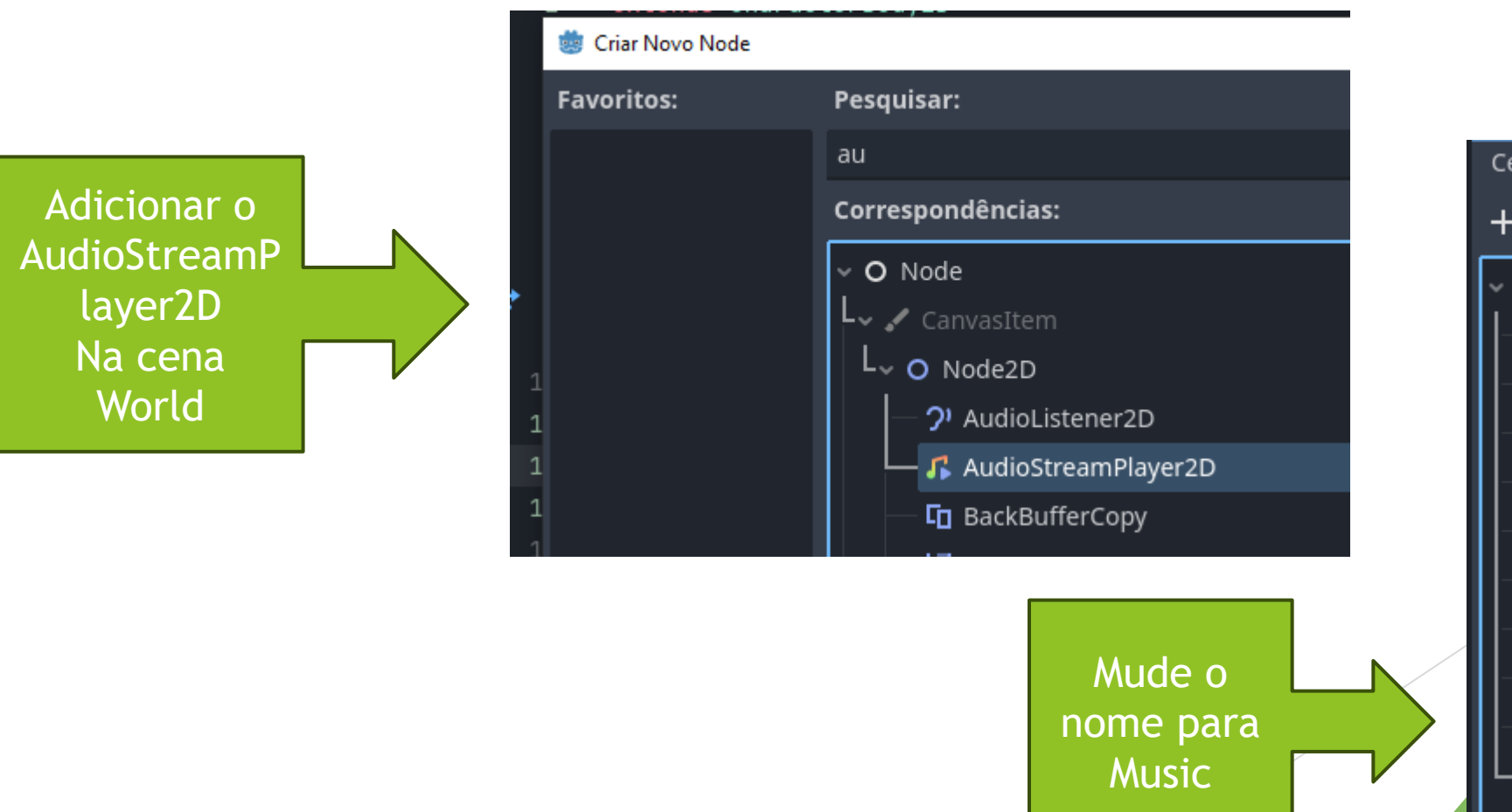

| Cena   | Importar                    |   | : |
|--------|-----------------------------|---|---|
| + &    | Filtro: nome, t:ti <b>Q</b> | 8 | : |
| v O Wo | rld                         |   | 0 |
| — 🗔 G  | round                       |   | ⊚ |
| — 🖪 Te | extureRect                  |   | ⊚ |
| — 🖸 В  | ох                          |   | ⊚ |
| — 🖸 в  | ox2                         |   | ⊚ |
| — 🖸 в  | ox3                         |   | ⊚ |
| — 🖸 в  | ox4                         |   | ⊚ |
| — 🖸 В  | ox5                         |   | ⊚ |
| — 🗔 в  | охб                         |   | ⊚ |
| — 📌 Р  | layer                       |   | ⊚ |
| Г      | usic                        |   | ⊚ |

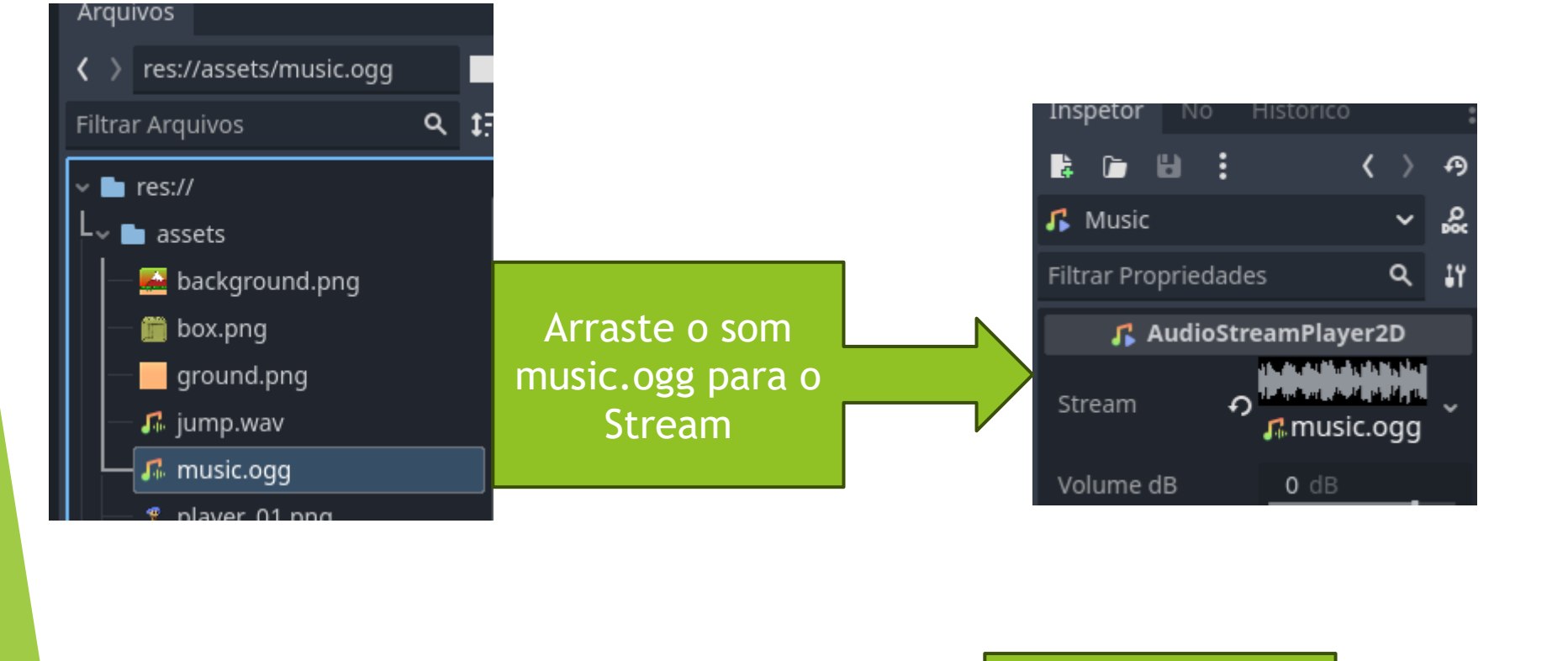

Marque o

autoPlay

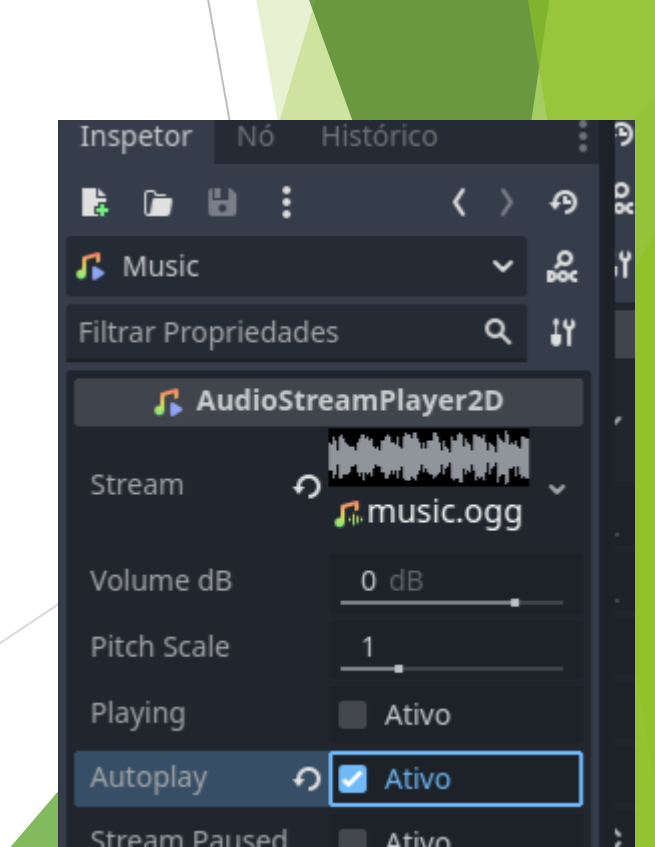

#### 🐷 рајсност типо обласступи Cena Projeto Depuração Editor Ajuda 🛄 box l 🔄 🗙 🛇 world(\*) 🖸 ground 🕂 Cena Filtro: nome, t:ti **Q** 🛛 🛃 鄀 ÷ò Ð × ŵ ົ R Adicionar um novo script, ou um já existente, para o nó selecionado. 😔 Player S ×ĭ< **⊖** 200 % **⊕** Θ AnimatedSprite2D CollisionShape2D Θ

# Selecione a cena Player E depois o objeto Palyer E vamos adicionar um Script

| 🎂 Adicionar Script a | —   |                 | × |   |   |
|----------------------|-----|-----------------|---|---|---|
| Linguagem:           | ¢   | GDScript        |   |   | ~ |
| Herda:               | Rig | idBody2D        |   | E |   |
| Modelo:              |     | O Node: Default |   |   | ~ |
| Script Embutido:     |     | Ativo           |   |   |   |
| Caminho:             | res | ://player.gd    |   |   |   |

• O caminho/nome do script é válido.

Criar

• Criará novo arquivo de script.

Α

• Modelo: Default - Base template for Node with default Godot cycle methods

Cancelar

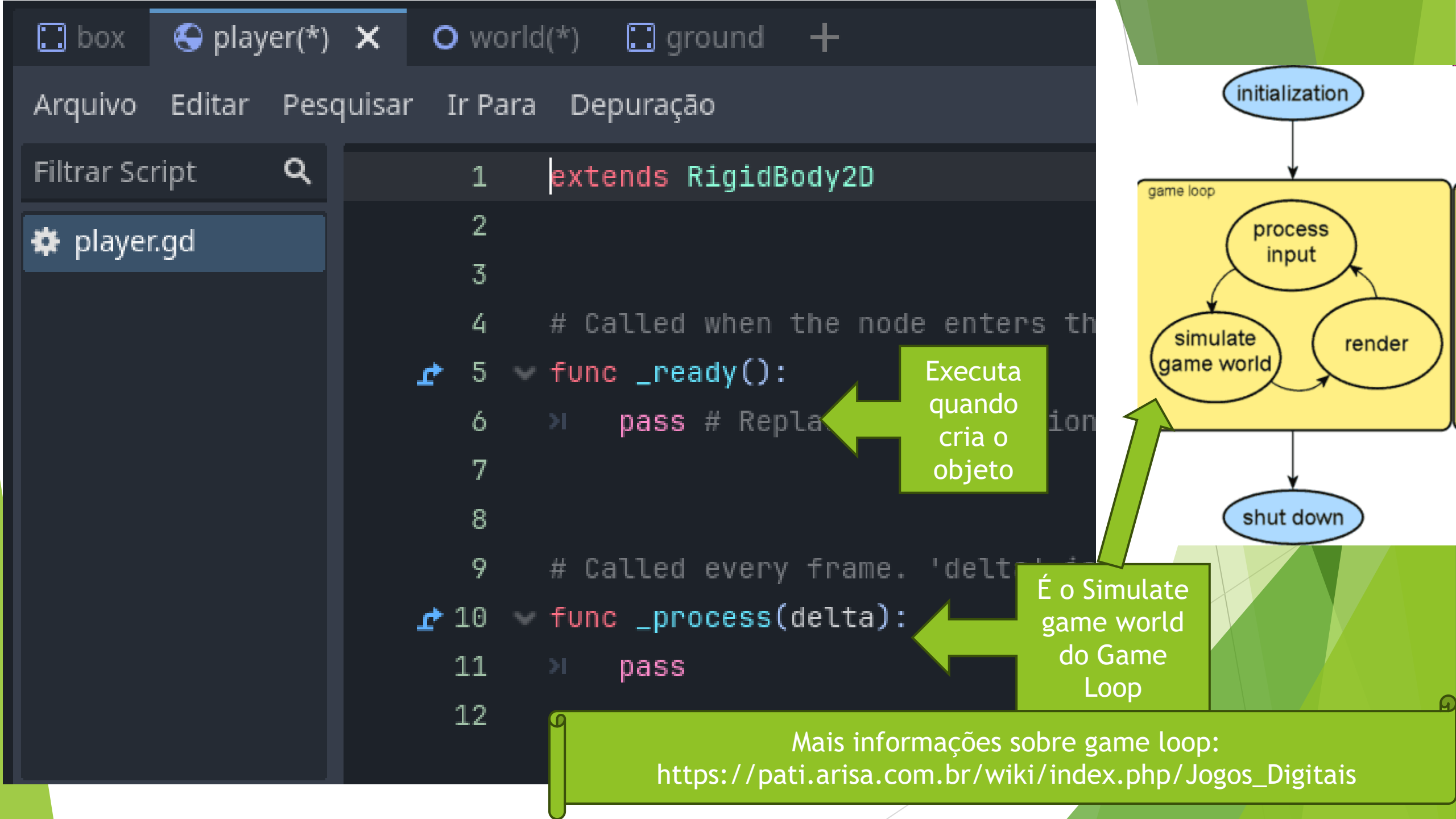

# Adicione o script

extends CharacterBody2D var speed = 300.0var jump\_speed = -500.0 # Pega a gravidade das configuracoes do projeto var gravity = ProjectSettings.get\_setting("physics/2d/default\_gravity") func \_physics\_process(delta): # Add the gravity. velocity.y += gravity \* delta # Handle Jump. if Input.is\_action\_just\_pressed("ui\_up") and is\_on\_floor(): \$SoundJump.play() velocity.y = jump\_speed # Get the input direction. var direction = Input.get\_axis("ui\_left", "ui\_right") velocity.x = direction \* speed if direction > 0: \$AnimatedSprite2D.flip\_h = false \$AnimatedSprite2D.play() elif direction < 0: \$AnimatedSprite2D.flip\_h = true \$AnimatedSprite2D.play() else: \$AnimatedSprite2D.stop() move\_and\_slide()

Script para movimentar o personagem extends deve ter o tipo do objeto que será movido speed será nossa variável para indicar o quanto o personagem deve se mover Jump\_speed será nossa variável para indicar a altura do salto gravity definir como vai funcionar a física no mundo https://docs.godotengine.org/en/stable/about/introduction.html

- 1 extends CharacterBody2D
- 2

7

- 3 var speed = 300.0
- 4 var jump\_speed = -500.0
- 5 # Pega a gravidade das configuracoes do projeto
- 6 var gravity = ProjectSettings.get\_setting("physics/2d/default\_gravity")

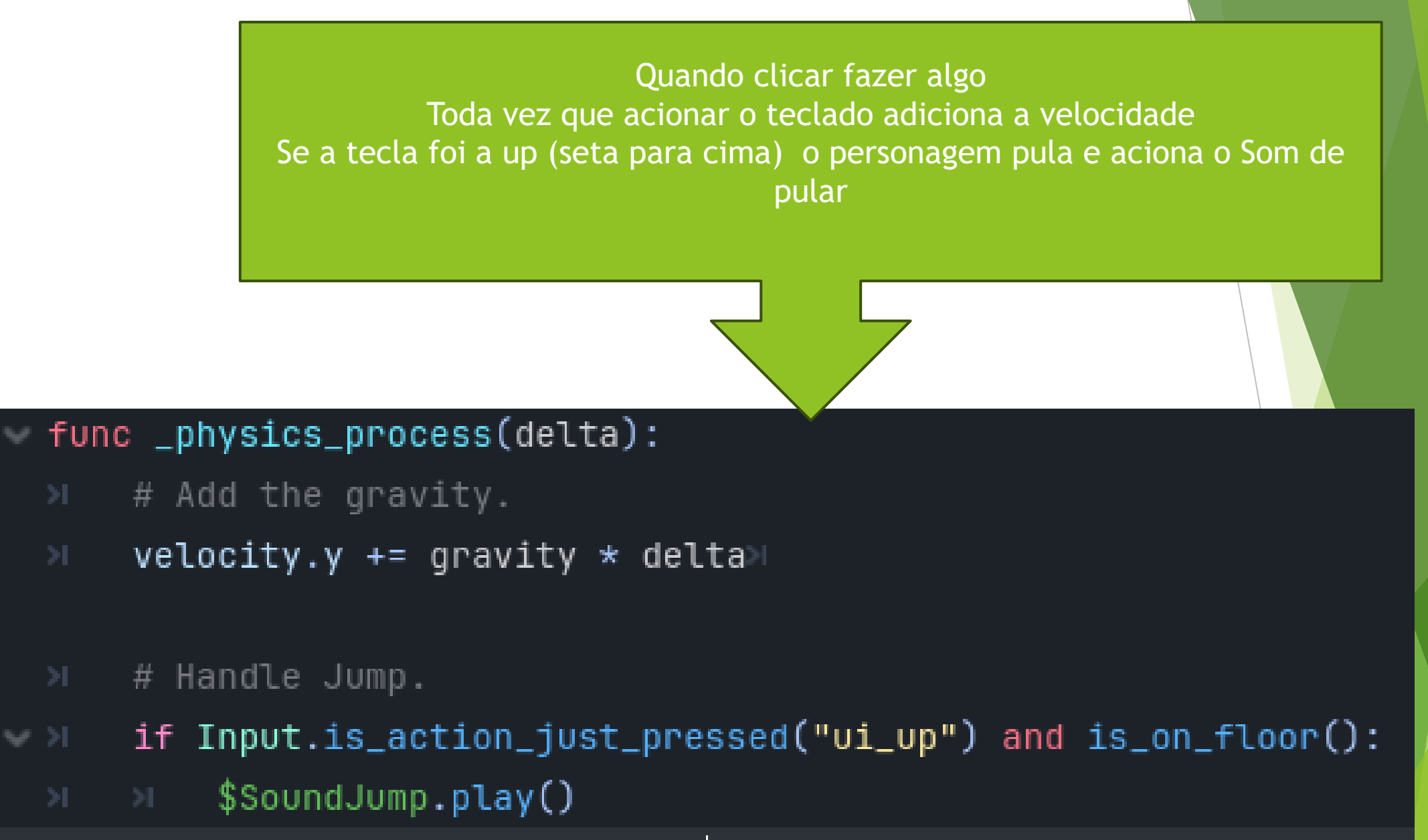

>> velocity.y = jump\_speed

## # Get the input direction.

var direction = Input.get\_axis("ui\_left", "ui\_right")

velocity.x = direction \* speed

if direction > 0:

\$AnimatedSprite2D.flip\_h = false

\$AnimatedSprite2D.play()

elif direction < 0:

>> \$AnimatedSprite2D.flip\_h = true

AnimatedSprite2D.play()

else:

AnimatedSprite2D.stop()

move\_and\_slide()

Direction indica se tecla pressionada é a seta da esquerda ou da direita. Adiciona o quanto movimentar em velocity Se for seta da direita o personagem vai para direita E o flip false mantem a imagem original Se for seta da esquerda O boneco vira a imagem e (flip =true) E o personagem vai para a esquerda E quando parar de pressionar a tecla ele para. E por fim executa move and slide()

# Execute o projeto

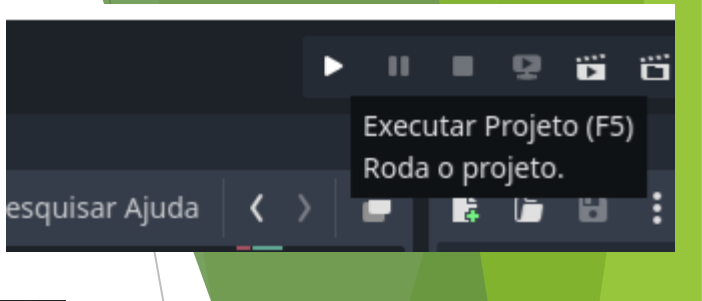

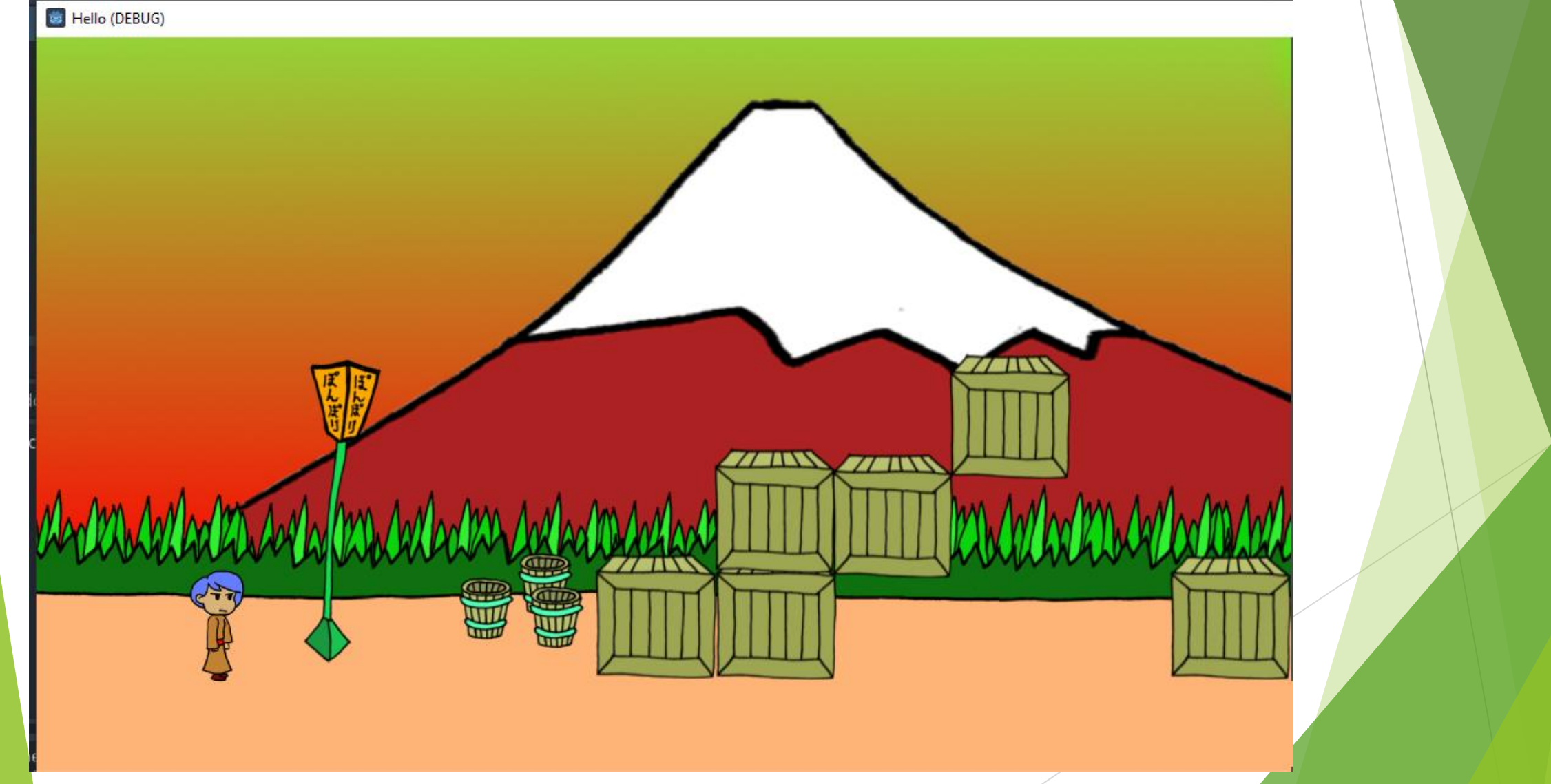
## Se quiser Mover as caixas Temos que mudar o tipo

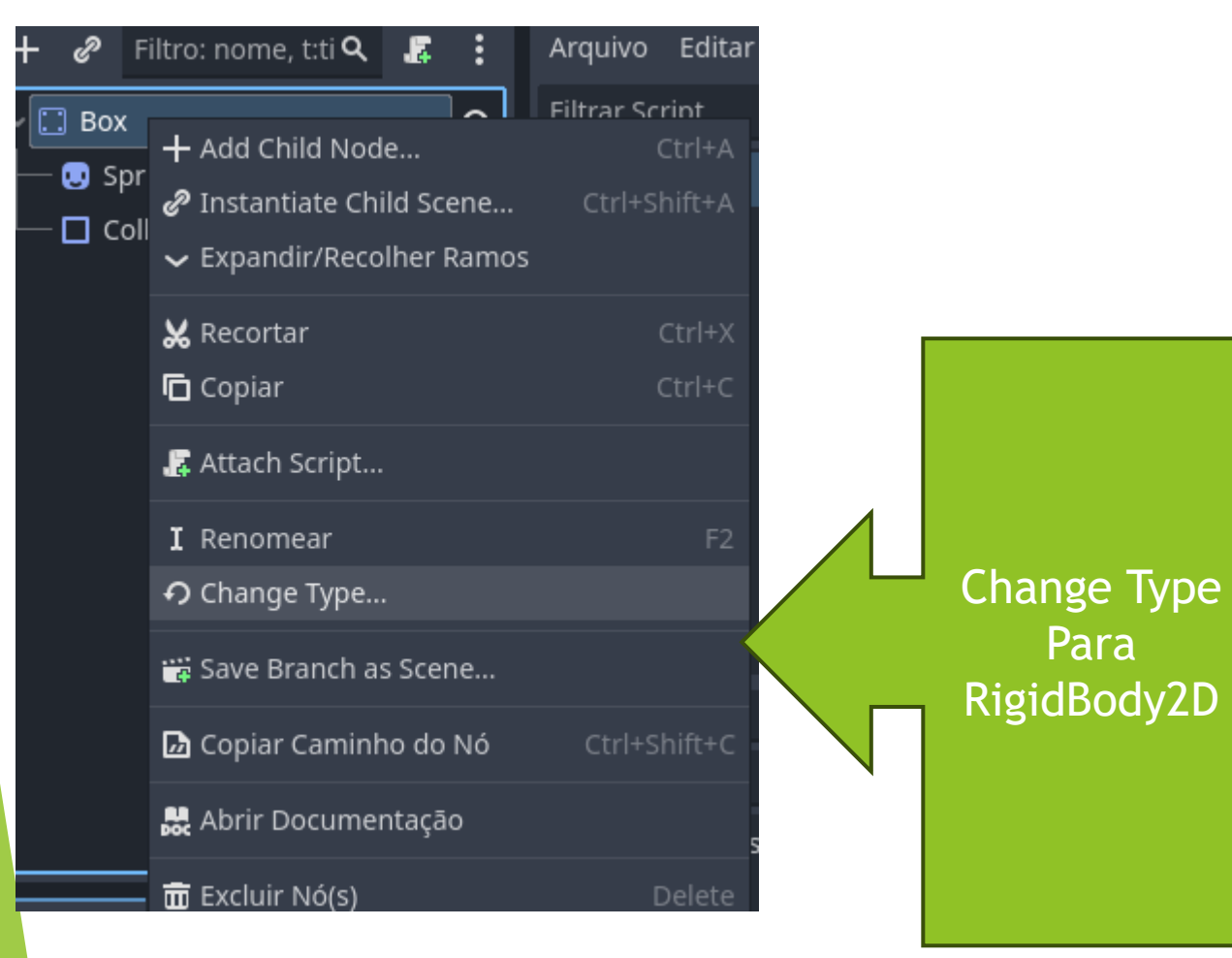

## func \_physics\_process(delta): 👹 Alterar Tipo de "Box" Favoritos: Pesquisar: **Correspondências:** S DampedSpringJoint2D GrooveJoint2D O Light2D DirectionalLight2D GPUParticles2D NavigationRegion2D L- O CollisionObject2D L ✓ O PhysicsBody2D 🗕 😔 RigidBody2D **Recentes:**

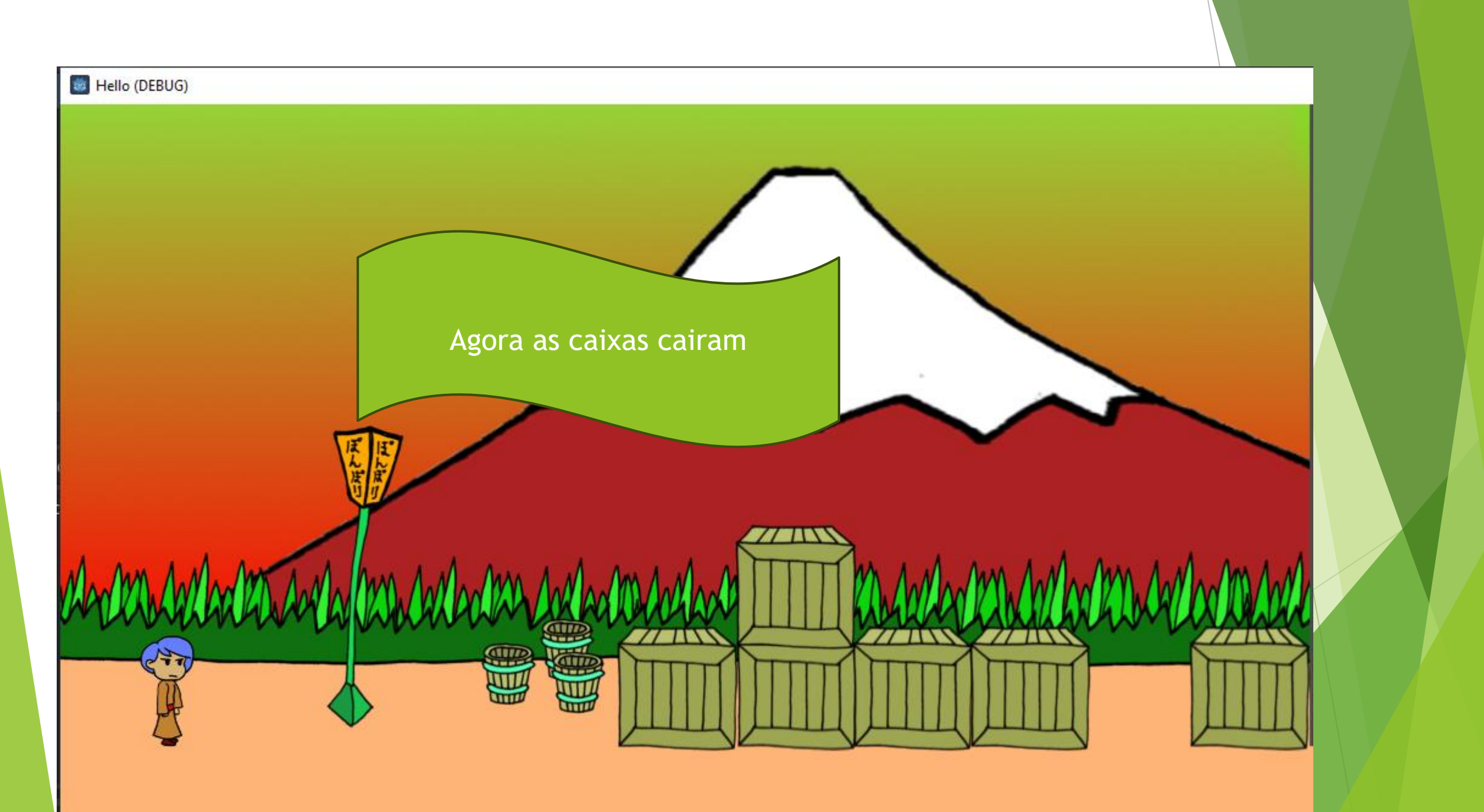

Resumo da estrutura

- Configurações do Projeto:
  - Exibição... Janela...
    - Largura da Viewport: 1024
    - Altura da Viewport: 600
- Player (CharacterBody2D)
  - AnimatedSprite2D
  - CollisionShape2D
  - SoundJump (AudioStreamPlayer2D)
- Box e Ground (StaticBody2D)
  - Sprite2D
  - CollisionShape2D
- World (Node2D)
  - Fundo (TextureRect)
  - Music (AudioStreamPlayer)
  - Linkar
    - Ground
    - Player
    - Box (algumas)
- Pra música ficar em loop, clicar no music.ogg e em cima, ao lado de Cena, clicar em importar. Selecionar Repetir e reimportar.

| Projeto Depuração Editor Ajuda<br>Configurações do Projeto<br>controle de Versão         | → I          |                   |                          |
|------------------------------------------------------------------------------------------|--------------|-------------------|--------------------------|
| Exportar<br>Instalar Modelo de Compilação Android<br>Abrir Pasta de Dados do Usuário     |              | Vamos<br>Exportar |                          |
| Personalizar Configuração de Compilação da El<br>Ferramentas<br>Recarregar Projeto Atual | ngine<br>>   |                   | Adicione a<br>plataforma |
| Sair para a Lista de Projetos                                                            | Ctrl+Shift+Q | i Exportar        |                          |
|                                                                                          |              | Predefinições     | Adicionar 比 💼 Nome:      |
|                                                                                          |              |                   | Android                  |
|                                                                                          |              |                   | iOS ios                  |
|                                                                                          |              |                   | 👃 Linux/X11              |
|                                                                                          |              |                   | wacOS                    |
|                                                                                          |              |                   | U Web                    |
|                                                                                          |              |                   | Windows Desktop          |

| BPTC | 🕗 Ativo |
|------|---------|
| S3TC | 🔄 Ativo |
| ETC  | Ativo   |
| ETC2 | Ativo   |

Nenhum modelo de exportação encontrado no caminho esperado:

- C:/Users/richard/AppData/Roaming/Godot/export\_templates/4.2.2.stable/windows\_debug\_x86\_64.exe
- Nenhum modelo de exportação encontrado no caminho esperado:
- C:/Users/richard/AppData/Roaming/Godot/export\_templates/4.2.2.stable/windows\_release\_x86\_64.exe
- A ferramenta rcedit deve ser configurada nas Configurações do Editor (Exportar > Windows > rcedit) para alterar o ícone ou os dados de informações do aplicativo.

Os seguintes modelos de exportação para esta plataforma não foram encontrados: Gerenciar Modelos de Exportação

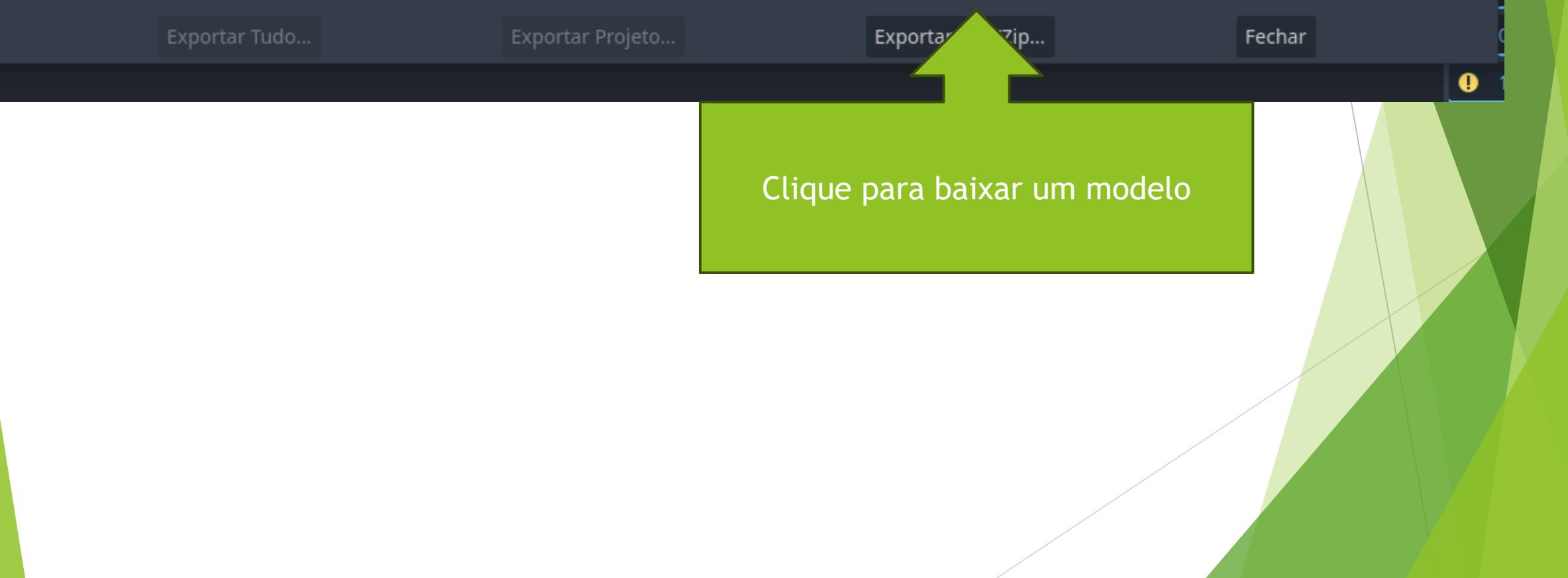

| <b></b>                                                   |                                                      |                                                                  |
|-----------------------------------------------------------|------------------------------------------------------|------------------------------------------------------------------|
| 🌼 Gerenciador de Exportação de Modelo                     | - 0                                                  | ×                                                                |
| Versão Atual: 4.2.2.stable Os modelos de exportação estão | o faltando. Baixe-os ou instale a partir de um arqui | ivo.                                                             |
| Baixar de: Melhor espelho disponível 🗸 🖌                  | Baixar e Insta                                       | Baixar e Instalar                                                |
|                                                           | Instalar a Partir do Arqu                            | ivo                                                              |
| Outras Versões Instaladas:                                |                                                      |                                                                  |
| Fechar                                                    | ]                                                    |                                                                  |
|                                                           | is Gerenciador de Exportação de Modelo               | – 🗆 X                                                            |
|                                                           | Versão Atual: 4.2.2.stable Os mod                    | elos de exportação estão instalados e prontos para serem usados. |
|                                                           | C:/Users/richard/AppData/Roaming/Godot/export        | t_templates/4.2.2.stable Abrir Pasta Desinstalar                 |
|                                                           | Baixar de: Melhor espelho disponível                 | ✓ : Baixar e Instalar                                            |
|                                                           |                                                      | Instalar a Partir do Arquivo                                     |
|                                                           | Outras Versões Instaladas:                           |                                                                  |
|                                                           |                                                      |                                                                  |
| Feche/                                                    |                                                      |                                                                  |

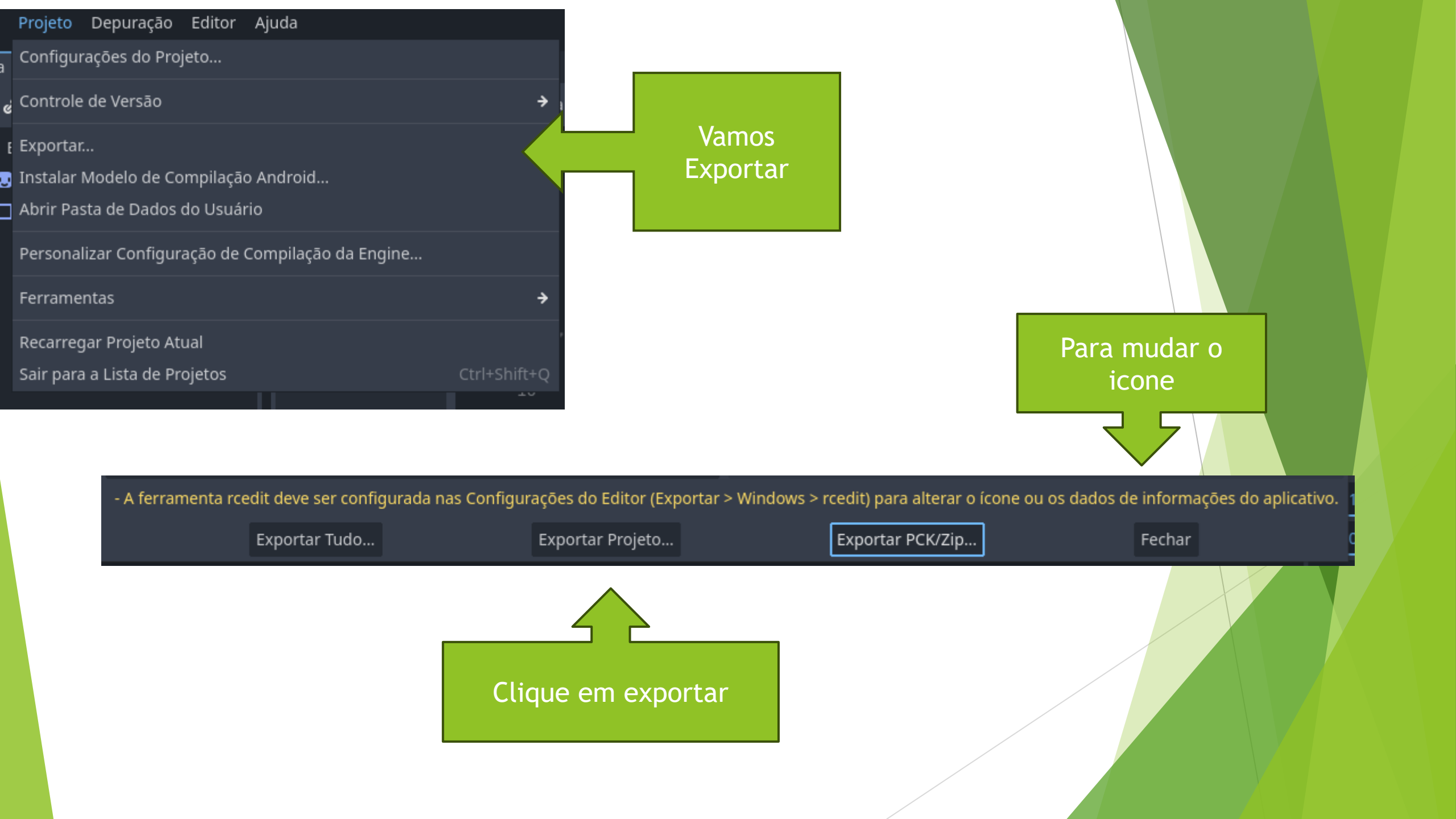

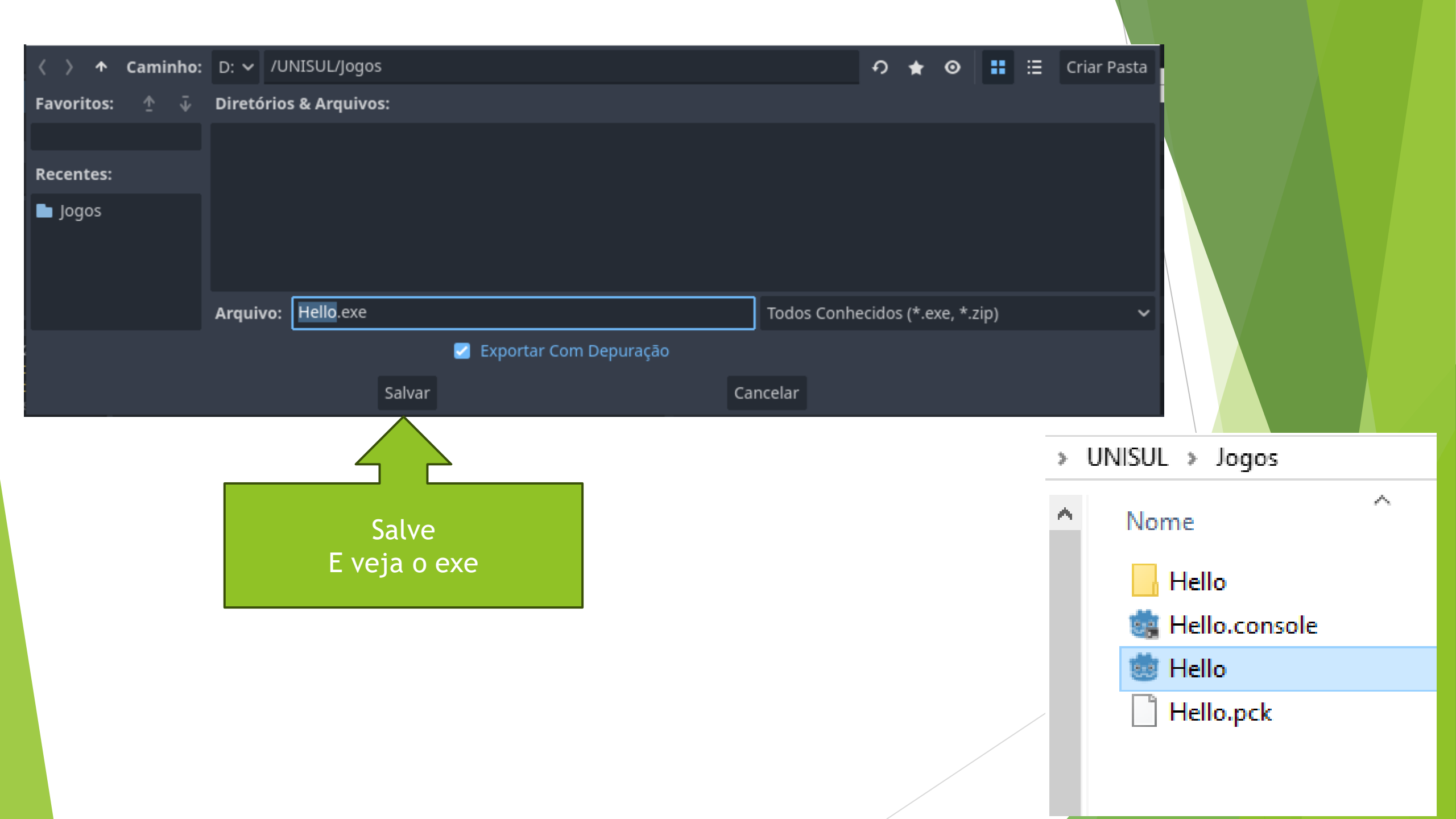

## Bom Estudo !!!

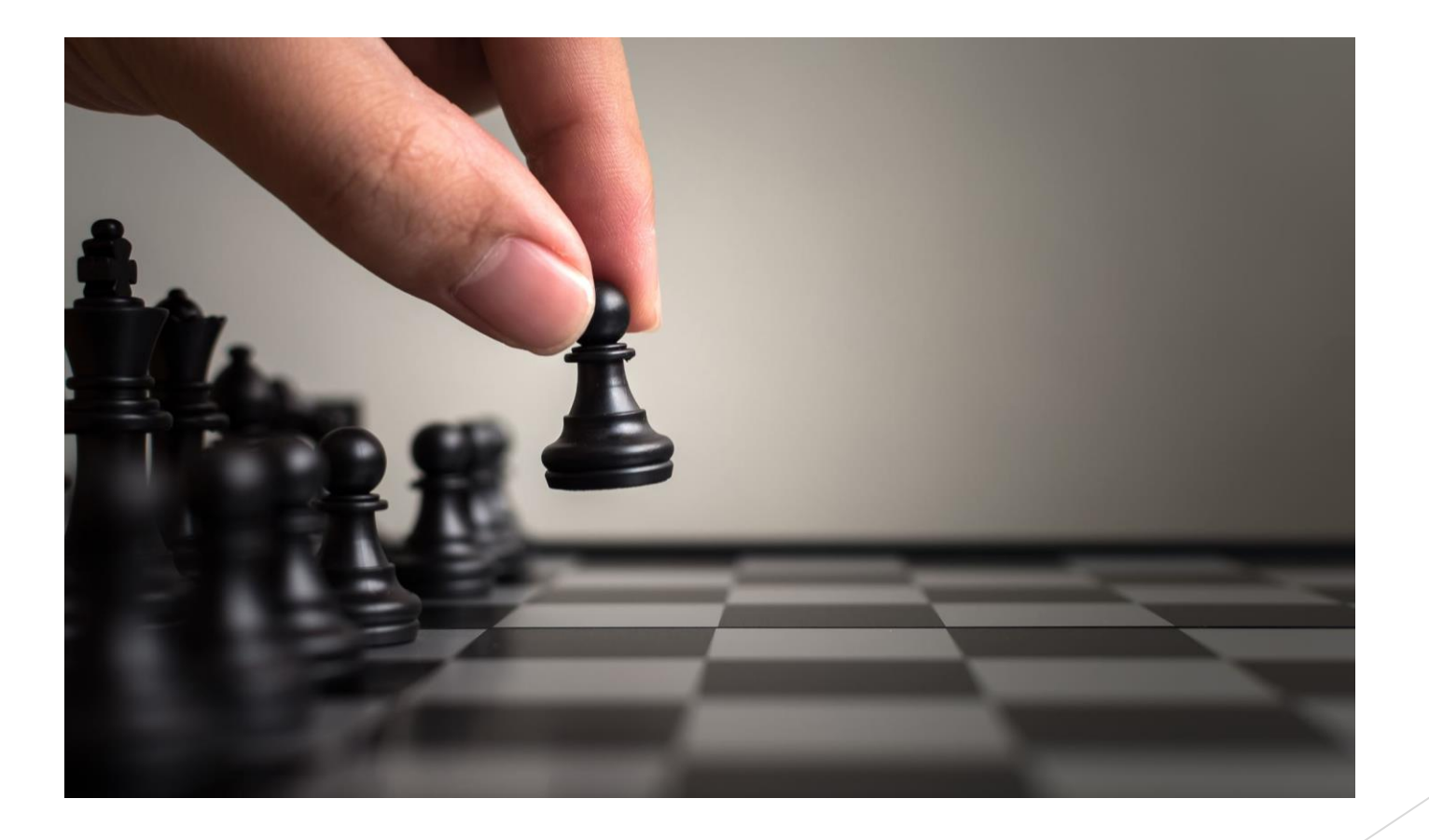